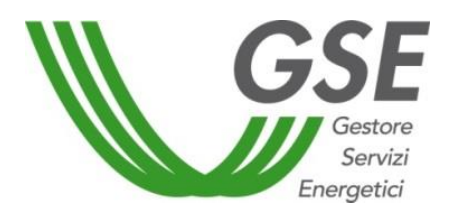

GSE – Gestore Servizi Energetici

# Guida all'utilizzo dell'applicazione web per la richiesta preliminare di accesso al servizio di valorizzazione e incentivazione dell'energia condivisa e per le richieste di riconoscimento SSPC

Delibera 318/2020/R/eel del 04 agosto 2020 e decreto del Ministro dello Sviluppo Economico del 16 settembre 2020

Delibera 578/2013/R/eel del 12 dicembre 2013 e s.m.i.

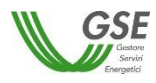

## INDICE

| 1. | Intro   | oduzione                                                                                           | 4  |
|----|---------|----------------------------------------------------------------------------------------------------|----|
|    | 1 1     |                                                                                                    | 4  |
|    | 1.2     | SINTESI DEL DOCUMENTO.                                                                             | 4  |
| 2. | Info    | rmazioni sul manuale                                                                               | 5  |
|    |         |                                                                                                    |    |
|    | 2.1     | DESTINATARI DEL MANUALE                                                                            | 5  |
| 3. | Regi    | strazione nell'area clienti e sottoscrizione dell'applicazione SPC                                 | 6  |
|    | 3.1     |                                                                                                    | 7  |
|    | 3.2     | Caratteristiche generali                                                                           | 8  |
| 4  | Hom     | ne page                                                                                            | 11 |
|    |         |                                                                                                    |    |
| 5  | Inse    | rimento richiesta preliminare di accesso al servizio di valorizzazione e incentivazione dell'energ | ia |
| со | ndivisa | e per un gruppo di autoconsumatori o una comunità di energia rinnovabile                           | 13 |
|    | 51      | ΙΝΕΩRΜΑΖΙΩΝΙ ΙΝΙΖΙΔΙ Ι                                                                             | 13 |
|    | 5.1.1   | GRUPPO DI AUTOCONSUMATORI                                                                          | 13 |
|    | 5.1.2   | COMUNITÀ DI ENERGIA RINNOVABILE                                                                    | 16 |
|    | 5.2     | COMPLIATIONE DATI RICHIESTA                                                                        | 18 |
|    | 5.3     | Scheda Soggetto Referente                                                                          | 19 |
|    | 5.4     | Scheda Produttori                                                                                  | 20 |
|    | 5.5     | SCHEDA IMPIANTI DI PRODUZIONE                                                                      | 21 |
|    | 5.6     | Scheda Corrispondenza                                                                              | 24 |
|    | 5.7     | Scheda Documenti                                                                                   | 25 |
|    | 5.8     | CONFERMA E INVIA RICHIESTA PRELIMINARE                                                             | 26 |
| 6  | Gest    | tione richiesta preliminare di accesso al servizio di valorizzazione e incentivazione dell'energia |    |
| со | ndivisa | per un gruppo di autoconsumatori o una comunità di energia rinnovabile                             | 28 |
| _  |         |                                                                                                    |    |
| /  | Inse    | rimento della richiesta di riconoscimento SSPC                                                     | 29 |
|    | 7.1.1   | INFORMAZIONI PRELIMINARI                                                                           | 29 |
|    | 7.1.2   | COMPILAZIONE DATI RICHIESTA                                                                        | 34 |
|    | 7.1.3   | SCHEDA SOGGETTO REFERENTE                                                                          | 35 |
|    | 7.1.4   | Scheda Produttori e Clienti Finali                                                                 | 36 |
|    | 7.1.5   | Scheda Dati Generali                                                                               | 38 |
|    | 7.1.6   | Scheda Impianti di Produzione                                                                      | 39 |
|    | 7.1.7   | SCHEDA SISTEMA ASSPC                                                                               | 42 |
|    | 7.1.8   | Scheda Unità di Consumo                                                                            | 43 |
|    | 7.1.9   | SCHEDA POD                                                                                         | 45 |
|    | 7.1.10  | SCHEDA CONVENZIONI                                                                                 | 47 |
|    | 7.1.11  | Scheda Corrispondenza                                                                              | 48 |
|    | 7.1.12  | SCHEDA DOCUMENTI                                                                                   | 48 |
|    | 7.1.13  | CONFERMA DATI RICHIESTA                                                                            | 50 |
|    | 7.1.14  | INSERIMENTO DI UNA ULTERIORE CONFIGURAZIONE                                                        | 52 |
|    | 7.1.15  | INVIO RICHIESTA                                                                                    | 60 |
| 8  | Inse    | rimento della richiesta di riconoscimento SSPC a Progetto                                          | 62 |
|    | 8.1.1   |                                                                                                    | 63 |
|    | 8.1.1.1 | Progetto di un nuovo sistema                                                                       | 64 |
|    | -       |                                                                                                    |    |

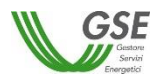

|   | 8.1.1.2    | PROGETTO DI MODIFICA SU SISTEMA ESISTENTE          | 67   |
|---|------------|----------------------------------------------------|------|
|   | 8.1.2      | COMPILAZIONE DATI RICHIESTA                        | 71   |
|   | 8.1.3      | SCHEDA SOGGETTO REFERENTE                          | 72   |
|   | 8.1.4      | Scheda Produttori e Clienti Finali                 | 73   |
|   | 8.1.5      | Scheda Dati Generali                               | 73   |
|   | 8.1.6      | SCHEDA CORRISPONDENZA                              | 74   |
|   | 8.1.7      | SCHEDA DOCUMENTI                                   | 75   |
|   | 8.1.8      | CONFERMA DATI RICHIESTA                            | 76   |
|   | 8.1.9      | INVIO RICHIESTA                                    | 81   |
| 9 | Gest       | ione richieste SSPC                                | . 82 |
|   | <b>9</b> 1 | GESTIONE INTEGRAZIONE                              | 84   |
|   | 911        |                                                    | 04   |
|   | 912        |                                                    | 88   |
|   | 913        |                                                    | 90   |
|   | 9.2        | CONTESTAZIONE ESITI DA GSE                         | 91   |
|   | 921        | ACCETTAZIONE/CONTESTAZIONE RICONOSCIMENTO PARZIALE | 92   |
|   | 922        | ACCETTAZIONE/CONTESTAZIONE PREAVVISO DI RIGETTO    | 95   |
|   | 5.2.2      |                                                    |      |

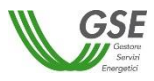

### 1. Introduzione

#### **1.1 Obiettivo del documento**

Il presente documento descrive le modalità di utilizzo dell'applicazione web SPC finalizzata all'inserimento delle seguenti tipologie di richieste:

- richieste preliminari di accesso al servizio di valorizzazione e incentivazione dell'energia condivisa per un gruppo di autoconsumatori di energia rinnovabile che agiscono collettivamente o per una comunità di energia rinnovabile, ai sensi delle disposizioni della deliberazione 318/2020/R/eel e del decreto del Ministro dello Sviluppo Economico del 16 settembre 2020;
- richieste di riconoscimento di Sistema Semplice di Produzione e Consumo (di seguito SSPC), ai sensi di quanto previsto dall'art. 24, comma 24.4 dell'Allegato A di cui alla deliberazione 578/2013/R/eel e s.m.i. "Testo integrato delle disposizioni dell'Autorità per l'energia elettrica e il gas per la regolazione dei sistemi semplici di produzione e consumo".

#### **1.2** Sintesi del documento

Il documento descrive le funzionalità dell'applicazione web SPC, finalizzata alla gestione dell'inoltro al GSE delle richieste preliminari di accesso al servizio di valorizzazione e incentivazione dell'energia condivisa, delle richieste di riconoscimento di SSPC e alle interazioni con il GSE relative al procedimento di riconoscimento.

In particolare:

- inserimento richiesta preliminare di accesso al servizio di valorizzazione e incentivazione dell'energia condivisa;
- inserimento richiesta di riconoscimento di SSPC;
- inserimento richiesta a progetto di SSPC;
- visualizzazione in sola lettura delle richieste inviate al GSE;
- integrazione documentazione aggiuntiva, richiesta da GSE in sede di valutazione della richiesta di riconoscimento di SSPC;
- contestazione esiti di valutazione di una richiesta di riconoscimento di SSPC;

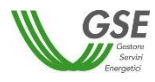

## 2. Informazioni sul manuale

#### 2.1 Destinatari del manuale

Il manuale è volto a supportare i Soggetti Referenti nella compilazione sul Portale web GSE delle richieste preliminari di accesso al servizio di valorizzazione e incentivazione dell'energia condivisa, delle richieste di riconoscimento di Sistema Semplice di Produzione e Consumo e nelle attività di interazione con il GSE nel corso della sua valutazione della richiesta.

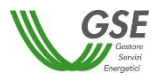

## 3. Registrazione nell'area clienti e sottoscrizione dell'applicazione SPC

La registrazione nell'Area Clienti del portale informatico del GSE e la sottoscrizione dell'applicazione SPC sono operazioni necessarie per l'accesso all'applicazione di cui alla presente guida. Tali operazioni vanno effettuate solo qualora l'utente non sia già registrato sul portale informatico o non abbia già sottoscritto in precedenza la suddetta applicazione.

La procedura di registrazione nell'Area Clienti e di sottoscrizione delle applicazioni è dettagliata nel *Manuale d'uso,* scaricabile dalla pagina del GSE al seguente indirizzo:

#### https://www.gse.it/documenti\_site/Documenti GSE/Supporto/Area Clienti GSE - Manuale Utente.pdf

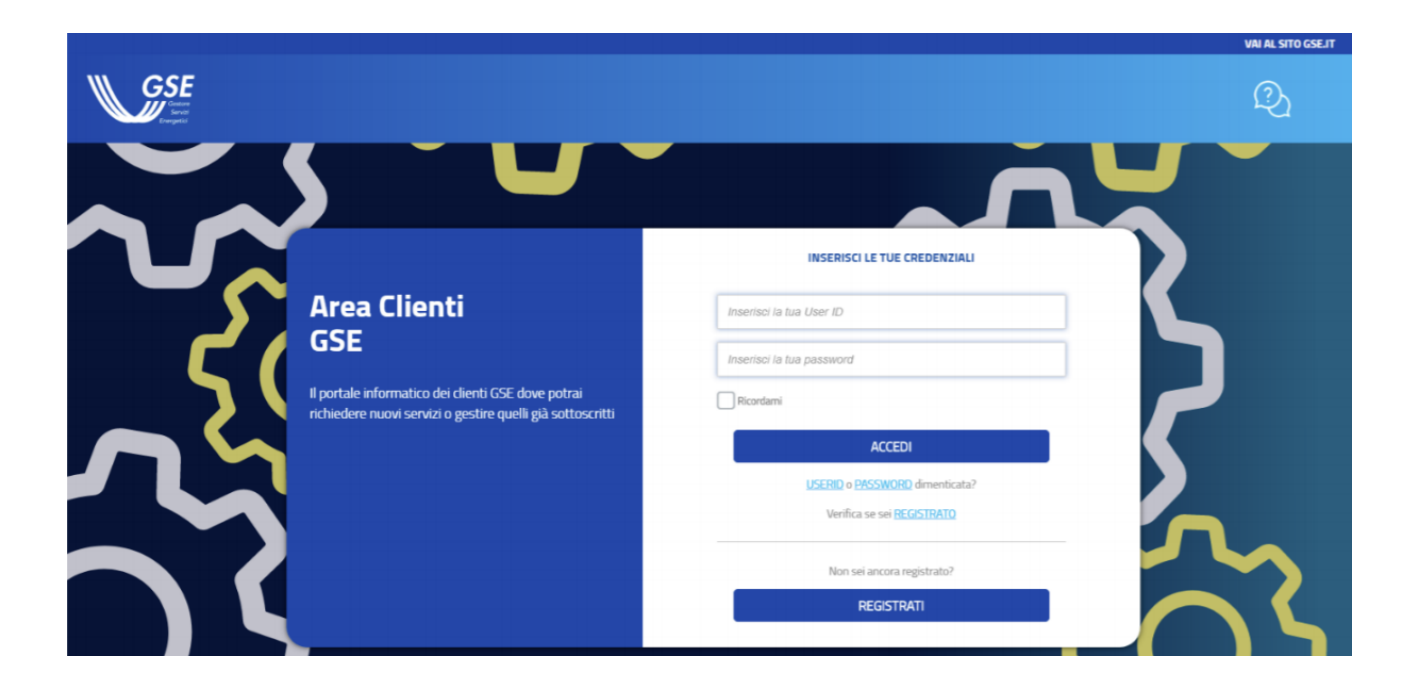

Una volta effettuato il login l'accesso al Portale SPC avviene selezionando il link di "ACCESSO" all'applicativo evidenziato in rosso nell'immagine sottostante.

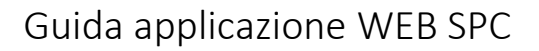

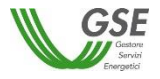

|                         |              |             |                                                         |          |                                                                | VALAL SITU GSE |
|-------------------------|--------------|-------------|---------------------------------------------------------|----------|----------------------------------------------------------------|----------------|
| <b>GSE</b>              | Area Clier   | nti         |                                                         |          | 9 4                                                            | <u>ව</u> ල     |
|                         | HOME SERVIZI | RICHIESTE C | ONTRATTI                                                |          |                                                                |                |
| RINNOVABILI ELETTRIC    | HE 🔨         |             |                                                         |          |                                                                |                |
| Sattananiai annalai     |              |             |                                                         |          |                                                                |                |
| Sottoscrivi servizi     |              |             | ( and )                                                 |          |                                                                |                |
| FER-E<br>Fer Elettriche |              | Ð           | GRIN<br>Impianti a Fonti Rinnovabili GRIN               | œ        | RID<br>Ritiro Dedicato, Tariffa Omnicomprensiva, Prezzi Minimi | œ              |
| 550                     |              |             | spr                                                     |          | AUTO(507                                                       |                |
| Scambio sul Posto       |              | Ð           | Sistemi di produzione e consumo                         | ÷        | Autocertificazione                                             | œ              |
| GO                      |              | 0           | SSA Sottoscrivi Sistemi di produzione e                 |          | FUEL-MIX                                                       |                |
| Garanzia d'Origine      |              | Ŧ           | Scambio Altrove                                         | <b>e</b> | Fuel Mix                                                       | œ              |
| ECV                     |              | Ð           | RID_TB                                                  | æ        | GRIN_TB                                                        | æ              |
| Certificati Verdi       |              |             | Ritiro Dedicato, Tariffa Omnicomprensiva, Prezzi Minimi |          | Implanti a Fonti Rinnovabili GRIN                              |                |
| GO ESTERE               |              | Ð           |                                                         |          |                                                                |                |
| Garanzia d'Origine      |              |             |                                                         |          |                                                                |                |

#### 3.1 Requisiti minimi per l'utilizzo dell'applicazione

I requisiti minimi per l'utilizzo dell'applicazione sono i seguenti:

- Browser supportati: Google Chrome versione 35 e superiori, Mozilla Firefox versione 28 e superiori, Internet Explorer versione 9 e superiori;
- Connessione internet ADSL.

Accessi effettuati tramite un browser non supportato sono inibiti presentando la schermata di seguito riportata.

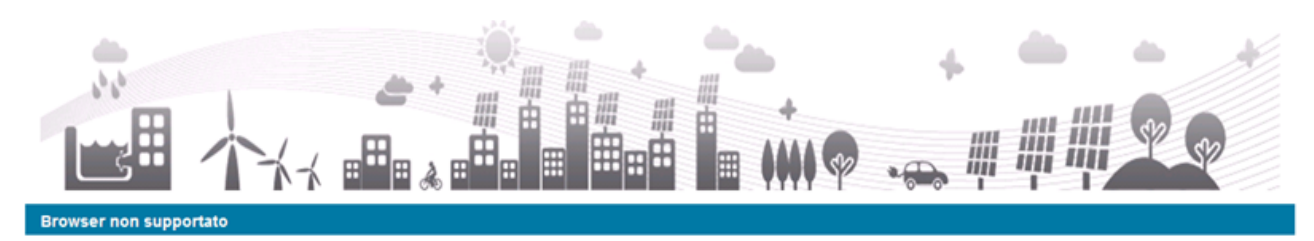

## Browser non supportato

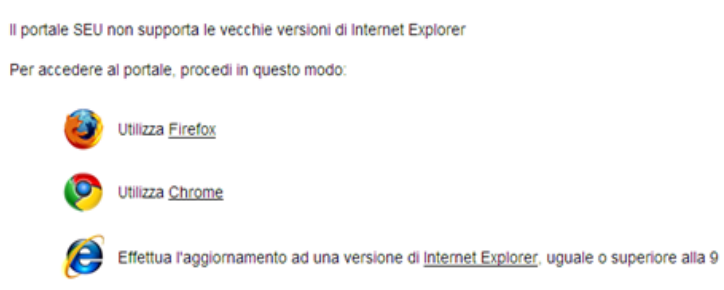

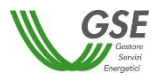

#### 3.2 Caratteristiche generali

Di seguito sono descritte le caratteristiche generali relative alla compilazione delle richieste. Nel dettaglio, per la compilazione, l'utente deve seguire la serie di passi successivi di seguito riportati e descritti poi nel corpo del manuale:

- 1. **Informazioni preliminari:** step volto ad identificare la sussistenza delle condizioni preliminari, prerequisito alla possibilità di compilazione della richiesta;
- 2. Compilazione dati richiesta: step volto alla compilazione del dettaglio dei dati della richiesta;
- 3. Conferma dati richiesta: step di controllo e conferma della validità di tutti i dati inseriti nella richiesta;
- 4. **Invio richiesta:** step conclusivo volto all'effettivo invio della richiesta al GSE; dopo l'invio i dati sono bloccati e non saranno più modificabili.

In ogni momento della compilazione è presente nella parte superiore dello schermo (evidenziata in rosso nella figura sottostante) una freccia che traccia i passi di compilazione. La freccia non è navigabile, è puramente di supporto grafico alla compilazione.

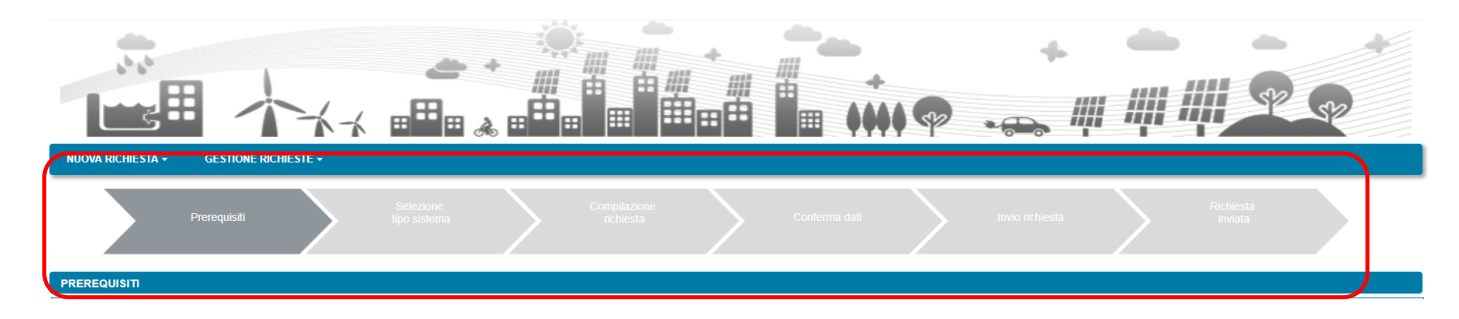

In generale per la compilazione valgono le seguenti modalità:

- i campi obbligatori sono contrassegnati dal simbolo "\*";
- i campi di tipo data visualizzano un'icona di calendario da cui è necessario selezionare la data desiderata; nel caso in cui si voglia aggiornare una data già inserita dopo aver riselezionato mese e anno è sempre necessario riselezionare anche il giorno. In alcuni casi, se la data che si sta inserendo ha vincoli particolari, il sistema impedisce di selezionare sul calendario date diverse da quelle previste (ad esempio inferiori a una data minima o superiore ad una data massima);

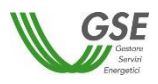

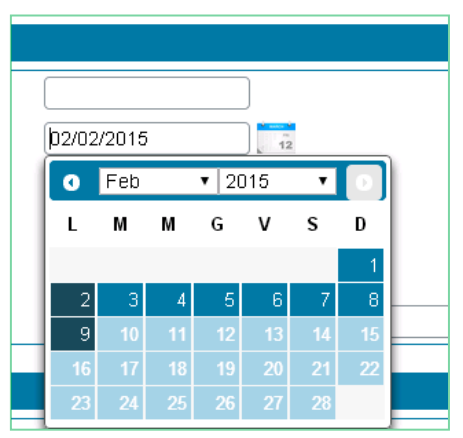

- i campi che richiedono l'inserimento di un valore (inclusi i campi per le date) sono in bianco mentre i campi che visualizzano un valore in sola lettura sono in grigio;
- quando un campo è preceduto dal simbolo [+], è possibile, posizionando il mouse sul segno "+" visualizzare un messaggio esplicativo;
- in alcuni casi l'informazione deve essere inserita tramite "pulsanti di scelta" che consentono di selezionare graficamente la risposta desiderata;
- i campi per cui è prevista la scelta da un insieme limitato di valori presentano, ad un click su qualsiasi punto del campo, una tendina scorribile da cui è possibile scegliere, con un ulteriore click del mouse, uno dei valori ammissibili;
- per gli indirizzi italiani le tendine relative ai dati geografici vanno compilate nell'ordine indicato nazione, regione, provincia e comune in quanto vengono compilate dinamicamente in base al livello superiore (es. la lista comuni viene popolata sulla base della provincia selezionata); se non si rispetta l'ordine la tendina risulterà vuota. Nei casi in cui sia possibile specificare una nazione estera (ad esempio nella scheda CORRISPONDENZA), selezionando una nazione estera scompaiono i campi di regione, provincia e comune e compare il solo campo di testo libero "Città estera";
- se la sessione di compilazione rimane inattiva per un tempo lungo, il portale ha un meccanismo di sicurezza che fa scadere la validità della sessione e costringe a riattivare la connessione. In queste casistiche compare la seguente schermata di blocco;

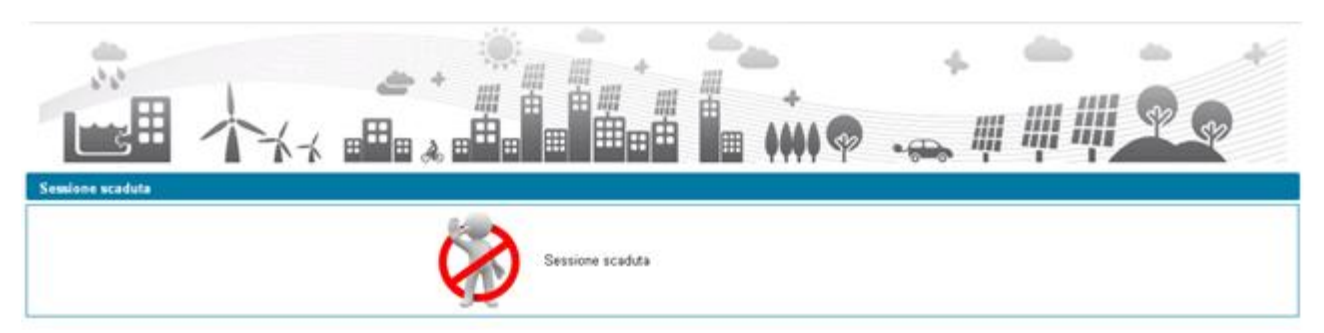

se è già aperta sul browser internet una sessione di lavoro con un utente registrato sull'Area Clienti
 GSE è possibile aprire una sessione parallela sullo stesso browser solo se si specifica lo stesso utente;
 se si cerca di aprirla con un altro utente, compare la seguente schermata di blocco;

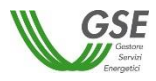

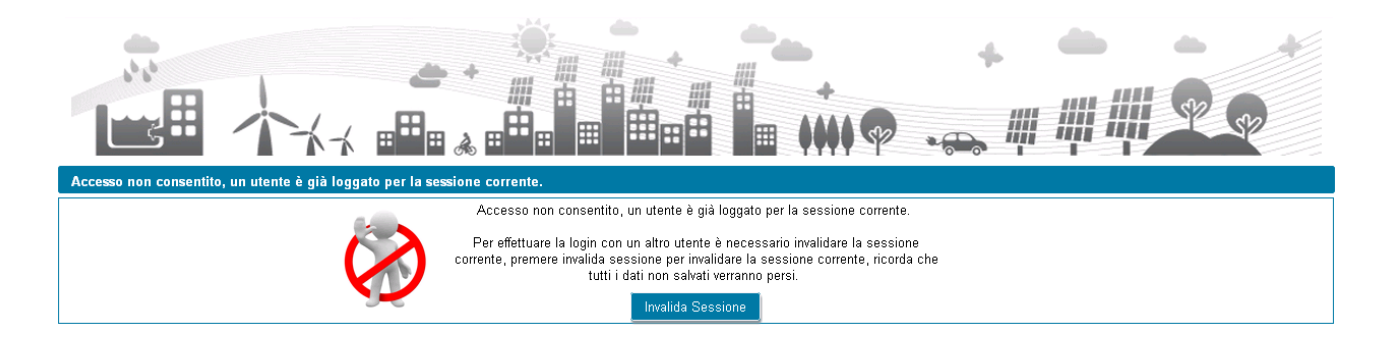

Nei paragrafi a seguire vengono dettagliate le istruzioni relative a tutti gli step di compilazione.

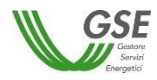

#### 4 Home page

Nella home page del portale sono disponibili i seguenti link:

- HOME: link di rimando alla home page del portale SPC;
- SITO GSE: link al sito istituzionale del GSE;
- NORMATIVA E REGOLE: link per l'accesso alla sezione documentale;
- MANUALE UTENTE: link per il download della presente guida;
- I TUOI DATI: sezione in cui vengono riportate le informazioni relative all'utente e al Referente;

Nella home page del portale sono disponibili le seguenti voci di menù:

- Nuova richiesta: apre un sottomenù con le seguenti funzionalità:
  - Richiesta di qualifica Gruppo di autoconsumatori e Comunità di Energia Rinnovabile: funzionalità di inserimento di una richiesta di qualifica per gruppo di autoconsumatori di energia rinnovabile che agiscono collettivamente o per una comunità di energia rinnovabile;
  - *Richiesta di Riconoscimento SSPC:* funzionalità di inserimento di una richiesta di riconoscimento di Sistema Semplice di Produzione e Consumo;
  - Richiesta di riconoscimento a progetto SSPC: funzionalità di inserimento di una richiesta di riconoscimento a progetto di Sistema Semplice di Produzione e Consumo (per un sistema non ancora in esercizio) o di inserimento di una richiesta di mantenimento a progetto del riconoscimento di Sistema Semplice di Produzione e Consumo (in caso di modifiche da effettuare su un Sistema Semplice di Produzione e Consumo già riconosciuto e identificato tramite il codice ASSPC);
- *Gestione richieste:* apre un sottomenù con le seguenti funzionalità:
  - Richieste già inviate o da inviare: funzionalità di ricerca ed accesso in visualizzazione o modifica alle richieste di qualifica, riconoscimento o a progetto, inviate al GSE o in fase di compilazione preliminare all'invio;
  - *Consulta qualifiche automatiche SSP:* funzionalità di accesso ad eventuali riconoscimenti automatici.

É presente infine la sezione *Comunicazioni e News* in cui vengono riportate tutte le novità di rilievo relative al Portale SPC.

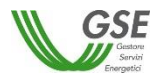

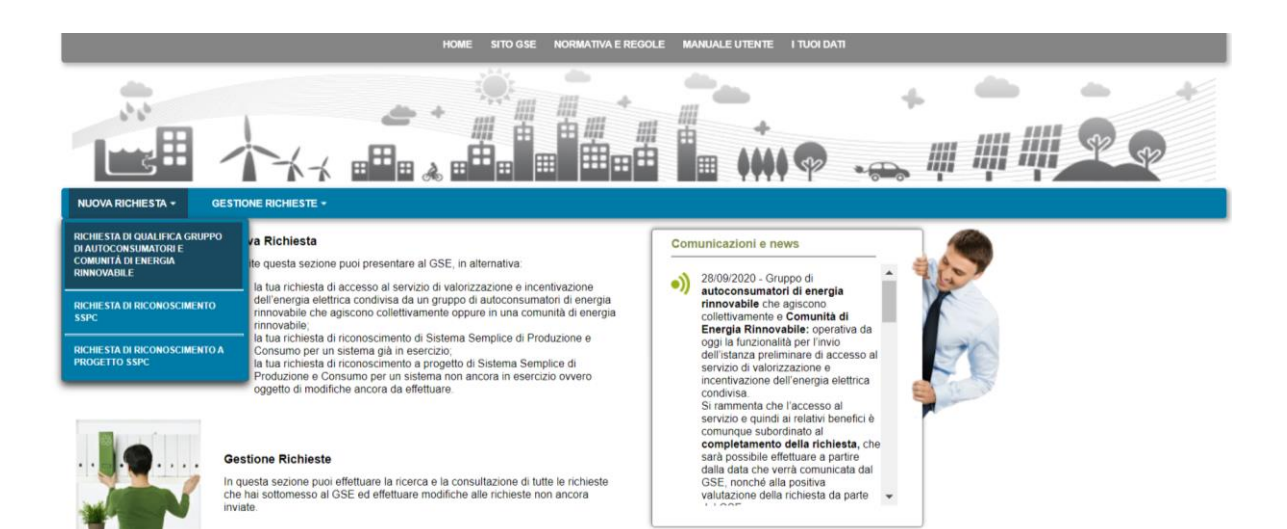

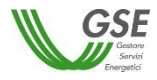

## 5 Inserimento richiesta preliminare di accesso al servizio di valorizzazione e incentivazione dell'energia condivisa per un gruppo di autoconsumatori o una comunità di energia rinnovabile

Selezionando dal menù la voce RICHIESTA DI QUALIFICA GRUPPO DI AUTOCONSUMATORI E COMUNITÀ DI ENERGIA RINNOVABILE, si accede alla funzionalità di inserimento di una nuova richiesta preliminare.

#### 5.1 Informazioni iniziali

Il primo step da eseguire consiste nella scelta della tipologia di configurazione per la quale si intende richiedere la qualifica.

| HOME SITO GSE NORMATIVA E REGOLE MANUALE UTENTE I TUOI DATI                                                         |              |
|----------------------------------------------------------------------------------------------------|--------------|
|                                                                                                    |              |
| NUOVA RICHIESTA + GESTIONE RICHIESTE +                                                                              |              |
| Selezione<br>tipo sistema Prerequisiti Compliazione<br>richiesta Conferma dati Invio richiesta Richiesta<br>inviata |              |
| TIPOLOGIA SISTEMA                                                                                                   |              |
| Per quale tipologia di configurazione vuoi presentare la richiesta di valorizzazione e incentivazione? *            |              |
| Gruppo di autoconsumatori di energia rinnovabile che agiscono collettivamente     Comunità di energia rinnovabile   |              |
| I campi contrassegnati con * sono obbligatori                                                                       | Ogentiaura 🖉 |

Nella maschera iniziale è necessario indicare se la richiesta di qualifica si riferisce a un gruppo di autoconsumatori di energia rinnovabile che agiscono collettivamente oppure a una comunità di energia rinnovabile. Per proseguire con la richiesta bisogna quindi premere il pulsante "Continua" per accedere alla maschera dei prerequisiti.

#### 5.1.1 Gruppo di autoconsumatori

Nella maschera relativa ai prerequisiti, è necessario rispondere alle domande di instradamento.

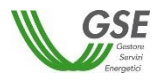

| PREREQUISITI                                                                                                    |
|----------------------------------------------------------------------------------------------------|
| Il sottoscritto è stato nominato Referente e a tal fine ha ricevuto specifico mandato da parte di tutti i clienti e/o produttori appartenenti al gruppo di autoconsumatori facenti parte della configurazione oggetto della presente richiesta per<br>Tespietamento di tale ruolo e, tra l'attro, per la presentazione della presente richiesta, la stipula del relativo contratto, il percepimento dei corrispettivi per il servizio di valorizzazione e incentivazione dell'energia condivisa e la gestione delle<br>relative comunicazioni con il GSE, secondo quanto previsto e disciplinato dalle Regole Tecniche del GSE? * |
| Gli impianti di produzione o i potenziamenti di impianto facenti parte della configurazione o che rilevano per la configurazione sono tutti alimentati a fonti rinnovabili ed entrati in esercizio dopo il 29 febbraio 2020? *                                                                                                    |
| La potenza dei singoli impianti di produzione facenti parte della configurazione o che rilevano per la configurazione è non superiore a 200 kW? *                                                                                                    |
| Tutti i punti di connessione dei clienti finali appartenenti alla configurazione afferiscono al medesimo edifico/condominio, così come definito nelle Regole Tecniche? * <ul> <li>Si</li> <li>No</li> </ul>                                                                                                    |
| Gli impianti di produzione, accumuli e eventuali infrastrutture di ricarica facenti parte della configurazione o che rilevano per la configurazione sono ubicati nel medesimo edificio/condominio a cui afferiscono i punti di connessione dei clienti finali appartenenti alla configurazione? *                                                                                                    |
| I clienti finali elo produttori appartenenti alla configurazione hanno provveduto a regolare i loro rapporti tramite un contratto di diritto privato che prevede la possibilità di recedere dalla configurazione anche ottenendo, se concordato, la corresponsione di compensi equi e proporzionati per la compartecipazione agli investimenti sostenuti, il mantenimento dei diritti di cliente finale, compreso quello di scegliere il proprio venditore, e individua univocamente un soggetto delegato responsabile del riparto dell'energia elettrica condivisa? *                                                            |
| Tra i clienti finali e/o produttori appartenenti alla configurazione ve ne sono alcuni per i quali la produzione e lo scambio di energia costituiscono l'attività commerciale o professionale principale? *                                                                                                    |
| Sono consepevole che in rapporto alla configurazione oggetto della presente richiesta, non sussistono condizioni di incompatibilità dell'incentivazione per l'autoconsumo collettivo di cui all'art. 42 bis, comma 7, del D.L. 162/19 *                                                                                                    |
| l campi contrassegnati con * sono obbligatori                                                                                                    |
| O Indietro                                                                                                    |

Per poter procedere nella compilazione, è necessario rispondere "Si" a tutte le domande ad eccezione dell'ultima per la quale la risposta corretta è "No". Diversamente, il sistema visualizzerà un messaggio di errore e impedirà di proseguire con la compilazione della richiesta.

Dopo aver risposto alle domande di instradamento, si dovrà spuntare obbligatoriamente la checkbox di presa visione di quanto segue:

"Sono consapevole che in rapporto alla configurazione oggetto della presente richiesta, non sussistono condizioni di incompatibilità dell'incentivazione per l'autoconsumo collettivo di cui all'art. 42 bis, comma 7, del D.L. 162/19".

Si dovrà quindi premere il pulsante "Continua" per proseguire con la compilazione della richiesta.

| NUOVA RICHIESTA + GESTIONE RICHIESTE +                                                                                                    |
|----------------------------------------------------------------------------------------------------|
| Selezione<br>tipo sistema Prerequisiti Compliazione<br>richiesta Conferma dati Invio richiesta Richiasta<br>inviata                                                                                                    |
| Data di entrata in esercizio del primo impianto/sezione di impianto potenziante della configurazione * gg/mm/aaaa                                                                                                    |
| Data di creazione dell'associazione * [7] gg/mm/aaaa                                                                                                    |
| Indicare la modalità in base alla quale è stato individuato il gruppo di autoconsumatori appartenenti alla configurazione del sistema *                                                                                                    |
| Insieme di produttori e/o clienti finali i cui punti di connessione sono ubicati nel medesimo edificio, costituito da unità immobiliari aventi un unico proprietario, rispondente alla definizione di cui all'articolo 2, comma 1, lettera a) del decreto legislativo 192/05 e ricadente nelle categorie di cui all'articolo 3 del DPR 412/93, o nei relativi spazi comuni come definiti dall'articolo 1117 del Codice Civile |
| Insieme di produttori e/o clienti finali i cui punti di connessione sono afferenti al medesimo condominio, così come definito all'articolo 2, comma 2, lettera f) del decreto legislativo 102/14 e/o a cui sia applicabile la disciplina di cui agli<br>articoli 1117 e 1117bis del Codice Civile                                                                                                    |
|                                                                                                    |
| l campi contrassegnati con * sono obbligatori                                                                                                    |
| Indietro                                                                                                    |

Nella maschera successiva dovranno essere specificate le seguenti informazioni:

- Data di entrata in esercizio del primo impianto/sezione di impianto potenziante della configurazione;
- Data di creazione dell'associazione.

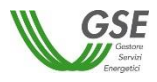

NOTA: per data di creazione dell'associazione va intesa, nel caso di gruppo di autoconsumatori di energia rinnovabile che agiscono collettivamente, la data di sottoscrizione, da parte dei soggetti facente parte della configurazione, del contratto di diritto privato che regola i rapporti tra loro intercorrenti, di cui al paragrafo 2.1.1 delle "Regole tecniche per l'accesso al servizio di valorizzazione e incentivazione dell'energia elettrica condivisa" pubblicate dal GSE.

Per la *Data di entrata in esercizio del primo impianto/sezione di impianto potenziante della configurazione,* non sarà possibile inserire date antecedenti al giorno 01/03/2020 e successive a quella del giorno di compilazione della richiesta.

Per la *Data di creazione dell'associazione* non sarà possibile inserire date successive a quella del giorno di compilazione della richiesta.

Dopo aver specificato le precedenti date, dovrà essere indicata la modalità in base alla quale è stato individuato il gruppo di autoconsumatori appartenenti alla configurazione del sistema (sarà possibile selezionare una sola risposta).

E' possibile tornare alla maschera precedente selezionando il pulsante "Indietro" oppure proseguire con la richiesta premendo "GENERAZIONE RICHIESTA".

Se si preme "GENERAZIONE RICHIESTA" <u>non sarà più possibile modificare i dati inseriti fino a questo</u> <u>momento</u> e comparirà una maschera che presenta il codice identificativo che il GSE ha assegnato alla richiesta.

| NUOVA RICHIESTA + GESTIONE RICH     | HESTE +                                                                                                   |                                                                                                    |                    |  |  |  |  |  |
|-------------------------------------|----------------------------------------------------------------------------------------------------|----------------------------------------------------------------------------------------------------|--------------------|--|--|--|--|--|
| ASSEGNAZIONE CODICE DELLA RICHI     | ASSEGNAZIONE CODICE DELLA RICHIESTA                                                                       |                                                                                                    |                    |  |  |  |  |  |
| Gentile Utente, le comunichiamo che | da questo momento può procedere alla compilazione della richi                                             | esta alla quale è stato assegnato il seguente codi                                                          | ce identificativo: |  |  |  |  |  |
|                                     | Codice Identificativo Richiest                                                                            | a: AC00000106                                                                                               |                    |  |  |  |  |  |
| Premendo il pulsante CONTINUA ve    | rrà indirizzato nella sezione dedicata alla compilazione della rich                                       | esta                                                                                                    |                    |  |  |  |  |  |
| Successivamente sara possibile acce | edere alla sezione dedicata alla visualizzazione o modifica selezi                                        | onando la voce di menu GES HONE RICHIES IE                                                                  |                    |  |  |  |  |  |
|                                     |                                                                                                    |                                                                                                    | Continua O         |  |  |  |  |  |
| ₩ GSE                               | Copyright<br>2013 - Gestore Servizi Energetici                                                            | Sede Legale<br>Viale Maresciallo Pilsudski, 92 - 00197 Roma                                                 |                    |  |  |  |  |  |
| Sand Compile                        | Gestore del Servizi Energetici GSE S.P.A.<br>Socio unico Ministero dell'Economia e delle Finanze D.Lgs 79 | Reg. Imprese di Roma<br>P. IVA e C.F. n. 05754381001<br>R.E.A. di Roma n. 918934 Cap. Soc. € 26.000.000 i.v |                    |  |  |  |  |  |

Da questo punto in avanti sarà possibile proseguire con la compilazione dei dati premendo "Continua" o chiudere la sessione di navigazione del browser e riprendere la compilazione successivamente, accedendo tramite la voce di menù GESTIONE RICHIESTE e selezionando il codice identificativo richiesta assegnato in questa fase.

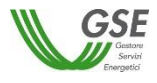

#### 5.1.2 Comunità di energia rinnovabile

Nella maschera relativa ai prerequisiti, è necessario rispondere alle domande di instradamento.

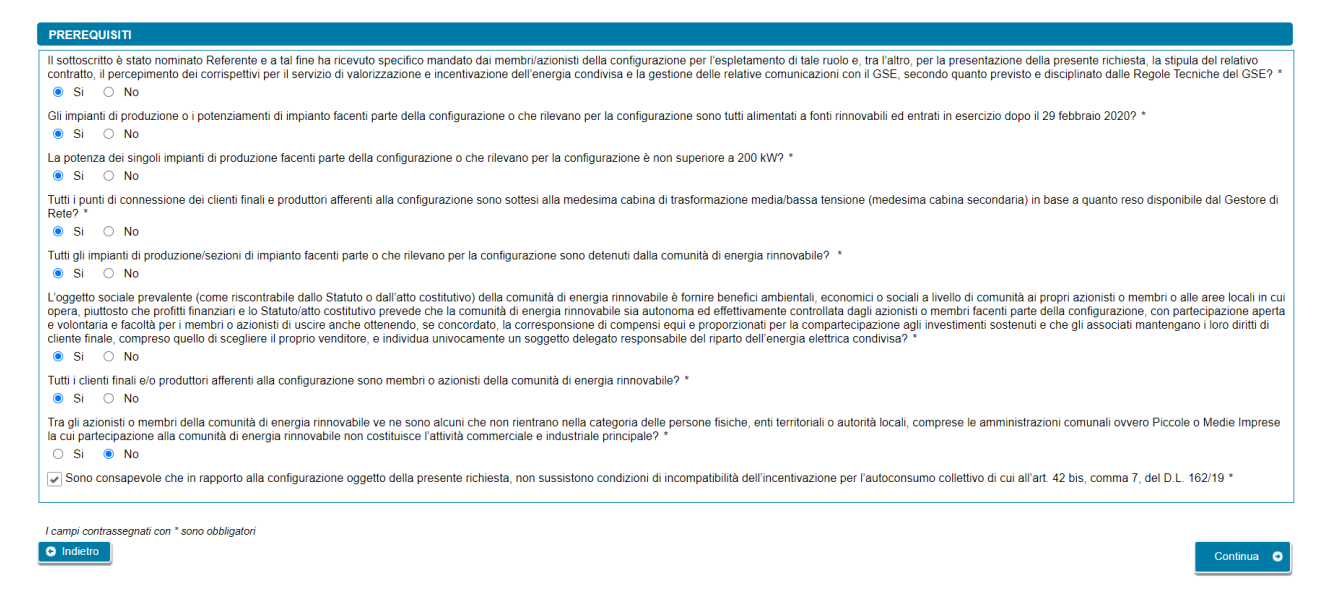

Per poter procedere nella compilazione, è necessario rispondere "Si" a tutte le domande ad eccezione dell'ultima per la quale la risposta corretta è "No". Diversamente, il sistema visualizzerà un messaggio di errore e impedirà di proseguire con la compilazione della richiesta.

Dopo aver risposto alle domande di instradamento, si dovrà spuntare obbligatoriamente la checkbox di presa visione di quanto segue:

"Sono consapevole che in rapporto alla configurazione oggetto della presente richiesta, non sussistono condizioni di incompatibilità dell'incentivazione per l'autoconsumo collettivo di cui all'art. 42 bis, comma 7, del D.L. 162/19"

Si dovrà quindi premere il pulsante "Continua" per proseguire con la compilazione della richiesta.

| Data di entrata in esercizio del primo impianto/sezione di impianto potenziante della configurazione * | (gg/mm/aaaa |  |  |  |
|----------------------------------------------------------------------------------------------------|-------------|--|--|--|
| Data di creazione dell'associazione * [?]                                                              | [gg/mm/aaaa |  |  |  |
| I campi contrassegnati con * sono obbligatori I indietro Indietro GENERAZIONE RICHIESTA                |             |  |  |  |

Nella maschera successiva dovranno essere specificate le seguenti informazioni:

- Data di entrata in esercizio del primo impianto/sezione di impianto potenziante della configurazione;
- Data di creazione dell'associazione;

NOTA: per data di creazione dell'associazione va intesa nel caso di comunità di energia rinnovabile, la prima data in cui l'atto costitutivo e/o lo Statuto della comunità rispettano tutti i requisiti previsti al paragrafo 2.3.2 delle "Regole tecniche per l'accesso al servizio di valorizzazione e incentivazione dell'energia elettrica condivisa" pubblicate dal GSE.

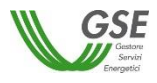

Per la Data di entrata in esercizio del primo impianto/sezione di impianto potenziante della configurazione, non sarà possibile inserire date antecedenti al giorno 01/03/2020 e successive a quella del giorno di compilazione della richiesta.

Per la *Data di creazione dell'associazione* non sarà possibile inserire date successive a quella del giorno di compilazione della richiesta.

E' possibile tornare alla maschera precedente selezionando il pulsante "Indietro" oppure proseguire con la richiesta premendo "GENERAZIONE RICHIESTA".

Se si preme "GENERAZIONE RICHIESTA" <u>non sarà più possibile modificare i dati inseriti fino a questo</u> <u>momento</u> e comparirà una maschera che presenta il codice identificativo che GSE ha assegnato alla richiesta.

| NUOVA RICHIESTA - GESTIONE RIC                                         | HIESTE +                                                                                                    |                                                                                                    |            |  |  |  |  |  |
|------------------------------------------------------------------------|----------------------------------------------------------------------------------------------------|----------------------------------------------------------------------------------------------------|------------|--|--|--|--|--|
| ASSEGNAZIONE CODICE DELLA RICH                                         | ASSEGNAZIONE CODICE DELLA RICHIESTA                                                                                                    |                                                                                                    |            |  |  |  |  |  |
| Gentile Utente, le comunichiamo che                                    | e da questo momento può procedere alla compilazione dell                                                                                                    | a richiesta alla quale è stato assegnato il seguente codice identi                                                                                                    | ificativo: |  |  |  |  |  |
|                                                                        | Codice Identificativo Rio                                                                                                    | chiesta: CE000000044                                                                                                    |            |  |  |  |  |  |
| Premendo il pulsante CONTINUA ve<br>Successivamente sarà possibile acc | errà indirizzato nella sezione dedicata alla compilazione del<br>edere alla sezione dedicata alla visualizzazione o modifica                                 | lla richiesta<br>selezionando la voce di menù GESTIONE RICHIESTE                                                                                                    |            |  |  |  |  |  |
|                                                                        |                                                                                                    |                                                                                                    | Continua 🕑 |  |  |  |  |  |
|                                                                        | Copyright<br>2013 - Gestore Servizi Energetici<br>Gestore del Servizi Energetici (SSE S.P.A.<br>Socio unico Ministero dell'Economia e delle Finanze D.Lgs 79 | Secie Legale<br>Viale Marescialio Pilsudski, 92 - 00197 Roma<br>Reg. Imprese di Roma<br>P. IVA e C.F. n. 05754351001<br>D. E. 6. di Roma di 1992/1078 Sec. 6. 06 000 000 i vi |            |  |  |  |  |  |

Da questo punto in avanti sarà possibile proseguire con la compilazione dei dati premendo "Continua" o chiudere la sessione di navigazione del browser e riprendere la compilazione successivamente, accedendo tramite la voce di menù GESTIONE RICHIESTE e selezionando il codice identificativo richiesta assegnato in questa fase.

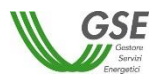

#### 5.2 Compilazione dati richiesta

Se si è premuto "Continua" (o si sta accedendo nuovamente tramite la selezione di una richiesta non ancora inviata dalla voce GESTIONE RICHIESTE) si accede al successivo step di compilazione di tutti dati.

La modalità di navigazione e di compilazione di questa parte ha le seguenti caratteristiche (si veda riferimento ai numeri evidenziati nella figura sottostante):

In alto compaiono in sola lettura il numero della richiesta di qualifica e lo stato di lavorazione che assume il valore "da Inviare" per tutta la compilazione, "Inviata da completare" se si accede di nuovo in lettura alla richiesta dopo l'inoltro a GSE.

I dati vanno inseriti in schede successive: è consigliabile rispettare l'ordine in cui sono inserite, in quanto in alcuni casi i dati di una scheda attingono ai dati di un'altra, ma è comunque sempre possibile la compilazione in ordine libero, in quanto il Portale non pone vincoli alla navigazione tra le schede. Ad esempio è possibile inserire subito i dati della scheda "CORRISPONDENZA" che è slegata dalle altre schede, mentre se si intende inserire i soggetti produttori nella scheda "PRODUTTORI" sarebbe opportuno farlo prima di compilare la scheda "IMPIANTI DI PRODUZIONE" in quanto per associare il produttore all'impianto il portale "attinge" dalla lista dei produttori inseriti nella scheda "PRODUTTORI". All'accesso in questa parte della compilazione si è posizionati sempre sulla scheda relativa ai dati del "Soggetto Referente" della richiesta.

Sono sempre attivi i pulsanti "SALVA" e "CONFERMA": il pulsante SALVA effettua un salvataggio in bozza di tutti i dati che si sono inseriti fino al momento sulle diverse schede della richiesta. E' consigliabile premere SALVA al termine della compilazione di ogni scheda o comunque più volte nel corso della compilazione per evitare che possibili interruzioni alla connessione comportino una perdita di qualche dato inserito fino al momento. E' importante notare che: se non si preme almeno una volta "SALVA" e si esce dal portale senza aver premuto nemmeno "CONFERMA", tutto quanto inserito dal momento in cui è stata creata la richiesta non risulterà salvato al successivo ingresso nel Portale.

Il pulsante CONFERMA invece va premuto dopo aver terminato l'inserimento di tutti i dati in tutte le schede: se si preme, viene controllata la consistenza di tutti i dati e vengono segnalate eventuali carenze o difformità rispetto a quanto atteso per la tipologia di richiesta.

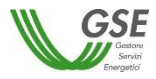

|                                                                                              | ▓<br>₩<br>₩<br>₩<br>₩                                                                                                    |                                                                                                    | ,<br>,,,,,,,,,,,,,,,,,,,,,,,,,,,,,,,,,,,                                                               |                                          |
|----------------------------------------------------------------------------------------------|----------------------------------------------------------------------------------------------------|----------------------------------------------------------------------------------------------------|----------------------------------------------------------------------------------------------------|------------------------------------------|
| NUOVA RICHIESTA - GESTIONE<br>Prerequisit<br>dentificativo Richies<br>Sta                    | RICHIESTE -<br>Solezione<br>tipo sistema<br>ta: AC000000106<br>to: DA INVIARE                                                                                                    | Compilazione<br>richiesta Conferma dal<br>Identificativo configurazione:                                           | Invio richiesta                                                                                        | Richiesta<br>inviata<br>3 Salva Conferma |
| Soggetti Relation Produitin II<br>SOGGETTO<br>Nominativo / Ragione Sociale<br>Codice fiscale | MARIO REFERENTE 01234567891                                                                                                    | Partita Iva                                                                                                    | 01234567891                                                                                            |                                          |
| INDIRIZZO DI SEDE LEGALE<br>Nazione<br>Provincia<br>Indirizzo                                | Italia<br>BRESCIA<br>GIUSEPPE GARIBALDI                                                                                                    | Regic<br>Com                                                                                                    | ne LOMBARDIA<br>ne BRESCIA<br>Numero Civico 20                                                         | CAP. 25100                               |
| PROFILO DEL SOGGETTO     Egale rappresentante dell'ec     Legale rappresentante dell'ec      | líficio/condominio, Produttore e Cliente finale<br>líficio/condominio e Cliente finale O Legale                                                                                    | Legale rappresentante dell'edificio/condomin rappresentante dell'edificio/condominio     Pi                        | io e Produttore<br>dduttore e Cliente Finale O Produttore                                              |                                          |
| IDENTIFICAZIONE DEL FIRMATI                                                                  | ARIO<br>Illa Qualifica:                                                                                                    | (già registrato GSE)                                                                                               | O Procuratore                                                                                          |                                          |
| Codice fiscale FRML<br>Regione di Nascita LOM                                                | CU80A01G273Z Data di Nascita<br>BARDIA • Provincia di Nas                                                                                                    | 01/01/1980<br>MILANO •                                                                                             | Nazione di Nascita<br>Comune di Nascita                                                                | Italia  MILANO                           |
| No<br>Second<br>Second<br>Second                                                             | l caso in cui si riscontrassero inesattezze sui dati<br>Copyright<br>2013 - Gestore Servizi Energetici<br>Gestore dei Servizi Energetici GSE SPA<br>Socio unco Ministero delle Fir | i è necessario accedere al sito https://areaclienti.g<br>Sono Log<br>Viale Mares<br>Papre D.I.es 73. P. IVA e C.F. | e. <i>it per aggiornarii</i><br>ie<br>ialilo Pilsudski, 92 - 00197 Roma<br>se di Roma<br>n. 6975431001 |                                          |

#### 5.3 Scheda Soggetto Referente

In questa scheda vengono riportati i dati anagrafici del Soggetto Referente della richiesta preliminare di accesso al servizio di valorizzazione e incentivazione dell'energia condivisa così come rilevati dai dati registrati sull'Area Clienti GSE.

Come indicato dal messaggio in calce alla pagina, se viene rilevato un errore sui dati in sola lettura è necessario effettuare la correzione alla fonte ovvero direttamente sull'Area Clienti GSE, rispettando la seguente modalità:

- chiudere la richiesta di riconoscimento sul portale, annotando il numero di richiesta assegnato da GSE;
- modificare i dati sull'Area Clienti GSE, salvando le modifiche secondo le indicazioni del portale stesso;

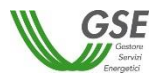

• dopo un intervallo di almeno 5 minuti, necessari alla sincronizzazione dei dati, accedere di nuovo alla richiesta sul portale selezionando da menù principale l'opzione GESTIONE RICHIESTE.

La maschera richiede l'inserimento dei seguenti dati:

- profilo del Soggetto, scegliendo una delle opzioni indicate "Legale rappresentante edificio/condominio", "Legale rappresentante dell'edificio/condominio e Cliente finale", "Legale rappresentante dell'edificio/condominio e Produttore", "Legale rappresentante dell'edificio/condominio, Produttore e Cliente finale", "Produttore", "Produttore e Cliente finale";
- tipologia di Firmatario: per i soggetti giuridici che prevedono la presenza di un rappresentante legale vengono presentati in maschera i dati del rappresentante legale; è possibile indicare un rappresentante diverso, non censito sull'Area Clienti GSE, selezionando l'opzione "Procuratore" e inserendo manualmente i dati richiesti. I dati inseriti in questa modalità sono salvati SOLO sul portale (non vengono riportati sull'Area Clienti GSE).

#### 5.4 Scheda Produttori

In questa scheda è necessario inserire tutti i "Produttori" facenti parte o che rilevano per la configurazione.

Si precisa che:

- per l'inserimento è richiesto di indicare codice fiscale/partita iva per ricercare i valori anagrafici registrati sull'Area Clienti GSE: la registrazione preliminare di tutti i dati dei Soggetti interessati è quindi prerequisito bloccante per la compilazione di questa parte della richiesta;
- eventuali errori che si rilevino nei dati riportati devono essere corretti direttamente alla fonte, con le modalità già indicate al par. 5.3;
- il portale controlla e non consente di inserire un soggetto che sia già stato indicato come Soggetto Referente: se il Soggetto Referente è anche produttore, ai fini della qualifica, è necessario indicarlo nella scheda del Soggetto Referente selezionando uno dei profili contenenti la dicitura "Produttore", e lo stesso soggetto non deve più essere inserito nella scheda "Produttori";
- il portale controlla inoltre e non consente l'inserimento multiplo dello stesso soggetto registrato con una stessa chiave sull'Area Clienti GSE;
- nelle casistiche in cui un soggetto è registrato due volte sull'Area Clienti GSE, una volta con la chiave codice fiscale e un'altra con le chiavi codice fiscale e partita IVA (ad esempio nelle casistiche in cui un soggetto giuridico sia registrato sia come persona fisica che come ditta individuale), il portale presenta entrambi i casi e consente di scegliere quale tra i due si intende utilizzare ai fini della richiesta.

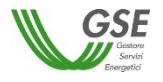

| Identificativo R              | Stato: DA INVIARE        |                                    | Identificativo configurazion | e: 001  |                    |        | Salva Cor |
|-------------------------------|--------------------------|------------------------------------|------------------------------|---------|--------------------|--------|-----------|
| etto Referente Produttor      | Impianti di Produzione C | orrispondenza Documenti            |                              |         |                    |        |           |
| Modifica Soggetto             |                          |                                    |                              |         |                    |        |           |
| SOGGETTO                      |                          |                                    |                              |         |                    |        |           |
| Nominativo / Ragione So       | ciale GSE SPA            |                                    |                              |         |                    |        |           |
| Codice fiscale                | 05754381001              |                                    | Partita Iva                  |         | 05754381001        |        |           |
|                               |                          |                                    |                              |         |                    |        |           |
| INDIRIZZO DI SEDE LE          | GALE                     |                                    |                              |         |                    |        |           |
| Nazione                       | Italia                   |                                    | Re                           | gione   | LAZIO              |        |           |
| Provincia                     | ROMA                     |                                    | Co                           | mune    | ROMA               |        |           |
| Indirizzo                     | VIALE MARESCIA           | ALLO PILSUDSKI, 92                 |                              |         | Numero Civico 92   | C.A.P. | 00197     |
|                               | TTO                      |                                    |                              |         |                    |        |           |
| FROMEO DEL SOGGET             |                          |                                    |                              |         |                    |        |           |
| Produttore                    |                          |                                    |                              |         |                    |        |           |
|                               | FIRMATARIO               |                                    |                              |         |                    |        |           |
| Indicare la tipologia di firr | natario della Qualifica: |                                    |                              |         |                    |        |           |
| maloare la apologia di III    |                          | Rappresentante legale (già registr | ato GSE)                     | O Procu | ratore             |        |           |
|                               | _                        |                                    | •                            |         |                    |        |           |
| Nominativo                    | LUCA FIRMATARIO          |                                    |                              |         |                    |        |           |
| Nominativo<br>Codice fiscale  | FRMLCU80A01H501U         | Data di Nascita                    | 01/01/1980                   |         | Nazione di Nascita | Italia | -         |

Oltre ai dati letti dall'Area Clienti GSE la maschera consente l'inserimento dei seguenti dati:

• Tipologia di Firmatario: per i soggetti di tipo persona giuridica per cui è stato dichiarato sull'Area Clienti un dato di rappresentante legale vengono presentati in maschera i dati del rappresentante legale ma è possibile indicare un rappresentante diverso selezionando l'opzione "Procuratore" e inserendo manualmente i dati richiesti. I dati inseriti in questa modalità sono salvati SOLO sul portale.

#### 5.5 Scheda Impianti di produzione

In questa scheda è possibile definire la configurazione indicando tutti gli impianti che lo compongono. I dati degli impianti vengono recuperati dal sistema Gaudì di Terna tramite codice CENSIMP e codice richiesta.

Graficamente la scheda si compone di due parti (evidenziate in rosso nella figura sottostante) che presentano caratteristiche di navigazione e di visualizzazione differenti:

 <u>La parte sinistra</u> rappresenta graficamente la struttura degli impianti della configurazione; al primo ingresso nella scheda è presente solo la dicitura "Elenco Impianti" (vedi sopra), successivamente l'alberatura si completa con il caricamento degli impianti stessi (vedi figura sottostante). L'alberatura è navigabile con il mouse.

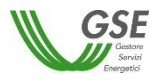

|                                                                                                    | HOME SITO GSE NORMATIVA E REGOLE MANUALE UTENTE I TUOI DATI                                                                                                    |
|----------------------------------------------------------------------------------------------------|----------------------------------------------------------------------------------------------------|
|                                                                                                    |                                                                                                    |
| NUOVA RICHIESIA * GESTIONE RICHIESIE *                                                                                      |                                                                                                    |
| Prerequisiti stp                                                                                                    | selezione Compilazione Conferma dati Invio nchiesta Richiesta inviata                                                                                                    |
| Identificativo Richiesta: AC0000001<br>Stato: DA INVIARE                                                                    | 06 Identificativo configurazione: 001 Salva Conferma                                                                                                    |
| Soggetto Referente Produttori Impianti di Produzior                                                                         | ne Corrispondenza Documenti                                                                                                    |
| Struttura Impianti                                                                                                    | Ricerca Impianto                                                                                                    |
| <ul> <li>▼ Elenco Impianti</li> <li>▼ IM_SSPC_001</li> <li>UP-047</li> <li>UP-086</li> <li>UP-060</li> <li>UP-07</li> </ul> | Codice CENSIMP                                                                                                    |
| 0P-057                                                                                                    | E' necessario completare i dati di impianti e unità di produzione elencati nella Struttura Impianti a lato: selezionando ogni impianto e UP compare il dettaglio dei<br>campi ricevuti dal sistema Gaudi di Terna e dei campi bianchi da compilare. |
| I campi contrassegnati con * sono obbligatori                                                                               |                                                                                                    |
| Nel caso in cui si ri<br>dall'elenco e ricario                                                                              | iscontrassero delle inesattezze nei dati associati all'impianto, accedere al sistema GAUDI di TERNA e correggerii, rimuovere l'impianto<br>carlo nuovamente                                                                                         |

La parte destra, al primo ingresso nella maschera e, successivamente, quando si è posizionati sulla
radice dell'alberatura (ovvero sull'etichetta fissa "Elenco Impianti") vengono illustrati i campi e il
pulsante necessario a ricercare e caricare sulla richiesta in compilazione i dati degli impianti
provenienti da Gaudì. Quando invece si scorre l'alberatura sulla parte sinistra, posizionandosi su un
impianto o su una unità di produzione, la maschera visualizza il dettaglio dei campi che descrivono
l'impianto:

| Identificativo Richiesta: AC0000001<br>Stato: DA INVIARE     | 06<br>E                                               | Identificativo configurazione: 001                            |                                       | Salva Conferma |
|--------------------------------------------------------------|-------------------------------------------------------|---------------------------------------------------------------|---------------------------------------|----------------|
| Soggetto Referente Produttori Impianti di Produzior          | e Corrispondenza Documer                              | ti                                                            |                                       |                |
| Struttura Impianti                                           | Dettaglio Impianto                                    |                                                               |                                       |                |
| <ul> <li>✓ Elenco Impianti</li> <li>✓ IM SSPC 001</li> </ul> | Nome Impianto*                                        | Impianto IM_SSPC_001                                          | Codice CENSIMP*                       | IM_SSPC_001    |
| UP-047                                                       | Tipologia Impianto*                                   | CELLE A COMBUSTIBILE                                          | Identificativo Richiesta<br>TERNA     | RC_IM0001      |
| UP-086<br>UP-060                                             | Regione*                                              | LAZIO                                                         | Provincia*                            | ROMA           |
| UP-057                                                       | Comune*                                               | ROMA                                                          | Località                              | -              |
|                                                              | Indirizzo*                                            | Via degli impianti                                            | CAP*                                  | 00100          |
|                                                              | Potenza attiva complessiva<br>(kW)*                   | 609,00                                                        | Data Attivazione<br>Connessione*      | 25/11/2015     |
|                                                              | Sezione Catastale                                     | 1                                                             | Foglio*                               | 2              |
|                                                              | Particella*                                           | 3                                                             | Subalterno*                           | 4              |
|                                                              | Latitudine<br>(WGS84 decimali)*                       | 41.0000                                                       | Longitudine<br>(WGS84 decimali)*      | 12.0000        |
|                                                              | Produttore*                                           | GSE SPA                                                       | Codice SAPR*                          | SAPR-007       |
|                                                              | Rimuovi Impianto 🝵                                    |                                                               |                                       | Chiudi         |
| I campi contrassegnati con * sono obbligatori                |                                                       |                                                               |                                       |                |
| Nel caso in cui si ri<br>dall'elenco e ricario               | scontrassero delle inesattezze nei<br>arlo nuovamente | dati associati all'impianto, accedere al sistema GAUDI di TER | RNA e correggerli, rimuovere l'impian | to             |

o i campi dell'Unità di Produzione su cui si è posizionati:

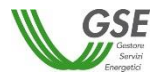

| Identificativo Richiesta:<br>Stato:        | AC00000106 Identificativo confi<br>DA INVIARE                                                                           | igurazione: 001 Salva Confer                                       |
|--------------------------------------------|----------------------------------------------------------------------------------------------------|--------------------------------------------------------------------|
| Soggetto Referente Produttori Impia        | nti di Produzione Corrispondenza Documenti                                                                              |                                                                    |
| Struttura Impianti                         | Dettaglio Impianto                                                                                                    |                                                                    |
| ✓ Elenco Impianti                          | Codice UP *                                                                                                    | UP-047                                                             |
| ✓ IM_SSPC_001<br>UP-047                    | Tipologia della UP *                                                                                                    | MARINO                                                             |
| UP-086                                     | Data attivazione connessione *                                                                                          | 25/11/2010                                                         |
| UP-060<br>UP-057                           | Codice POD *                                                                                                    | POD-020                                                            |
|                                            | Gestore di Rete *                                                                                                    | Azienda Elettrica Anterselva S.r.I.                                |
|                                            | Numero delle sezioni che costituiscono l'UP *                                                                           | 3                                                                  |
| I campi contrassegnati con * sono obbligat | ori                                                                                                    |                                                                    |
| A Nel c:<br>dall'e                         | aso in cui si riscontrassero delle inesattezze nei dati associati all'impianto, accec<br>lenco e ricaricarlo nuovamente | dere al sistema GAUDI di TERNA e correggerli, rimuovere l'impianto |

Per inserire un impianto è necessario indicare Codice CENSIMP e codice richiesta di Terna e premere il pulsante "Cerca Impianto":

- il Portale presenta una schermata contenente i dati riassuntivi dell'impianto, chiedendo di confermare o meno l'acquisizione dei dati sul portale: se si conferma il sistema inserisce l'impianto nell'alberatura a sinistra, popolando anche l'elenco delle UP afferenti a quell'impianto.
- se l'impianto richiesto è già stato caricato sulla stessa richiesta viene segnalato un messaggio bloccante;
- se i dati non esistono sugli archivi di GSE o non sono ancora completi, il Portale attiva automaticamente una richiesta di dati verso Terna, segnalando di ripresentarsi successivamente: in questi casi è sufficiente salvare la richiesta in bozza con il pulsante "Salva", ripresentarsi sul portale dopo un paio di giorni, cercare la richiesta e riprenderne la compilazione.

Dopo aver caricato i dati è necessario completarne manualmente le informazioni sia a livello di impianto che a livello di unità di produzione, come di seguito indicato:

- sull'impianto vanno completati i dati catastali e di latitudine e longitudine (espresse in WGS84 decimali);
- va inoltre associato il Produttore di riferimento dell'impianto: il produttore va selezionato dalla lista di soggetti con profilo "Produttore" preventivamente inseriti nelle schede "Soggetto Referente" e "Produttori". Se la lista di soggetti è vuota è sufficiente ritornare alle schede di riferimento, inserire il soggetto selezionando la corretta tipologia e successivamente ritornare sulla scheda "Impianti di produzione" ed effettuare l'associazione. Se il Produttore selezionato viene rimosso dalla scheda "Produttori", è necessario effettuare nuovamente l'associazione ad un altro Produttore.

Sulle unità di produzione sono presenti dei campi da impostare manualmente in maniera differenziata sulla base della tipologia dell'UP:

- se l'UP è di tipo Termoelettrico o Termico viene richiesto di specificare se utilizza una fonte rinnovabile e in caso affermativo di scegliere il tipo di fonte da un insieme predefinito di valori;
- se l'UP è di tipo Idroelettrico, Idrico o Pompaggio è chiesto di indicarne la sotto tipologia, scegliendo da un insieme predefinito di valori.

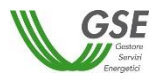

Sui dati impianto è presente il pulsante "Rimuovi Impianto": tale pulsante agisce sull'impianto correntemente visualizzato e va utilizzato nei seguenti casi:

- si è inserito un impianto per errore e si desidera eliminarlo dalla composizione della configurazione;
- l'impianto inserito presenta errori nei campi non modificabili sul portale GSE: questi errori devono essere corretti sul sistema Gaudì di Terna e poi i dati dell'impianto vanno ricaricati sul portale. In questi casi è sufficiente salvare la richiesta in bozza con il pulsante "Salva", effettuare la modifica dei dati sul sistema Gaudì, ripresentarsi sul portale GSE dopo un paio di giorni, cercare la richiesta e riprenderne la compilazione. Quando si riprende la compilazione l'impianto va cancellato utilizzando il pulsante "Rimuovi Impianto", e subito dopo ricaricato usando il pulsante "Cerca Impianto" e accettando (se tutto risulta corretto) con il pulsante "Ok" sulla visualizzazione preliminare;
- è importante notare che la cancellazione agisce solo sull'impianto selezionato, gli altri impianti già inseriti nella configurazione rimangono invariati;
- non è possibile invece la cancellazione di UP: le UP vengono cancellate solo eliminando l'impianto a cui sono legate.

#### 5.6 Scheda Corrispondenza

In questa scheda l'utente ha la possibilità di indicare i dati per la corrispondenza con il GSE e la modalità di comunicazione da utilizzare.

|                                                    | HOME SIT       | OGSE NORM                | ATIVA E REGOLE            |                                          |             |                 |        |                      |          |
|----------------------------------------------------|----------------|--------------------------|---------------------------|------------------------------------------|-------------|-----------------|--------|----------------------|----------|
|                                                    |                |                          |                           |                                          | <b>(1</b> ) | *               |        |                      | R        |
| OVA RICHIESTA - GESTIONE RICHIESTE -               |                |                          |                           |                                          |             |                 |        |                      |          |
| Prerequisiti Solozi                                |                | Compilazion<br>richiesta | 10                        | Conferma dati                            | $\geq$      | Invio richiesta | $\geq$ | Richiesta<br>inviata |          |
| Identificativo Richiesta: AC000000106              |                |                          | Identificativo            | configurazione: 00                       | 1           |                 |        | Salv                 | a Confer |
| Stato, DA INVIARE                                  |                |                          |                           |                                          |             |                 |        |                      |          |
| ggetto Referente Produttori Impianti di Produzione | Corrispondenza | Documenti                |                           |                                          |             |                 |        |                      |          |
| CORRISPONDENZA E MODALITA' DI COMUNICAZI           | IONE           |                          |                           |                                          |             |                 |        |                      |          |
|                                                    |                |                          |                           |                                          |             |                 |        |                      |          |
| Nome e Cognome / Ragione Sociale *                 |                |                          |                           |                                          |             |                 |        |                      |          |
| Nome e Cognome / Ragione Sociale *                 |                |                          | Ce                        | llulare *                                |             |                 |        |                      |          |
| Nome e Cognome / Ragione Sociale *                 |                |                          | Ce                        | llulare *<br>nail *                      |             |                 |        |                      |          |
| Nome e Cognome / Ragione Sociale *                 | alia           |                          | Ce<br>E-I                 | llulare *<br>nail *<br>gione *           |             |                 |        |                      |          |
| Nome e Cognome / Ragione Sociale *                 | talia          |                          | Ce<br>E-I<br>• Re<br>• Co | llulare *<br>nail *<br>gione *<br>mune * |             |                 |        |                      |          |
| Nome e Cognome / Ragione Sociale *                 | alia           |                          | Ce<br>E-i<br>• Re<br>• Co | llulare *<br>mail *<br>gione *<br>mune * |             |                 |        |                      |          |
| Nome e Cognome / Ragione Sociale *                 |                |                          | Ce<br>E-1<br>• Re<br>• Co | llulare *<br>mail *<br>gione *<br>mune * |             |                 |        |                      |          |

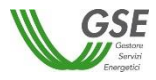

Dovranno essere inseriti i dati anagrafici, di residenza e i contatti del Soggetto Referente che riceverà la corrispondenza con il GSE. Scegliendo la modalità di comunicazione "PEC" si deve indicare l'indirizzo PEC da utilizzare.

#### 5.7 Scheda Documenti

In questa sezione il Soggetto Referente deve scaricare, firmare e poi riallegare la richiesta preliminare firmata di accesso al servizio di valorizzazione e incentivazione dell'energia condivisa, già precompilata sulla base dei dati inseriti e il documento di identità del sottoscrittore.

| Soggetto Referente  | Produttori                                                                                              | Impianti di Produzione      | Corrispondenza        | Documenti          |                        |                        |              |                       |                    |         |   |  |
|---------------------|----------------------------------------------------------------------------------------------------|-----------------------------|-----------------------|--------------------|------------------------|------------------------|--------------|-----------------------|--------------------|---------|---|--|
|                     |                                                                                                    |                             |                       | Ele                | nco Documentazione     | da Allegare            |              |                       |                    |         |   |  |
|                     | Istanza proliminaro di accosso al sensiti o di valori tizzzione o incontruzzione doll'onorria condivisa |                             |                       |                    |                        |                        |              |                       |                    |         |   |  |
| [+] *               | za preliminare                                                                                          | e di accesso ai servizio di | valorizzazione e in   | centivazione de    | il'energia condivisa   | Genera                 | ×            | + Allega              | Visualizza         | Elimina |   |  |
| [+] Docu            | [+] Documento di identità del Soggetto Referente sottoscrittore *                                       |                             |                       |                    |                        |                        |              |                       |                    |         |   |  |
| La richiesta va pr  | ima scaricata                                                                                           | e firmata e poi scansiona   | ata e ricaricata. Occ | orre inoltre alle  | gare una copia del doc | cumento di identità de | l sottoscri  | ttore, leggibile e in | corso di validità. |         |   |  |
|                     |                                                                                                    |                             |                       |                    |                        |                        |              |                       |                    |         |   |  |
| Constant Defense    | Desiduttari                                                                                             | lougianti di Deceluniana    | Ourieredurer          | Desument           |                        |                        |              |                       |                    |         |   |  |
| boggello Reierente  | Produition                                                                                              | Impianti di Produzione      | Comspondenza          | Documenti          |                        |                        |              |                       |                    |         |   |  |
|                     |                                                                                                    |                             |                       | Eler               | nco Documentazione     | da Allegare            |              |                       |                    |         |   |  |
| [+] Istanz          | za preliminare                                                                                          | di accesso al servizio di   | valorizzazione e inc  | centivazione del   | ll'energia condivisa   | Genera                 | ×            | + Allega              | Visualizza         | Elimina | ٦ |  |
| [+] Docu            | mento di iden                                                                                           | tità del Soggetto Referen   | te sottoscrittore *   |                    |                        |                        | $\checkmark$ | + Allega              | Visualizza         | Elimina |   |  |
| La richiesta va pri | ima scaricata                                                                                           | e firmata e poi scansiona   | ta e ricaricata. Occi | orre inoltre alleg | gare una copia del doc | umento di identità de  | sottoscrit   | tore, leggibile e in  | corso di validità. |         |   |  |

Si precisa che:

- lo slot denominato "Istanza preliminare di accesso al servizio di valorizzazione dell'energia condivisa" prevede la necessità di scaricare un template PDF, firmarlo e a seguito di scannerizzazione è necessario allegarlo a Portale. Nello specifico è necessario:
  - scaricare il template premendo il pulsante "Genera";
  - una volta scaricato il file PDF, firmarlo nei punti richiesti;
  - o infine a seguito di scansione caricarlo sul portale premendo il pulsante "Allega";
- in ognuno degli slot è possibile caricare un solo documento;
- i documenti devono essere in formato PDF e avere una dimensione massima di 5MB, il sistema segnala e non consente il caricamento di documenti non conformi.

Una volta inseriti tutti i dati richiesti nelle precedenti maschere e allegati i documenti è possibile inviare la richiesta utilizzando il tasto di CONFERMA. Prima di premere il pulsante CONFERMA, tuttavia, è opportuno premere il pulsante SALVA per essere sicuri di aver salvato tutti i dati inseriti nell'ultima sessione di navigazione.

Premendo il pulsante CONFERMA viene effettuato il controllo finale di completezza e di congruenza di quanto inserito al momento ed in presenza di campi non compilati o di incongruenze, non viene abilitato lo step successivo. Per maggiori informazioni consultare il paragrafo che segue.

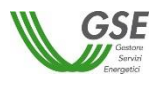

#### 5.8 Conferma e invia richiesta preliminare

Premendo il pulsante CONFERMA viene effettuato il controllo finale di completezza e di congruenza di quanto inserito al momento ed in presenza di campi non compilati o di incongruenze, non viene abilitato lo step successivo. Prima di premere il pulsante CONFERMA è opportuno premere il pulsante SALVA per essere sicuri di aver salvato tutti i dati inseriti nell'ultima sessione di navigazione.

La lista degli eventuali errori riscontrati nel controllo che viene effettuato a seguito della pressione del tasto CONFERMA viene segnalata su una apposita finestra come di seguito riportato:

|                                                                                                    | HOME SITO GSE NORMATIVA E REGOLE                                                                                                    | MANUALE UTENTE I TUO                                    | I DATI                              |               |
|----------------------------------------------------------------------------------------------------|----------------------------------------------------------------------------------------------------|---------------------------------------------------------|-------------------------------------|---------------|
|                                                                                                    |                                                                                                    |                                                         | • •                                 |               |
| JOVA RICHIESTA - GESTIONE RI                                                                                     | CHIESTE +                                                                                                    |                                                         |                                     |               |
| Prerequisiti                                                                                                    | Selezione Compilazione<br>Errore nella compilazione dei campi                                                                                                    | Conferma dati                                           | Invio richiesta                     |               |
| Identificativo Richiesta<br>Stato<br>oggetto Referente Produtton Imp<br>SOGGETTO<br>Nominativo / Ragione Sociale | Errore nella validazione II campo Nome e Cognome / Ragione So<br>Errore nella validazione II campo Telefono * non è valido<br>Errore nella validazione II campo Cellulare * non è valido<br>Errore nella validazione II campo E-mail * non è valido<br>Errore nella validazione II campo Regione * non è valido<br>Errore nella validazione II campo Indirizzo * non è valido<br>Errore nella validazione II campo Numero Civico * non è valido | iale * non è valido                                     |                                     | Salva Conferm |
| Codice fiscale                                                                                                   | Ok                                                                                                    |                                                         |                                     |               |
|                                                                                                    |                                                                                                    |                                                         |                                     |               |
| Nazione                                                                                                    | Italia                                                                                                    | Regione                                                 | LOMBARDIA                           |               |
| Provincia                                                                                                    | BRESCIA                                                                                                    | Comune                                                  | BRESCIA                             |               |
| Indirizzo                                                                                                    | VIA LAMARMORA                                                                                                    |                                                         | Numero Civico 230                   | C.A.P. 25100  |
| PROFILO DEL SOGGETTO                                                                                             |                                                                                                    |                                                         |                                     |               |
| Legale rappresentante dell'edifi     Legale rappresentante dell'edifi                                            | cio/condominio, Produttore e Cliente finale                                                                                                    | dificio/condominio e Produtt<br>ominio O Produttore e C | tore<br>Cliente Finale O Produttore |               |

Tutti i campi obbligatori non compilati e segnalati nella finestra di errore risultano evidenziati in rosso al ritorno sulle schede:

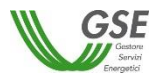

|                                                | HOME SITO GSE NORMATIVA E                                                                                                    | REGOLE MANUALE UTENTE I TUOI DATI                                                                                                    |          |
|------------------------------------------------|----------------------------------------------------------------------------------------------------|----------------------------------------------------------------------------------------------------|----------|
|                                                |                                                                                                    |                                                                                                    | R<br>R   |
| NUOVA RICHIESTA - GESTIONE RICHIE              | ESTE +                                                                                                    |                                                                                                    |          |
| Prerequisiti                                   | Selezione Compilazione<br>Iccluesta                                                                                                    | Conferma dati Invio nchiesta Richiesta inviata                                                                                                    |          |
| Identificativo Richiesta:                      | AC00000103 Id                                                                                                    | dentificativo configurazione: 001 Salva                                                                                                    | Conferma |
| Soggetta Referente Produtton Impianti o        | di Produzione Corrispondenza Documenti I COMUNICAZIONE                                                                                                    |                                                                                                    |          |
| Nome e Cognome / Ragione Sociale *             |                                                                                                    |                                                                                                    |          |
| Telefono *                                     |                                                                                                    | Cellulare "                                                                                                    |          |
| Nazione *                                      | Italia                                                                                                    | Regione *                                                                                                    |          |
| Provincia *                                    | •                                                                                                    | Comune *                                                                                                    |          |
| Indirizzo *                                    |                                                                                                    |                                                                                                    |          |
| Numero Civico *<br>Modalità di Comunicazione * | O PEC O A/R                                                                                                    | CAP *                                                                                                    |          |
| l campi contrassegnati con * sono obbligatori  |                                                                                                    |                                                                                                    |          |
| <b>GSE</b>                                     | Convriont<br>2013 - Gestore Servizi Energetici<br>Gestore dei Servizi Energetici GSE S.P.A.<br>Socio unico Ministero dell'Economia e delle Finanze D.Lgs 79 | Sarka i agala<br>Viale Marescialto Pilsudski, 92 - 00197 Roma<br>Ros. Impress di Roms<br>P. Ma e. C. R. 105/51381001<br>R.E.A. di Roma n. 918934 Cap. Soc. € 26.000.000 i.v |          |

Compilati tutti i campi obbligatori il sistema effettua i controlli di congruenza tra i dati inseriti e le regole di compilazione delle richieste. Superati tutti i controlli compare una maschera in cui viene confermato l'invio della richiesta e la richiesta stessa passa nello stato "INVIATA DA COMPLETARE".

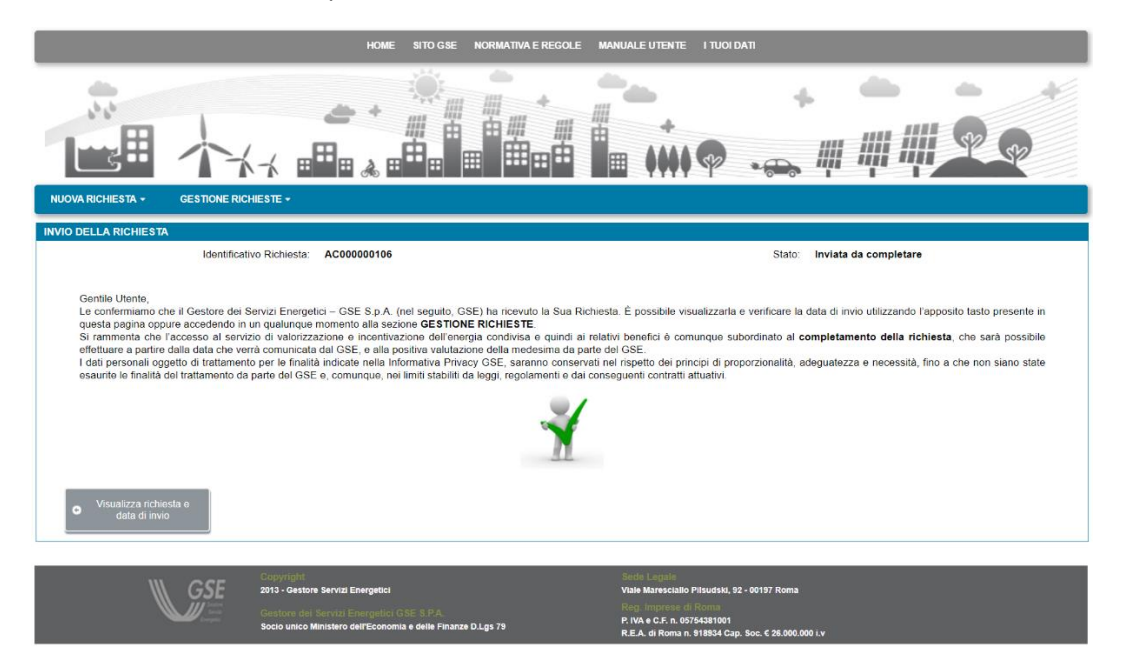

Da questo momento in poi la richiesta non è più modificabile. Risulta comunque possibile accedere ai dati della richiesta tramite il menu "GESTIONE RICHIESTE" presente nella home page del Portale.

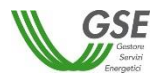

Si ricorda che la richiesta preliminare andrà comunque completata tramite l'invio di una **successiva comunicazione**, nell'ambito della quale dovranno essere resi le informazioni e i documenti relativi ai clienti finali, produttori e impianti della configurazione, non forniti nell'ambito dell'istanza preliminare, nelle modalità e tempistiche che verranno rese note sul sito istituzionale del GSE e comunicate al Referente.

Alla data di invio della richiesta preliminare, inoltre, la configurazione per la quale si richiede l'accesso al servizio dovrà possedere tutti i requisiti previsti e **dovranno essere già stati sottoscritti tutti i mandati al Referente da parte dei clienti finali e produttori facenti parte o che rilevano ai fini della configurazione**, e, solo nel caso di gruppi di autoconsumatori e laddove ne ricorrano le circostanze, **la liberatoria rilasciata al Referente da parte di eventuali clienti finali non facenti parte della configurazione**.

## 6 Gestione richiesta preliminare di accesso al servizio di valorizzazione e incentivazione dell'energia condivisa per un gruppo di autoconsumatori o una comunità di energia rinnovabile

Risulta possibile accedere ai dati della richiesta inviata oppure visualizzare e completare una richiesta non ancora inviata ma già generata (ovvero per la quale sia stato generato un codice richiesta), selezionando dal menù a tendina denominato "GESTIONE RICHIESTE" e presente nella home page del Portale, la voce "RICHIESTE GIA' INVIATE O DA INVIARE" e poi ricercando la richiesta da visualizzare o completare (anche inserendo il codice identificativo della richiesta assegnato) e infine selezionandola dall'elenco che appare una volta effettuata la ricerca.

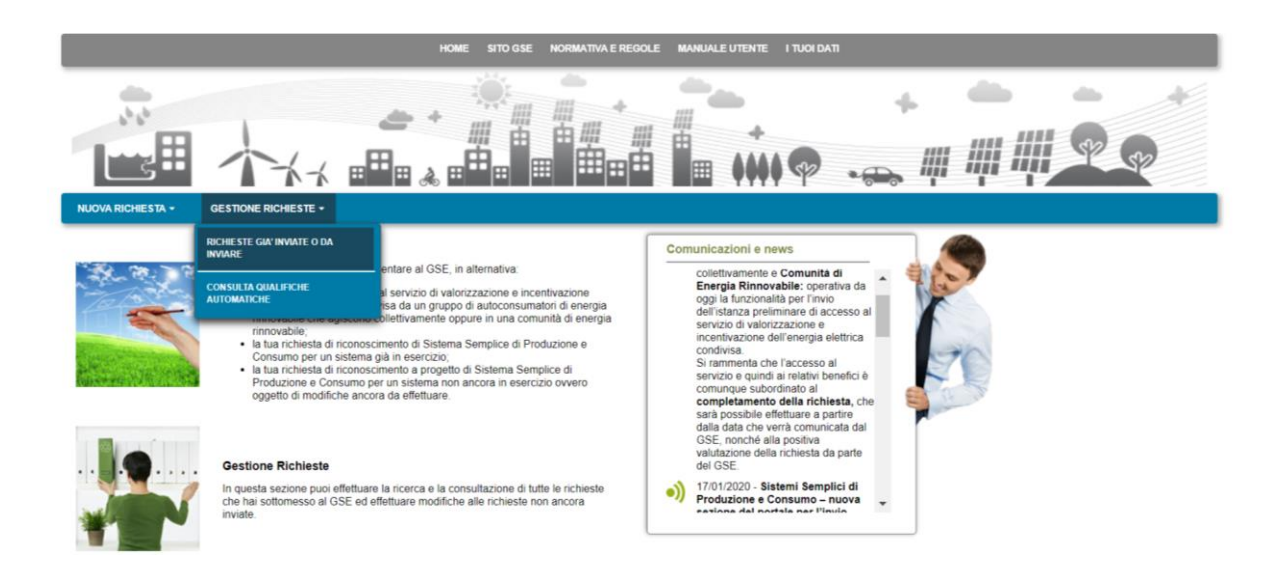

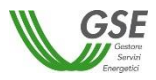

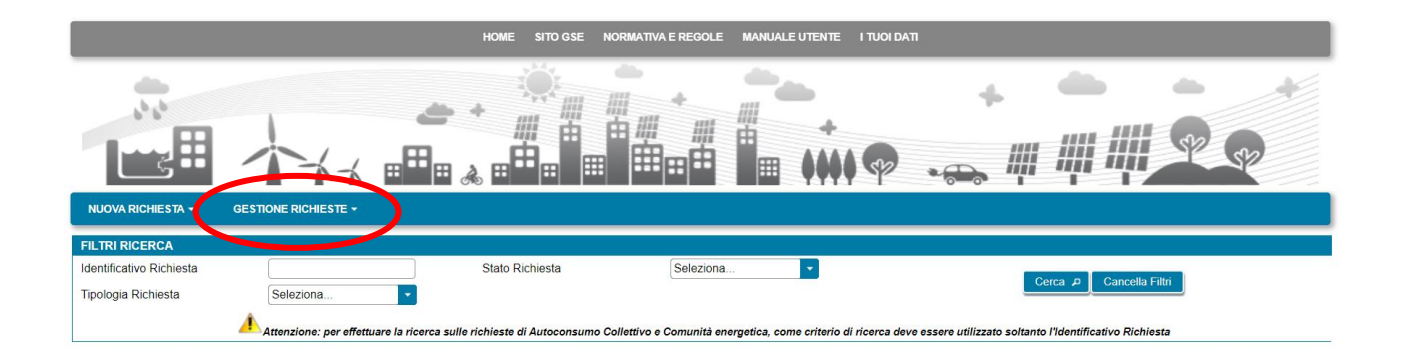

## 7 Inserimento della richiesta di riconoscimento SSPC

Selezionando dal menù la voce RICHIESTA DI RICONOSCIMENTO SSPC, si accede alla funzionalità di inserimento di una nuova richiesta.

La richiesta deve contenere i dettagli <u>di tutte le configurazioni</u> che il sistema ASSPC ha assunto a partire dalla data di esercizio e che risultino ancora valide dopo il 1/1/2014, data da cui parte la possibilità per un sistema ASSPC di essere qualificabile come SEU/SEESEU/ASE/ASAP.

Se ad esempio un sistema è entrato in esercizio nel 2010 e ha assunto una prima configurazione di assetto che è cambiata nel 2012 ed è attualmente ancora invariata o era ancora invariata nel 2014, dovrà dichiarare solo la configurazione assunta a partire dal 2012.

Dopo la prima configurazione vanno inserite rispettando l'ordine temporale crescente, tutte le eventuali successive configurazioni, sia di tipo SEU/SEESEU/ASE/ASAP che di tipo RETE PRIVATA CON PIÙ CLIENTI FINALI O PRODUTTORI NON APPARTENENTI ALLO STESSO GRUPPO SOCIETARIO. Nel caso di RETE PRIVATA non sarà richiesto di inserire dettagli delle componenti del sistema, in quanto il GSE non ne valuta il dettaglio, ma solo la data di inizio della relativa configurazione e una nota descrittiva della modifica che ha portato all'assetto di RETE PRIVATA.

Nel caso di SEU/SEESEU/ASE/ASAP è data la possibilità che ogni nuova configurazione sia qualificabile con una tipologia differente (SEU/SEESEU-A/SEESEU-B/SEESEU-C/SEESEU-D/ASE/ASAP); ogni nuova configurazione presenterà i dati della configurazione precedente da cui deriva, e, sulla base della tipologia di modifica dichiarata, sarà possibile modificare una o più componenti di assetto di riferimento.

#### 7.1.1 Informazioni preliminari

Il primo step da eseguire ha l'obiettivo di richiedere le informazioni relative a:

- Prerequisiti
- Tipologia Sistema

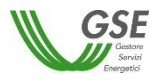

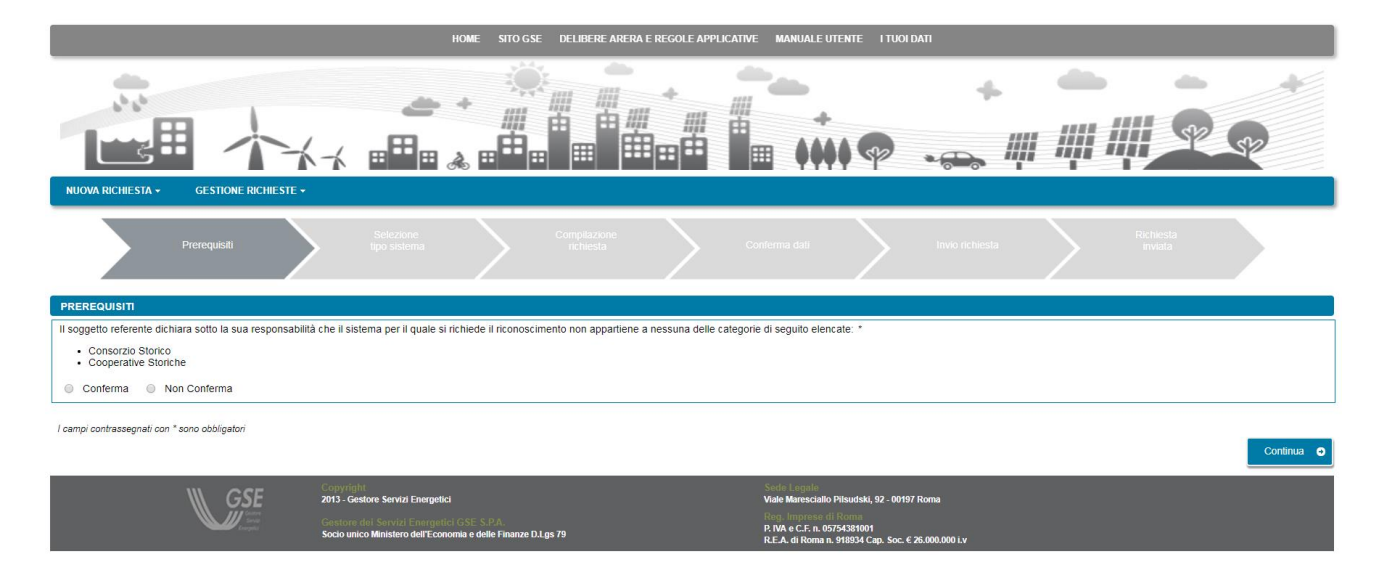

Nella maschera PREREQUISITI è necessario confermare la non appartenenza del sistema alle categorie che non consentono l'accesso alla qualifica SEU/SEESEU/ASE/ASAP. Se si seleziona la voce "Non Conferma" compare il messaggio di errore "Per poter procedere alla qualifica è necessario confermare di non appartenere alle categorie indicate".

Per proseguire con la richiesta bisogna quindi selezionare la voce "Conferma" e premere il pulsante "Continua".

La successiva maschera consente di inserire i dettagli relativi all'entrata in esercizio, alla qualificabilità SEU/SEESEU/ASE/ASAP e alla numerosità di configurazioni di assetto assunte dal sistema dall'entrata in esercizio fino alla data in cui si presenta la richiesta:

| NUOVA RICHIESTA -                                                                                                    | GESTIONE RICH                                                                                                    | IESTE <del>-</del> |                           |  |       |            |    |           |  |           |  |  |
|----------------------------------------------------------------------------------------------------|----------------------------------------------------------------------------------------------------|--------------------|---------------------------|--|-------|------------|----|-----------|--|-----------|--|--|
|                                                                                                    |                                                                                                    |                    | Selezione<br>tipo sistema |  |       | $\rangle$  |    | $\rangle$ |  | $\rangle$ |  |  |
| TIPOLOGIA SISTEMA                                                                                                    |                                                                                                    |                    |                           |  |       |            |    |           |  |           |  |  |
| Le unità di produzione e<br>SEESEU-A sono state o<br>compreso tra il 6 maggi<br>gennaio 2016 da un me<br>intenda richiedere la qua | Le unità di produzione e di consumo di energia elettrica dell'ASSPC per il quale si intende richiedere la qualifica di<br>SEESEU A sono state gestite da soggetti giuridici sottoposti al regime di amministrazione straordinaria nel periodo<br>compreso tra il 6 maggio 2010 e l'1 gennaio 2014, anche limitatamente a una parte di tale periodo, e sono gestite dal 1°<br>gennaio 2016 da un medesimo soggetto giuridico che riveste il ruolo di produttore e cliente finale? (nel caso in cui non si<br>intenda cribietere la nualifica di SEFSEI La mondere "NOI" al |                    |                           |  |       | ISI IN     | 0  |           |  |           |  |  |
| Data di entrata in eserci                                                                                                    | zio del sistema ASSP                                                                                                    | C *                |                           |  |       | gg/mm/aaaa | 12 |           |  |           |  |  |
| Il sistema ASSPC ha assunto più di una configurazione? *                                                                           |                                                                                                    |                    |                           |  | Si No |            |    |           |  |           |  |  |
| l campi contrassegnati con                                                                                                    | * sono obbligatori                                                                                                    |                    |                           |  |       |            |    |           |  |           |  |  |

Indietro

La data di entrata in esercizio e la data da cui si richiede il riconoscimento possono differire nelle casistiche in cui il sistema sia entrato in esercizio con un assetto tale da non consentire la qualificabilità SEU/SEESEU/ASE/ASAP e solo successivamente abbia effettuato modifiche tali da consentirne invece la qualificabilità. Si precisa che la data dalla quale si richiede la qualifica non è la data di presentazione della richiesta ma la data dalla quale il sistema si configura con un assetto tale da poter essere qualificabile SEU/SEESEU/ASE/ASAP: il sistema vincola all'inserimento di una data dalla quale si richiede il riconoscimento, uguale o successiva al 1/1/2014, data da cui è prevista la possibilità di richiedere il riconoscimento di tipo SEU/SEESEU/ASE/ASAP.

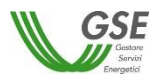

Se ad esempio un sistema è entrato in esercizio nel 2010 e ha assunto una prima configurazione di assetto che è cambiata nel 2012 ed è attualmente ancora invariata, dovrà dichiarare la configurazione assunta a partire dal 2012: la data di entrata in esercizio sarà impostata al 2010 mentre la data dalla quale si richiede il riconoscimento dovrà essere impostata al valore mimino possibile del 1/1/2014.

L'applicativo non consente di inserire una data di richiesta qualifica antecedente la data di entrata in esercizio e non consente di inserire date di esercizio o di qualificabilità nel futuro.

La domanda relativa alla molteplicità di configurazioni di assetto del sistema, consente di compilare richieste di riconoscimento per sistemi che abbiamo assunto, prima della data di richiesta, più assetti.

<u>E' importante</u> notare che se si risponde "no" alla domanda non sarà più possibile inserire una ulteriore configurazione nella stessa richiesta (N.B.: solo successivamente all'esito del riconoscimento da parte di GSE sarà possibile inserire una ulteriore richiesta per la successiva configurazione). Se invece si risponde "si" il sistema vincola all'inserimento sulla richiesta di almeno due configurazioni successive.

Nel caso in cui la data da cui si richiede il riconoscimento sia uguale o successiva al 1° gennaio 2015 è necessario, prima di procedere alla richiesta a GSE, avere registrato il sistema ASSPC sul sistema Gaudì di Terna e disporre quindi di un codice ASSPC e di un codice controllo rilasciati da Terna che consentono a GSE di acquisire direttamente dal sistema di Terna le componenti di tutto l'impianto.

Il sistema, quando si specifica una data uguale o successiva al 1° gennaio 2015, presenta infatti sulla schermata i campi necessari a verificare l'effettiva sussistenza e correttezza dei dati :

| NUOVA RICHIESTA + GESTIONE RICHIESTE +                                                                                                    |                                       |  |  |  |  |  |  |  |
|----------------------------------------------------------------------------------------------------|---------------------------------------|--|--|--|--|--|--|--|
| Prerequisiti Selezione Complezione richiesta                                                                                                    | Conterma dati invio nchesta Richiesta |  |  |  |  |  |  |  |
| TIPOLOGIA SISTEMA                                                                                                    |                                       |  |  |  |  |  |  |  |
| Le unità di produzione e di consumo di energia elettrica dell'ASSPC per il quale si intende richiedere la qualifica di<br>SEESEU-A sono state gestite da soggetti guindici sottoposti al regime di amministrazione straordinaria nel periodo<br>compreso tra il maggio 2010 el gennao 2014, anche limitatamente a una parte di tale periodo, e sono gestite dal 1º<br>gennaio 2016 da un medesimo soggetto guindico che riveste il ruolo di produttore e cliente finale? (nel caso in cui non si<br>intenda richiedere la qualifica di ESESEU-A rispontere NO?)? * | © SI ⊕ No                             |  |  |  |  |  |  |  |
| Data di entrata in esercizio del sistema ASSPC *                                                                                                    | 01/06/2018                            |  |  |  |  |  |  |  |
| Specificare la prima data dalla quale il sistema si configura come SEU/SEESEU/ASE/ASAP *                                                                                                    | 01/06/2018                            |  |  |  |  |  |  |  |
| Specificare codice ASSPC fornito da Terna:                                                                                                    |                                       |  |  |  |  |  |  |  |
| Specificare codice controllo fornito da Terna:                                                                                                    | Verifica                              |  |  |  |  |  |  |  |
| II sistema ASSPC ha assunto più di una configurazione? *                                                                                                    | Si No                                 |  |  |  |  |  |  |  |
|                                                                                                    |                                       |  |  |  |  |  |  |  |
| I campi contrassegnati con * sono obbligatori                                                                                                    |                                       |  |  |  |  |  |  |  |

Premendo il pulsante "Verifica" viene presentata un'anteprima dei dati che Terna ha inviato a GSE.

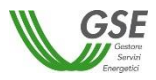

| ξ                                    |              | Codice Sistema                   | Test a    | ssnc               |                     | SP |
|--------------------------------------|--------------|----------------------------------|-----------|--------------------|---------------------|----|
| UOVA RICHIESTA                       |              | Versione                         | 1         | 3390               |                     |    |
|                                      | Codice CENSI | MP Impianto                      |           | Nome Impianto      | )                   |    |
| E.                                   | IM0_Test     | _asspc                           |           | Impianto IMO_Test_ | asspc               | ta |
| IPOLOGIA SISTE                       | CODICE POD   | DISTRIBUTO                       | RE        | TIPO POD           | TIPO<br>CONNESSIONE |    |
|                                      | POD-080      |                                  |           | Principale         | Misto               |    |
| ata di entrata in e                  | POD-013      | S.E.L.I.S. Lampedu               | sa S.p.A. | Principale         | Misto               |    |
| ecificare la data                    | POD-052      | Azienda Elettrica C<br>Besenello | omunale   | Principale         | Misto               |    |
| ecificare codice<br>ecificare codice | Annulla      | ·                                |           |                    | k                   |    |
| istema ASSPC h                       |              |                                  |           |                    |                     |    |

E' possibile accettare premendo il pulsante "OK" o procedere ad una diversa richiesta premendo "Annulla".

Nel caso in cui i dati non siano disponibili il portale visualizza un opportuna segnalazione: in questi casi è impossibile procedere con l'inserimento dei dati della richiesta di riconoscimento. Se i dati sono stati inseriti molto recentemente sul sistema Gaudì è sufficiente ritentare l'inserimento (riselezionando l'opzione di menù NUOVA RICHIESTA) a distanza di qualche giorno. Se invece l'inserimento su Gaudì non è recente è necessario verificare la correttezza dei dati con Terna e in caso di esito positivo contattare l'assistenza GSE per una verifica dei dati.

Nel caso in cui, invece, la data sia antecedente il 1° gennaio 2015 è necessario avere codice CENSIMP e codice controllo rilasciati da Terna per ogni impianto che compone il sistema. In questo scenario i dati degli impianti non vengono controllati in fase preliminare ma solo nella successiva fase di compilazione della richiesta. La maschera che si presenta in questo scenario è la seguente:

| NUOVA RICHIESTA - GESTIO                                                                                                    | NE RICHIESTE <del>-</del>                     |                           |        |  |               |    |               |  |               |  |  |
|----------------------------------------------------------------------------------------------------|-----------------------------------------------|---------------------------|--------|--|---------------|----|---------------|--|---------------|--|--|
| PRIMA RICHIESTA DI<br>Riconoscimento SSPC                                                                                                    |                                               | Selezione<br>tipo sistema |        |  | $\overline{}$ |    | $\overline{}$ |  | $\overline{}$ |  |  |
| COMUNICAZIONE VARIAZIONI<br>SUCCESSIVE AL PRIMO<br>RICONOSCIMENTO                                                                                                    |                                               |                           |        |  |               |    |               |  |               |  |  |
| Le unità di produzione e di consumo di energia elettrica dell'ASSPC per il quale si intende richiedere la qualifica di<br>SEESEU-A sono state gestite da soggetti giuridici sottoposti al regime di amministrazione straordinaria nel periodo<br>compreso tra il 6 maggio 2010 e l'1 gennaio 2014, anche limitatamente a una parte di tale periodo, e sono gestite dal 1° Si Si No<br>gennaio 2016 da un medesimo soggetto giuridico che riveste il ruolo di produttore e cliente finale? (nel caso in cui non si<br>intenda richiedre la qualifica di SEESEU-A nenodre "NO") ° . |                                               |                           |        |  |               |    |               |  |               |  |  |
| Data di entrata in esercizio del sistem<br>Specificare la prima data dalla quale i                                                                                                    | a ASSPC *<br>I sistema si configura co        | ome SEU/SEESEU/ASE/       | ASAP * |  | 13/06/2002    | 12 |               |  |               |  |  |
| Il sistema ASSPC ha assunto più di u                                                                                                    | na configurazione? *                          |                           |        |  | 💽 Si 🔘 N      | 10 |               |  |               |  |  |
| l campi contrassegnati con * sono obbligai                                                                                                    | l campi contrassegnati con * sono obbligatori |                           |        |  |               |    |               |  |               |  |  |

Dopo aver compilato tutti i dati sulla maschera si abilita il pulsante "Continua".

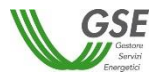

La successiva maschera consente di specificare il tipo di configurazione e di rispondere a domande pertinenti la tipologia di configurazione richiesta:

| NUOVA RICHIESTA -                                                                                                    | GESTIONE RICHI                                                                     | ESTE -                                                                         |                                                                                           |                                                                 |                                                                                |                                                               |                                                                                 |                                                                 |                         |   |                      |  |
|----------------------------------------------------------------------------------------------------|------------------------------------------------------------------------------------|--------------------------------------------------------------------------------|-------------------------------------------------------------------------------------------|-----------------------------------------------------------------|--------------------------------------------------------------------------------|---------------------------------------------------------------|---------------------------------------------------------------------------------|-----------------------------------------------------------------|-------------------------|---|----------------------|--|
|                                                                                                    | Prerequisiti                                                                       |                                                                                | Selezione<br>tipo sistema                                                                 |                                                                 | Compilazione<br>nchiesta                                                       |                                                               | Conferma dati                                                                   | $\rangle$                                                       | Invio richiesta         | > | Richiesta<br>inviata |  |
| TIPOLOGIA SISTEMA                                                                                                    |                                                                                    |                                                                                |                                                                                           |                                                                 |                                                                                |                                                               |                                                                                 |                                                                 |                         |   |                      |  |
| Selezionare la tipologi<br>SEU<br>SEU<br>SEESEU-A<br>SEESEU-B<br>SEESEU-D<br>ASE<br>ASAP<br>Le unità di produzione<br>SI N No<br>Le unità di consumo s<br>SI N No | a di qualifica che si desi<br>[+]<br>[+]<br>[+]<br>[+]<br>[+]<br>[+]<br>[+]<br>[+] | dera ottenere pe<br>esima persona g<br>vilità e gestite da<br>mpianti di produ | r il sistema *<br>Iuridica o da persone<br>Ila medesima persona<br>zione o unità di consu | giuridiche diverse<br>a giuridica o da pe<br>imo di Soggetti Te | r purché tutte appartene<br>rsone giuridiche divers<br>rzi anche tramite punti | enti al medesimo :<br>e purché tutte apj<br>di connessione in | gruppo societario ai ser<br>bartenenti al medesimo<br>diretta alla rete pubblic | nsi del TISSPC? *<br>9 gruppo societario<br>a (POD virtuali)? * | ral sensi del TISSPC? * |   |                      |  |
| l campi contrassegnati co<br>Indietro                                                                                                    | n * sono obbligatori                                                               |                                                                                |                                                                                           |                                                                 | GE                                                                             | NERAZIONE RIC                                                 | HIESTA                                                                          |                                                                 |                         |   |                      |  |

🛕 GSE assegna automaticamente la qualifica SEESEU-B/SSP-A/SSP-B agli impianti con convenzione attiva SSP già in esercizio

Posizionando il cursore sul segno [+] compare una definizione della tipologia di sistema.

La scelta della tipologia di qualifica condiziona la presenza dei successivi campi e domande della maschera. Quando una domanda è relativa ad una condizione bloccante per la tipologia di qualifica che si intende richiedere il portale visualizza, in caso di risposta non corretta un messaggio bloccante e non consente di procedere alla maschera successiva se non si seleziona la risposta corretta.

Ad esempio per la richiesta SEU o SEESEU-B viene presentata la domanda "Il sistema è realizzato all'interno di un'area senza soluzioni di continuità, al netto di strade, strade ferrate, corsi d'acqua e laghi, di proprietà o nella piena disponibilità del cliente finale? \*": per procedere con la qualifica è necessaria una risposta affermativa, selezionando la risposta "no" e premendo "Conferma" il sistema presenta il messaggio "Per la tipologia di qualifica prescelta, gli impianti devono essere realizzati all'interno di un'area senza soluzioni di continuità".

E' possibile tornare alla maschera precedente con il pulsante "Indietro" o proseguire con la richiesta premendo "GENERAZIONE RICHIESTA".

Se si preme "GENERAZIONE RICHIESTA" <u>non sarà più possibile modificare i dati inseriti fino al momento</u> e comparirà una maschera che presenta il codice identificativo che GSE sta assegnando alla richiesta.

Da questo punto in avanti sarà possibile proseguire con la compilazione dei dati premendo "Continua" o chiudere la sessione di navigazione del browser e riprendere la compilazione successivamente, accedendo tramite la voce di menù GESTIONE RICHIESTE e selezionando il codice identificativo richiesta assegnato in questa fase.

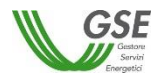

1

| NUOVA RICHIESTA - GESTIONE RICHIESTE                                                                                                    | •                                                                                                    |                                                                                                    |            |  |  |  |  |  |  |  |
|----------------------------------------------------------------------------------------------------|----------------------------------------------------------------------------------------------------|----------------------------------------------------------------------------------------------------|------------|--|--|--|--|--|--|--|
| ASSEGNAZIONE CODICE DELLA RICHIESTA                                                                                                    |                                                                                                    |                                                                                                    |            |  |  |  |  |  |  |  |
| Gentile Utente, le comunichiamo che da questo momento può procedere alla compilazione della richiesta di Qualifica SEU/SEESEU/ASE/ASAP alla quale è stato assegnato il seguente codice identificativo: |                                                                                                    |                                                                                                    |            |  |  |  |  |  |  |  |
| Codice Identificativo Richiesta: SPC00000050                                                                                                    |                                                                                                    |                                                                                                    |            |  |  |  |  |  |  |  |
| Premendo il pulsante CONTINUA verrà in                                                                                                    | lirizzato nella sezione dedicata alla compilazione della richiesta                                        |                                                                                                    |            |  |  |  |  |  |  |  |
| Successivamente sarà possibile accedere                                                                                                    | alla sezione dedicata alla compilazione selezionando la voce di men                                       | GESTIONE RICHIESTE                                                                                            |            |  |  |  |  |  |  |  |
|                                                                                                    |                                                                                                    |                                                                                                    | Continua 🕑 |  |  |  |  |  |  |  |
| \\\ GSE                                                                                                    | Copyright<br>2013 - Gestore Servizi Energetici                                                            | Stede Léosale<br>Viale Maresciallo Plisudski, 92 - 00197 Roma                                                 |            |  |  |  |  |  |  |  |
| Castra<br>Servia<br>Computer                                                                                                    | Gestore dei Servizi Energetici GSE S.P.A.<br>Socio unico Ministero dell'Economia e delle Finanze D.Lgs 79 | Bred Internet of Denne<br>P. IVA e.C.F. n. 05754381001<br>R.E.A. of Horman a 91893 (ca. Soc. € 26.000.000 i.v |            |  |  |  |  |  |  |  |

#### 7.1.2 Compilazione dati richiesta

Se si è premuto "Continua" (o si sta riaccedendo tramite la selezione di una richiesta non ancora inviata dalla voce GESTIONE RICHIESTE) si accede al successivo step di compilazione di tutti dati.

La modalità di navigazione e di compilazione di questa parte ha le seguenti caratteristiche (si veda riferimento ai numeri evidenziati nella figura sottostante):

In alto compaiono in sola lettura il numero della richiesta di qualifica e lo stato di lavorazione che assume il valore "da Inviare" per tutta la compilazione, "Inviata" se si riaccede in lettura alla richiesta dopo l'inoltro finale a GSE.

I dati vanno inseriti in schede successive: è consigliabile rispettare l'ordine in cui sono inserite, in quanto in alcuni casi i dati di una scheda attingono ai dati di un'altra, ma è comunque sempre possibile la compilazione in ordine libero, in quanto il Portale non pone vincoli alla navigazione tra le schede. Ad esempio è possibile inserire subito i dati della scheda "CORRISPONDENZA" che è slegata dalle altre schede, mentre non è possibile compilare correttamente tutti i dati della scheda "CONVENZIONI" in quanto le convenzioni sono relative ad un impianto e quindi "attingono" alla lista di impianti inseriti nella scheda "IMPIANTI DI PRODUZIONE". All'accesso in questa parte della compilazione si è posizionati sulla scheda relativa ai dati del "Soggetto Referente" della pratica.

Sono sempre attivi i pulsanti "SALVA" e "CONFERMA": il pulsante SALVA effettua un <u>salvataggio in</u> <u>bozza</u> di tutti i dati che si sono inseriti fino al momento sulle diverse schede della richiesta. E' consigliabile premere SALVA al termine della compilazione di ogni scheda o comunque più volte nel corso della compilazione per evitare che possibili interruzioni alla connessione comportino una perdita di qualche dato inserito fino al momento. E' importante notare che: se non si preme almeno una volta "SALVA" e si esce dal portale senza aver premuto nemmeno "CONFERMA", tutto quanto inserito dal momento in cui è stata creata la richiesta non risulterà salvato al successivo ingresso nel Portale.

Il pulsante CONFERMA invece va premuto dopo aver terminato l'inserimento di tutti i dati in tutte le schede: se si preme, viene controllata la congruità di tutti i dati e segnalate eventuali carenze o difformità rispetto a quanto atteso per la tipologia di richiesta.

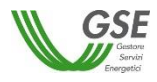

|                                                |                                                                |                                                                | +                                 |              | •        |
|------------------------------------------------|----------------------------------------------------------------|----------------------------------------------------------------|-----------------------------------|--------------|----------|
| UOVA RICHIESTA GESTIONE RICHI                  |                                                                |                                                                |                                   |              |          |
| Qualifica: SEU000000478<br>Stato: Da Inviare   | D                                                              |                                                                |                                   | Salva        | Conferma |
| Soggetto Referente Produttori e C              | lienti Finali Dati Generali Impianti di Produzione U           | nità di Consumo 🛛 POD 🛛 Co                                     | onvenzioni Corrispondenza         | Documenti    |          |
| SOGGETTO                                       |                                                                |                                                                |                                   |              | ?        |
| Nominativo / Ragione Sociale<br>Codice fiscale | COMUNE DI PROVA<br>01234567891                                 | Partita Iva                                                    | 01234567891                       |              |          |
| INDIRIZZO DI SEDE LEGALE                       |                                                                |                                                                |                                   |              | 7        |
| Nazione                                        | Italia                                                         | Regione                                                        | PIEMONTE                          |              |          |
| Provincia                                      | BIELLA                                                         | Comune                                                         | TOLLEGNO                          |              |          |
| Indirizzo                                      | VIA GARIBALDI                                                  |                                                                | Numero Civico 122                 | C.A.P. 13818 |          |
| PROFILO DEL SOGGETTO                           |                                                                |                                                                |                                   |              | ?        |
| O Produttore                                   | ○ Cliente Finale ○ Produttore e Cliente Finale                 | ○ Soggetto Terzo diverso da                                    | produttore/i e cliente/i finale/i |              |          |
| IDENTIFICAZIONE DEL FIRMAT                     | ARIO                                                           |                                                                |                                   |              | 2        |
| Indicare la tipologia di firmatario d          | ella Qualifica:                                                |                                                                |                                   |              |          |
|                                                | Rappresentante legale (già registrato GSE                      | ) O Pr                                                         | ocuratore                         |              | _        |
| Nominativo                                     | GIUSEPPE ROSSI PARTELLI                                        |                                                                |                                   |              |          |
| Codice fiscale                                 | RSPGPP56A27L120B Data di Nascita                               | 27/02/1956                                                     | Nazione di Nascita                | Italia       | -        |
| Regione di Nascita                             | PIEMONTE Provincia di Nascita                                  | BIELLA                                                         | Comune di Nascita                 | TOLLEGNO     | *        |
| 1 Nel c                                        | aso in cui si riscontrassero inesattezze sui dati è necessario | accedere al sito https://applicazi                             | oni.gse.it/GWA_UII per aggiorn    | arli         |          |
| ∭ GSE                                          | Copyright<br>2013 - Gestore Servizi Energeiioi                 | Sede Legale<br>Viale Maresciallo Pilav<br>Deci Imercena di Dec | dski, 92 - 00197 Roma             |              |          |
|                                                |                                                                | P. IVA e C.F. n. 057543                                        | 81001                             |              |          |

#### 7.1.3 Scheda Soggetto Referente

In questa scheda vengono riportati i dati anagrafici del Soggetto Referente della richiesta di riconoscimento così come rilevati dai dati registrati sull'Area Clienti GSE.

Come indicato dal messaggio in calce alla pagina, se viene rilevato un errore sui dati in sola lettura è necessario effettuare la correzione alla fonte ovvero direttamente sull'Area Clienti GSE, rispettando la seguente modalità:

- chiudere la richiesta di riconoscimento sul portale SPC, annotando il numero di richiesta assegnato da GSE;
- modificare i dati sull'Area Clienti GSE, salvando le modifiche secondo le indicazioni del portale stesso;
- dopo un intervallo di almeno 5 minuti, necessari alla sincronizzazione dei dati, riaccedere alla richiesta sul portale SPC selezionando da menù principale l'opzione GESTIONE RICHIESTE.

La maschera richiede l'inserimento dei seguenti dati:

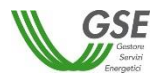

- profilo del Soggetto, scegliendo una delle opzioni indicate "Produttore", "Cliente finale", "Produttore e Cliente finale", "Soggetto terzo diverso da produttore e cliente finale"; nel caso in cui la richiesta venga presentata da un Soggetto che nell'ambito dell'ASSPC non è titolare di Impianti di Produzione (Produttore) o di impianti di Consumo (Cliente), deve essere selezionato il profilo "Soggetto terzo diverso da produttore e cliente finale";
- tipologia di Firmatario: per i soggetti giuridici che prevedono la presenza di un rappresentante legale vengono presentati in maschera i dati del rappresentante legale; è possibile indicare un rappresentante diverso, non censito sull'Area Clienti GSE, selezionando l'opzione "Procuratore" e inserendo manualmente i dati richiesti. I dati inseriti in questa modalità sono salvati SOLO sul portale SPC (non vengono riportati sull'Area Clienti GSE).

| Qualifica: SPC0<br>Stato: DA IN | 00000078<br>VIARE         |                    | Identifi<br>Co    | cativo configuraz<br>dice Sistema ASS | ione: 001<br>SPC: ASS | PC1                |                     |                   |                 | Į      | Salva Conferr |
|---------------------------------|---------------------------|--------------------|-------------------|---------------------------------------|-----------------------|--------------------|---------------------|-------------------|-----------------|--------|---------------|
| Soggetto Referente Pr           | oduttori e Clienti Finali | Dati Generali      | Dati ASSPC        | Unità di Consun                       | no POD                | Convenzioni        | Corrispondenza      | Documenti         |                 |        |               |
| SOGGETTO                        |                           |                    |                   |                                       |                       |                    |                     |                   |                 |        | ?             |
| Nominativo / Ragione            | Sociale                   |                    |                   |                                       |                       |                    |                     |                   |                 |        |               |
| Codice fiscale                  |                           |                    |                   |                                       |                       |                    |                     |                   |                 |        |               |
| RESIDENZA                       |                           |                    |                   |                                       |                       |                    |                     |                   |                 |        | ?             |
| Nazione                         | Italia                    |                    |                   |                                       |                       | Regio              | ne SA               | RDEGNA            |                 |        |               |
| Provincia                       | SASS                      | ARI                |                   |                                       |                       | Comu               | ne Ož               | (IERI             |                 |        |               |
| Indirizzo                       | VIA R                     | NO CANALIS         |                   |                                       |                       |                    | Nu                  | mero Civico       | 23              | C.A.P. | 07014         |
| PROFILO DEL SOG                 | GETTO                     |                    |                   |                                       |                       |                    |                     |                   |                 |        | ?             |
|                                 | Produttore                | Cliente Finale     | Produ             | uttore e Cliente F                    | inale                 | Soggetto Te        | erzo diverso da p   | oduttore/i e clie | ente/i finale/i | i      |               |
|                                 | DEL FIRMATARIO            |                    |                   |                                       |                       |                    |                     |                   |                 |        | ?             |
| Nominativo                      |                           |                    |                   |                                       |                       |                    |                     |                   |                 |        |               |
| Codice fiscale                  |                           |                    | Data di Nascita   | 13/                                   | 10/1965               |                    |                     | Nazione di Nas    | scita           | Italia | •             |
| Regione di Nascita              | SARDEGNA                  | -                  | Provincia di Na   | scita SA                              | SSARI                 | -                  |                     | Comune di Na      | scita           | OZIERI | •             |
|                                 | 🗼 Nel caso in cu          | i si riscontrasser | o inesattezze sui | dati è necessario                     | accedere al s         | ito https://areacl | ienti.gse.it per ag | giornarli         |                 |        |               |

#### 7.1.4 Scheda Produttori e Clienti Finali

In questa scheda è necessario inserire tutti i soggetti di tipo "Produttore", "Cliente finale" o "Produttore e Cliente finale", così come indicato nelle regole tecniche.

Si precisa che:

- per l'inserimento è richiesto di indicare codice fiscale/partita iva per ricercare i valori anagrafici registrati sull'Area Clienti GSE: la registrazione preliminare di tutti i dati dei soggetti interessati è quindi prerequisito bloccante per la compilazione di questa parte della richiesta;
- eventuali errori che si rilevino nei dati riportati devono essere corretti direttamente alla fonte, con le modalità già indicate al par. 7.1.3;
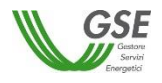

- il portale controlla e non consente di inserire un soggetto che sia già stato indicato come soggetto referente: se il soggetto referente è anche produttore e/o cliente finale ai fini della qualifica, è necessario indicarlo nella scheda del Soggetto Referente selezionando uno dei profili alternativi a "Soggetto Terzo diverso da produttore e cliente finale" e lo stesso soggetto non deve più essere inserito nella scheda "Produttori e Clienti Finali";
- il portale controlla inoltre e non consente l'inserimento multiplo dello stesso soggetto registrato con una stessa chiave sull'Area Clienti GSE;
- nelle casistiche in cui un soggetto è registrato due volte sull'Area Clienti GSE, una volta con la chiave codice fiscale e un'altra con le chiavi codice fiscale e partita IVA (ad esempio nelle casistiche in cui un soggetto giuridico sia registrato sia come persona fisica che come ditta individuale), il portale presenta entrambi i casi e consente di scegliere quale tra i due si intende utilizzare ai fini della richiesta.

| Qualifica:<br>Stato: | SPC00000078<br>DA INVIARE                                        |                                        |                                   | Identific<br>Coc                                  | ativo configuraz   | tione: 00<br>SPC: A              | 01<br>SSPC1                                 |                  |                           |       |        | Salva | Confer |
|----------------------|------------------------------------------------------------------|----------------------------------------|-----------------------------------|---------------------------------------------------|--------------------|----------------------------------|---------------------------------------------|------------------|---------------------------|-------|--------|-------|--------|
| getto Referente      | Produttori e Clienti Finali                                      | Dati Generali                          | Dati ASSPC                        | Unità di Consumo                                  | POD Con            | venzioni                         | Corrispondenza                              | Documenti        |                           |       |        |       |        |
| Modifica Sogg        | etto                                                             |                                        |                                   |                                                   |                    |                                  |                                             |                  |                           |       |        |       |        |
| SOGGETTO             |                                                                  |                                        |                                   |                                                   |                    |                                  |                                             |                  |                           |       |        |       | ?      |
| Nominativo / R       | agione Sociale                                                   |                                        |                                   |                                                   |                    |                                  |                                             |                  |                           |       |        |       | )      |
| Codice fiscale       |                                                                  |                                        |                                   |                                                   |                    |                                  |                                             |                  |                           |       |        |       |        |
| RESIDENZA            |                                                                  |                                        |                                   |                                                   |                    |                                  |                                             |                  |                           |       |        |       | ?      |
| Nazione              |                                                                  | Italia                                 |                                   |                                                   |                    |                                  | Reg                                         | ione             | MARCHE                    |       |        |       | )      |
| Provincia            |                                                                  | ANCONA                                 |                                   |                                                   |                    |                                  | Con                                         | nune             | FABRIANO                  |       |        |       | )      |
| Indirizzo            |                                                                  | FRAZIONE MO                            | SCANO                             |                                                   |                    |                                  |                                             |                  | Numero Civico             | 73    | C.A.P. | 60044 |        |
|                      | SOGGETTO                                                         |                                        |                                   |                                                   |                    |                                  |                                             |                  |                           |       |        |       | 2      |
| TROTIEO DE           | Produttore                                                       |                                        | 0                                 | Cliente Finale                                    |                    |                                  | Produttore                                  | e Cliente Finale | )                         |       |        |       |        |
|                      |                                                                  |                                        |                                   |                                                   |                    |                                  |                                             |                  |                           |       |        |       |        |
| IDENTIFICAZI         | ONE DEL FIRMATARIO                                               |                                        |                                   |                                                   |                    |                                  |                                             |                  |                           |       |        |       | ?      |
| Nominativo           |                                                                  |                                        |                                   |                                                   |                    |                                  |                                             |                  |                           |       |        |       |        |
| Codice fiscale       | l                                                                |                                        | Da                                | ita di Nascita                                    | 27/05              | 5/1939                           |                                             |                  | Nazione di Nas            | cita  | Italia | •     |        |
| Regione di Na        | scita LAZIO                                                      |                                        | Pr                                | ovincia di Nascita                                | ROM                | A                                | *                                           |                  | Comune di Nas             | scita | ROMA   | •     |        |
| Inserire<br>Attenzi  | i produttori e i clienti finali<br>one, nel caso in cui il Sogge | dell'ASSPC nella<br>atto Referente sia | configurazione<br>un produttore e | oggetto della richiest<br>/o cliente finale non è | ta. Si ricorda che | Ok<br>gli stessi<br>niararlo nuo | devono essere regis<br>ovamente in tale sez | trati preventiva | mente sull'area Clienti G | SE.   |        |       |        |

Oltre ai dati letti dall'Area Clienti GSE la maschera consente l'inserimento dei seguenti dati:

- Profilo del Soggetto, scegliendo una delle opzioni indicate;
- Tipologia di Firmatario: per i soggetti di tipo persona giuridica per cui è stato dichiarato sull'Area Clienti un dato di rappresentante legale vengono presentati in maschera i dati del rappresentante legale ma è possibile indicare un rappresentante diverso selezionando l'opzione "Procuratore" e inserendo manualmente i dati richiesti. I dati inseriti in questa modalità sono salvati SOLO sul portale SPC.

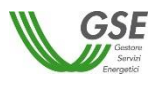

#### 7.1.5 Scheda Dati Generali

La scheda "Dati Generali" riporta una sintesi dei dati salienti del sistema ASSPC; in particolare sono presenti le seguenti sezioni:

- <u>Dati Preliminari</u>: riporta in sola visualizzazione le informazioni inserite nella fase preliminare; richiede inoltre di inserire:
  - potenza complessiva del sistema: la potenza va espressa in kW e deve corrispondere alla somma delle potenze di tutti gli impianti costituenti l'ASSPC; nel caso di SEU e SEESEU-B il portale controllo che non venga inserita una potenza superiore a 20MW;
  - data di inizio lavori per la realizzazione del sistema ASSPC: per le richieste con tipologia SEESEU-A, SEESEU-B, SEESEU-C, SEESEU-D, ASE, ASAP una delle due date tra "Data di inizio lavori per la realizzazione del sistema ASSPC" e "Data di ottenimento titolo autorizzativo del sistema ASSPC" deve essere <= 1° gennaio 2014.</li>

| Soggetto Referente              | Produttori e Clienti Finali                                   | Dati Generali                           | Dati ASSPC                             | Unità di Consumo                              | POD                  | Convenzioni  | Corrispondenza | Documenti |   |
|---------------------------------|---------------------------------------------------------------|-----------------------------------------|----------------------------------------|-----------------------------------------------|----------------------|--------------|----------------|-----------|---|
|                                 |                                                               |                                         |                                        |                                               |                      |              |                |           |   |
| CARATTERISTIC                   | HE DEL SISTEMA                                                |                                         |                                        |                                               |                      |              |                |           |   |
| Dati Prelimir                   | nari                                                          |                                         |                                        |                                               |                      |              |                |           | ] |
| Tipologia Sis                   | tema ASSPC:                                                   |                                         | SEESE                                  | U-A                                           |                      |              |                |           |   |
| Data di entra                   | ta in esercizio del sistema A                                 | ASSPC:                                  | 02/02/                                 | 2015                                          |                      |              |                |           |   |
| Data dalla qu<br>SEU/SEESEU     | iale la configurazione sister<br>J:                           | ma è qualificabile                      | come 02/02/                            | 2015                                          |                      |              |                |           |   |
| Codice Siste                    | ma ASSPC                                                      |                                         | 1                                      |                                               | Vers                 | ione 1       |                | ]         |   |
| II sistema AS                   | SPC ha assunto più di una                                     | configurazione d                        | i assetto qualifica                    | abile come SEU/SEES                           | EU?                  | Sì           |                | )         |   |
| Le unità di pi<br>tutte apparte | roduzione sono gestite dalla<br>nenti al medesimo gruppo s    | a medesima persi<br>societario?         | ona giuridica o d                      | a persone giuridiche                          | diverse p            | urché Sì     |                | )         |   |
| Le unità di co<br>appartenenti  | onsumo sono gestite dalla r<br>al medesimo gruppo sociel      | nedesima person<br>tario?               | a giuridica o da j                     | persone giuridiche div                        | /erse pur            | ché tutte Sì |                | ]         |   |
| Agli impianti<br>consumo di t   | di produzione e consumo cl<br>erzi ai sensi dell'art. 26 corr | he caratterizzano<br>nma 2 dell'Allegat | il sistema sono o<br>o A alla Delibera | onnessi altri impianti<br>zione 578/2013/R/EE | diproduz<br>Les.m.i. | rione o<br>? |                | ]         |   |
| Potenza comples                 | siva del sistema ASSPC (kv                                    | ∿) *                                    |                                        |                                               |                      |              |                |           |   |
| Data di inizio lavo             | ri per la realizzazione del si                                | istema ASSPC *                          | gg/mm/a                                | aaa 📄 🗾                                       |                      |              |                |           |   |
|                                 |                                                               |                                         |                                        |                                               |                      |              |                |           |   |

- <u>Titolo Autorizzativo</u>: richiede di inserire i dati relativi alla richiesta e all'ottenimento dei titoli autorizzativi per l'ASSPC. Sono posti i seguenti vincoli:
  - la data di richiesta titolo autorizzativo del sistema ASSPC, per le richieste con tipologia SEESEU-A, SEESEU-B, SEESEU-C, SEESEU-D, ASE, ASAP deve essere < 4 luglio 2008; è possibile inserire una data successiva ma, in fase di controllo finale dei dati verrà segnalata un'incongruenza e non sarà possibile procedere con l'invio;
  - per le richieste con tipologia SEESEU-A, SEESEU-B, SEESEU-C, SEESEU-D, ASE, ASAP una delle due date tra "Data di inizio lavori per la realizzazione del sistema ASSPC" e "Data di ottenimento titolo autorizzativo del sistema ASSPC" deve essere <= 1° gennaio 2014; anche in questo caso se non si rispetta il vincolo, in fase di controllo finale dei dati verrà segnalata un'incongruenza e non sarà possibile procedere con l'invio;

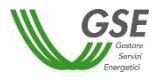

 l'inserimento dei dati è obbligatorio per le qualifiche di tipologia SEESEU-A, SEESEU-B, SEESEU-C, SEESEU-D, ASE, ASAP non è obbligatorio per le qualifiche di tipo SEU.

| TITOLO AUTORIZZATIVO                                                  |            |
|-----------------------------------------------------------------------|------------|
| Protocollo di richiesta del titolo autorizzativo *                    |            |
| Data di richiesta titolo autorizzativo del sistema ASSPC *            | gg/mm/aaaa |
| Protocollo di ottenimento del titolo autorizzativo *                  |            |
| Data di ottenimento titolo autorizzativo del sistema ASSPC $^{\star}$ | gg/mm/aaaa |
| Ente di rilascio del titolo autorizzativo *                           | ▼          |
| Nome dell'Ente di rilascio del titolo autorizzativo *                 |            |

• <u>Tipologia di connessione</u>: presenta una lista di possibili tipologie, dalla lista è possibile selezionare un solo valore.

| Indicar    | e la tipologia di connessione dell'ASSPC alla rete (ai sensi dell'art. 9.1 dell' Allegato A alla Deliberazione 578/2013/R/EEL e s.m.i.): *                                                        |
|------------|----------------------------------------------------------------------------------------------------|
|            | (C1) Connessione dell'ASSPC tramite un punto di connessione alla rete elettrica pubblica                                                                                                    |
| 0          | (C2) Connessione dell'ASSPC tramite un punto di connessione principale ed uno o più punti di connessione di emergenza                                                                             |
| $\bigcirc$ | (C3) Connessione dell'ASSPC tramite più punti di connessione attraverso i quali avviene normalmente lo scambio di energia con la rete e tali da essere sempre<br>fra loro separati circuitalmente |
| 0          | (C4) Connessione dell'ASSPC tramite più punti di connessione attraverso i quali avviene normalmente lo scambio di energia con la rete e tali da essere<br>interconnessi circuitalmente fra loro   |

### 7.1.6 Scheda Impianti di Produzione

La scheda in questione è presente solo se si è indicato che il sistema è entrato in esercizio ed è qualificabile come SEU/SEESEU/ASE/ASAP prima del 1° gennaio 2015. Per questa tipologia di ASSPC è necessario, come già indicato, comporre il sistema, indicando, in successione qualsiasi, tutti gli impianti che lo compongono. I dati degli impianti vengono recuperati dal sistema Gaudì di Terna.

Graficamente la scheda si compone di due parti (evidenziate in rosso nella figura sottostante) che presentano caratteristiche di navigazione e di visualizzazione differenti:

 <u>La parte sinistra</u> rappresenta graficamente la struttura del sistema ASSPC: al primo ingresso nella scheda è presente solo la dicitura "Elenco Impianti" (vedi sopra), successivamente l'alberatura si completa con il caricamento degli impianti (vedi figura sottostante). L'alberatura è navigabile con il mouse.

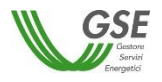

| Qualifica: SEU000000323<br>Stato: DA INVIARE                                            | Identificativo configurazione: 001                                                                                                    | Salva Conferma            |
|-----------------------------------------------------------------------------------------|----------------------------------------------------------------------------------------------------|---------------------------|
| Soggetto Referente Produttori e Clienti Finali                                          | Dati Generali Impianti di Produzione Unità di Consumo POD Convenzioni Corrispondenza                                                                                                    | Documenti                 |
| Struttura Impianti                                                                      | Ricerca Impianto                                                                                                    |                           |
| ▼Elenco Implant)                                                                        | Codice CENSIMPCodice Richiesta TERNA                                                                                                    |                           |
| (campi contrassegnati con * sono obblicitatori                                          | E' necessario completare i dati di impianti e unità di produzione elencati nella Struttura Impianti a lato: sel<br>UP compare il dettaglio dei campi ricevuti dal sistema Gaudì di Terna e dei campi bianchi da compilare. | ezionando ogni impianto e |
| Rearing concreases and con-solid bubble activity     Nel caso in cui     rimuovere l'im | v<br>si riscontrassero delle inesattezze nei dati associati all'impianto, accedere al sistema GAUDI di TERNA e corregg<br>pianto dall'elenco e ricaricario nuovamente                                                      | erli,                     |

La parte destra, al primo ingresso nella maschera e, successivamente, quando si è posizionati sulla radice dell'alberatura (ovvero sull'etichetta fissa "Elenco Impianti") contiene invece i campi e il pulsante necessari a ricercare e caricare sulla richiesta i dati degli impianti a partire da quanto registrato sul sistema Gaudì di Terna. Quando invece si scorre l'alberatura sulla parte sinistra, posizionandosi su un impianto o su una unità di produzione, visualizza il dettaglio dei campi che descrivono l'impianto:

| Qualifica: SEU000002364<br>Stato: DA INVIARE   | Identificativo configurazione: 00                                                    | 1                                    |                      |                           |                 | Salva Conferma      |
|------------------------------------------------|--------------------------------------------------------------------------------------|--------------------------------------|----------------------|---------------------------|-----------------|---------------------|
| Soggetto Referente Produttori e Clienti Finali | Dati Generali Impianti di Produzi                                                    | one Unità di Consumo                 | POD Convenzi         | oni Corrispondenza        | Documenti       |                     |
| Struttura Impianti                             | Dettaglio Impianto                                                                   |                                      |                      |                           |                 |                     |
| <ul> <li>Elenco Impianti</li> </ul>            | Nome Impianto                                                                        | Impianto 44                          |                      | Codice SA                 | PR              | SAPR-005            |
| UP-047                                         | Tipologia Impianto                                                                   | IDRICO                               |                      | Data Attiva<br>Connession | zione<br>ne     | 25/05/2014          |
| UP-091                                         | Regione                                                                              | LAZIO                                |                      | Provincia                 |                 | ROMA                |
|                                                | Comune                                                                               | ROMA                                 |                      | Località                  |                 | -                   |
|                                                | Indirizzo                                                                            | Via degli impianti                   |                      | CAP                       |                 | 00100               |
|                                                | Potenza attiva<br>complessiva (kW)                                                   | 618,00                               |                      | Potenza or                | iginaria (kW)*  | 300,00              |
|                                                | Sezione Catastale                                                                    |                                      | 1                    | Foglio *                  |                 | 1                   |
|                                                | Particella *                                                                         |                                      | 1                    | Subalterno                | *               | 1                   |
|                                                | Latitudine<br>(WGS84 decimali) *                                                     |                                      | 35,0000              | Longitudine<br>(WGS84 de  | e<br>ecimali) * | 7,0000              |
|                                                | Produttore *                                                                         | C.L.L.A.T. S.P.A.                    | -                    |                           |                 |                     |
|                                                | L'impianto di produzione è ib<br>definito nelle Regole Applica<br>Rimuovi Impianto 🛎 | rido equiparato ad impiant<br>ive? * | o alimentato a fonte | rinnovabile in accordo a  | a quanto        | ® Si © No<br>Chiudi |

o dei campi dell'Unità di Produzione su cui si è posizionati:

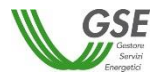

| Soggetto Referente               | Produttori e Clienti Finali                                     | Dati Generali                                                                             | Impianti di Produzione                                        | Unità di Consumo         | POD       | Convenzioni                                                           | Corrispondenza     | Documenti |  |
|----------------------------------|-----------------------------------------------------------------|-------------------------------------------------------------------------------------------|---------------------------------------------------------------|--------------------------|-----------|-----------------------------------------------------------------------|--------------------|-----------|--|
| Struttura Impian                 | ıti                                                             | Dettaglio Imp                                                                             | ianto                                                         |                          |           |                                                                       |                    |           |  |
| ▼ Elenco Impia<br>▼ Impianto IIV | nti<br>1_0001<br>1_002                                          | Codice UP<br>Tipologia del<br>Data attivazi<br>Codice POD<br>Gestore di R<br>Numero della | la UP<br>one connessione<br>ete<br>e sezioni che costituiscon | o IVP *                  |           | UP-046<br>MAREE\MOTO<br>06/02/2014<br>POD-069<br>AEM Torino Dist<br>3 | DNDOSO             |           |  |
| l campi contrasseg               | nati con * sono obbligatori  Nel caso in cui s rimuovere l'impi | i riscontrassero d<br>anto dall'elenco e                                                  | lelle inesattezze nei dati as<br>ricaricarlo nuovamente       | sociati all'impianto, ac | cedere al | l sistema GAUDI                                                       | di TERNA e corregg | erli,     |  |

Per inserire un impianto è necessario indicare Codice CENSIMP e codice di controllo Terna e premere il pulsante "Cerca Impianto":

- se l'impianto richiesto è già stato caricato sulla stessa richiesta viene segnalato un messaggio bloccante;
- se i dati non esistono sugli archivi di GSE o non sono ancora completi, il Portale attiva automaticamente una richiesta di dati verso Terna, segnalando di ripresentarsi successivamente: in questi casi è sufficiente salvare la richiesta in bozza con il pulsante "Salva", ripresentarsi sul portale dopo un paio di giorni, cercare la richiesta e riprenderne la compilazione;
- se i dati di Impianto ed UP esistono, il Portale presenta una schermata contenente i dati riassuntivi dell'impianto, chiedendo di confermare o meno l'acquisizione dei dati sul portale: se si conferma il sistema inserisce l'Impianto nell'alberatura a sinistra, popolando anche l'elenco delle UP afferenti a quell'Impianto.

Dopo aver caricato i dati è necessario completarne manualmente le informazioni sia a livello di impianto che a livello di unità di produzione, come di seguito indicato:

- sull'impianto vanno completati i dati catastali e di latitudine e longitudine (espresse in WGS84 decimali);
- se si è indicato in fase preliminare che il sistema ha assunto più di una configurazione di assetto, sulla schermata sono presenti sia un campo in sola lettura con la Potenza attiva complessiva (kW), che un campo per specificare la Potenza originaria (kW): se la potenza con cui si intende qualificare l'impianto è diversa da quella presentata nel campo Potenza attiva complessiva (kW), il valore desiderato va impostato come Potenza originaria (kW). In caso contrario la Potenza originaria va impostata uguale alla Potenza attiva complessiva;
- se in fase preliminare si è risposto positivamente alla domanda "L'impianto, si configura come un impianto in assetto cogenerativo ad alto rendimento ai sensi dell'art. 1 lett. W) dell'allegato A alla Deliberazione 578/13/R/EEL e s.m.i.? " è presente un campo in cui va specificata l'Energia lorda annuale dell'impianto CAR (MWh);
- va inoltre associato il Produttore di riferimento dell'impianto: il produttore va selezionato dalla lista di soggetti con profilo "Produttore" o "Produttore e Cliente finale" preventivamente inseriti nelle schede "Soggetto Referente" e "Produttori e Clienti finali". Se la lista di soggetti è vuota è sufficiente ritornare alle schede di riferimento, inserire il soggetto selezionando la corretta tipologia e

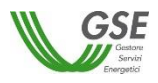

successivamente ritornare sulla scheda "Impianti di produzione" ed effettuare l'associazione. Se il Produttore selezionato viene rimosso dalla scheda "Produttori e Clienti finali" o ne viene ridefinito il profilo (trasformandolo da Produttore a Cliente), il riferimento al suo nominativo scompare dalla scheda dell'unità di consumo ed è quindi necessario effettuare nuovamente l'associazione ad un altro Produttore.

Sulle unità di produzione sono presenti campi da impostare manualmente in maniera differenziata sulla base della tipologia dell'UP:

- se l'UP è di tipo Termoelettrico o Termico viene richiesto di specificare se utilizza una fonte rinnovabile e in caso affermativo di scegliere il tipo di fonte da un insieme predefinito di valori (Biogas, Biomasse, Bioliquidi sostenibili, Altra fonte rinnovabile);
- se l'UP è di tipo Idroelettrico, Idrico o Pompaggio è chiesto di indicarne la sottotipologia, scegliendo da un insieme predefinito di valori (Serbatoio, Bacino, Pompaggio puro, Pompaggio misto, Acqua fluente).

L'inserimento dell'impianto provvede anche all'inserimento dei POD che sul sistema Gaudì di Terna risultano associati alle UP di quell'impianto (tali POD sono visibili nella Scheda "POD" non appena si è accettato di inserire l'impianto).

Sui dati impianto è presente il pulsante "Rimuovi Impianto": tale pulsante agisce sull'impianto correntemente visualizzato e va utilizzato nei seguenti casi:

- si è inserito un impianto per errore e si desidera eliminarlo dalla composizione dell'ASSPC;
- l'impianto inserito presenta errori nei campi non modificabili sul portale GSE: questi errori devono essere corretti sul sistema Gaudì di Terna e poi i dati dell'impianto vanno ricaricati sul portale. In questi casi è sufficiente salvare la richiesta in bozza con il pulsante "Salva", effettuare la modifica dei dati sul sistema Gaudì, ripresentarsi sul portale GSE dopo un paio di giorni, cercare la richiesta e riprenderne la compilazione. Quando si riprende la compilazione l'impianto va cancellato utilizzando il pulsante "Rimuovi Impianto", e subito dopo ricaricato usando il pulsante "Cerca Impianto" e accettando (se tutto risulta corretto) con il pulsante "Ok" sulla visualizzazione preliminare;
- è importante notare che la cancellazione agisce solo sull'impianto selezionato, gli altri impianti già inseriti sull'ASSPC rimangono invariati;
- alla cancellazione di un impianto vengono cancellati anche i POD legati alle UP dell'impianto solo se non risultano associati ad una UP di un altro impianto;
- non è possibile invece la cancellazione di UP: le UP vengono cancellate solo eliminando l'impianto a cui sono legate.

# 7.1.7 Scheda Sistema ASSPC

La scheda in questione è presente solo se si è indicato che il sistema è entrato in esercizio dal 1° gennaio 2015 (incluso).

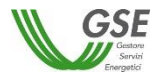

| NUOVA RICHIESTA GESTIONE RICHIESTE Prerequisiti                                 | Selezione Compilazione Conferma dati Invio richiesta Richiesta inviata                                                                                                    |
|---------------------------------------------------------------------------------|----------------------------------------------------------------------------------------------------|
| Qualifica: SEU000002282 I<br>Stato: DA INVIARE                                  | Identificativo configurazione: 001<br>Codice Sistema ASSPC: Sistema di<br>Test                                                                                                    |
| Soggetto Referente Produttori e Clienti Finali.                                 | Dati Generall Dati ASSPC Unità di Consumo POD Convenzioni Corrispondenza Documenti                                                                                                    |
| Struttura Impianti<br>* Sistema di Test<br>UP-091<br>UP-099<br>UP-008<br>UP-056 | Ricerca Impianto         E' necessario completare i dati di impianti e unità di produzione elencati nella Struttura Impianti a lato: selezionando ogni impianto e UP compare ii dettaglio dei campi ricevuti dal sistema Gaudi di Tema e dei campi bianchi da compilare.         II pulsante RICARICA SISTEMA va utilizzato solo se si sono modificati i dati sul sistema Gaudi di Tema e i dati visualizzati sulla richiesta risultano obsoleti.         Ricarica sistema |
| l campi contrassegnati con * sono obbligatori<br><u> </u>                       | i si riscontrassero delle inesattezze nei dati associati all'impianto, accedere al sistema GAUDI di TERNA e correggerli,<br>pianto dall'elenco e ricaricarlo nuovamente                                                                                                    |

La logica di composizione grafica della scheda è la stessa già vista per la scheda "Impianti di Produzione"; in merito si veda quanto descritto al par. 7.1.6.

Al primo accesso nella scheda, risulteranno già presenti nell'alberatura della struttura i dati del sistema ASSPC specificato e accettato nella fase preliminare.

Anche in questo caso rimane da compilare manualmente l'insieme di informazioni già viste per l'impianto e l'UP al par. 7.1.6.

Per questa tipologia di sistemi non è possibile la cancellazione o l'aggiunta parziale di impianti e relative UP, come avviene invece per i sistemi entrati in esercizio prima del 2015. E' possibile solo la rimozione e il caricamento dell'intero sistema (solo lo stesso sistema già specificato in fase di inserimento dati preliminari), a fronte di errori o inconsistenze nei dati non modificabili sul portale GSE. In queste casistiche è sufficiente salvare la richiesta in bozza con il pulsante "Salva", effettuare la modifica dei dati sul sistema Gaudì, ripresentarsi sul portale GSE dopo un paio di giorni, cercare la richiesta e riprenderne la compilazione utilizzando il pulsante "Ricarica sistema" per acquisire l'immagine di sistema modificata.

<u>E' importante notare che</u>, quando il sistema viene ricaricato tutti i dati di impianti e UP compilati manualmente vengono ripuliti ed è necessario procedere a reinserirli.

### 7.1.8 Scheda Unità di Consumo

La scheda in oggetto consente di inserire manualmente le informazioni relative alle unità di consumo dell'ASSPC.

Al primo ingresso nella scheda, la lista di UC risulta vuota ed è possibile l'inserimento di una o più unità premendo il pulsante "Aggiungi Unità di Consumo".

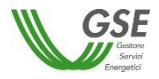

| Selezione<br>tipo sistema richiesta          | Conferma dati                            | Invio richiesta                                               | Richiesta<br>inviata                                                                     |
|----------------------------------------------|------------------------------------------|---------------------------------------------------------------|------------------------------------------------------------------------------------------|
|                                              |                                          |                                                               |                                                                                          |
| Identificativo configurazione: 001           |                                          |                                                               | Salva Conferr                                                                            |
| ali 🛛 Dati Generali 🔹 Impianti di Produzione | Unità di Consumo POD                     | Convenzioni Corrispondenza                                    | Documenti                                                                                |
|                                              | ali Dati Generali Impianti di Produzione | ali Dati Generali Implanti di Produzione Unità di Consumo POD | ali Dati Generali Impianti di Produzione Unità di Consumo POD Convenzioni Corrispondenza |

Di seguito è riportata la maschera di inserimento dati di una UC:

| Gestione Unità di consum       | 0                         |                              |            |                          | ළ |
|--------------------------------|---------------------------|------------------------------|------------|--------------------------|---|
| Codice UC<br>Gestore di Rete * | UC-01779                  | Potenza                      | disponibi  | le in prelievo (kW) *    |   |
| La data di prima attivazi      | one è antecedente al 01/0 | 01/2014? 🔍 Si 🔍 No           |            |                          |   |
| Indirizzo *                    |                           |                              |            |                          |   |
| Regione *                      |                           | <ul> <li>Località</li> </ul> |            |                          |   |
| Provincia *                    |                           | C.A.P. *                     |            |                          |   |
| Comune *                       |                           |                              |            |                          |   |
| Cliente                        |                           |                              |            |                          |   |
| Sezione Catastale              | Particella *              | Foglio * Sut                 | oalterno * | Categoria Beni/Servizi * |   |
|                                |                           |                              |            |                          | ĩ |
| Aggiungi riferimento o         | catastale +               |                              |            |                          |   |
|                                |                           | Annulla                      | Ok         |                          |   |
| I campi contrassegnati con *   | sono obbligatori          |                              |            |                          |   |

Il codice UC è assegnato dal portale con una numerazione sequenziale univoca (N.B.: complessiva, non legata alla singola richiesta). In merito alla compilazione dei campi valgono le seguenti regole particolari:

- se si seleziona "si" alla domanda "La data attivazione è antecedente il 1° gennaio 2014?" non è necessario specificare una data (sui documenti sarà riportata la dicitura "ante 2014"; se si specifica "no" compare un campo in cui è necessario indicare la data di attivazione;
- per una stessa unità di consumo è possibile specificare uno o più riferimenti catastali e la categoria di beni e servizi relativa ad ognuna delle posizioni catastali, premendo il pulsante "Aggiungi riferimento catastale";
- è necessario inoltre associato il Cliente di riferimento dell'unità di consumo: il cliente va selezionato dalla lista di soggetti con profilo "Cliente" o "Produttore e Cliente finale" preventivamente inseriti nelle schede "Soggetto Referente" e "Produttori" e Clienti finali". Se la lista di soggetti è vuota (il problema viene segnalato con un triangolino rosso a lato del campo per la selezione del Cliente) è necessario ritornare alle schede di riferimento, inserire il soggetto selezionando la corretta tipologia

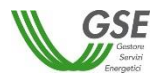

e successivamente ritornare sulla scheda "Unità di consumo" ed effettuare l'associazione. Se il Cliente selezionato viene rimosso dalla lista sulla scheda "Produttori e Clienti finali" o ne viene ridefinito il profilo (trasformandolo da Cliente a Produttore), il riferimento al suo nominativo scompare dalla scheda dell'unità di consumo ed è quindi necessario effettuare nuovamente l'associazione ad un altro Cliente.

# 7.1.9 Scheda POD

La scheda in oggetto consente di censire tutti i POD del sistema ASSPC. Al primo ingresso la scheda risulta popolata con i dati dei POD rilevati dagli impianti che si sono preventivamente caricati (singolarmente o come intero ASSPC).

Il comportamento della scheda è differente sulla base della data di entrata in esercizio del sistema, come di seguito indicato.

Se il sistema è entrato in esercizio ed è qualificabile come SEU/SEESEU/ASE/ASAP prima del 1° gennaio 2015:

- è possibile inserire manualmente POD non ancora presenti nella lista, utilizzando il pulsante "Aggiungi POD"; Il portale controlla che non venga inserito manualmente un codice POD già presente in lista; il formato del nome POD è ITnnnEmmmmmm(m): "IT" ed "E" sono stringhe fisse, "nnn" e "mmmmmmm " indicano valori numerici, (m) è un codice di controllo che può anche non essere presente, possono quindi essere inseriti un minimo di 8 e un massimo di 9 caratteri numerici dopo la "E";
- è possibile cancellare i POD inseriti manualmente: se associati a UP e UC sarà cancellata solo l'associazione, UP e UC a cui il POD era legato non verranno modificati;
- per i POD già presenti automaticamente in lista non è possibile la cancellazione da questa scheda; i POD vengono automaticamente cancellati quando vengono eliminati dalla richiesta gli impianti cui sono legati;
- per i POD inseriti manualmente è necessario inserire le informazioni di caratteristica (selezionando dalla lista: PRINCIPALE, SECONDARIO, EMERGENZA, UC INTERNA, VIRTUALE), tipologia (IMMISSIONE, MISTO, PRELIEVO), Gestore di Rete (GdR) e livello di tensione (rispettando i limiti minimo e massimo indicati dall'help sul campo);
- per i POD già presenti automaticamente in lista è necessario completare manualmente le informazioni di caratteristica (selezionando dalla lista: PRINCIPALE, SECONDARIO, EMERGENZA), tipologia (IMMISSIONE, MISTO) e livello di tensione (rispettando i limiti minimo e massimo indicati dall'help sul campo);
- è necessario indicare l'associazione con UP e UC:
  - se tipologia connessione è "Immissione" possono essere associate solo UP;
  - se tipologia connessione è "Prelievo" possono essere associate solo UC;
  - $\circ~$  se tipologia connessione è "Misto" possono essere associate sia UP che UC;
  - i POD con caratteristica UC Interna possono essere di solo PRELIEVO ed è bloccata l'associabilità con UP; sono associabili solo UC;

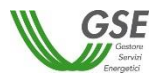

- i POD con caratteristica VIRTUALE possono essere di IMMISSIONE, PRELIEVO, MISTO ma è bloccata l'associabilità sia con UP che con UC;
- <u>è importante notare che</u> se si è ricaricato il sistema ASSPC tutti i dati compilati manualmente e le associazioni precedentemente inserite devono essere reinseriti.

| oggetto Referente | Produttori e Clienti I | Finali Dati Generali  | Impianti di Produzione | Unità di Consumo         | POD      | Convenzioni | Corrispondenza | Documenti |   |
|-------------------|------------------------|-----------------------|------------------------|--------------------------|----------|-------------|----------------|-----------|---|
| Elenco POD        |                        |                       |                        |                          |          |             |                |           |   |
| Codice POD        | Caratteristica         | Tipologia Connessione | Gestore di Rete        |                          |          |             | Livello Tensio | ne (V)    |   |
| POD-049           |                        |                       | Enel Distribuzion      | e S.p.A.                 |          |             |                |           | / |
| POD-090           |                        |                       | Azienda Industria      | ali Municipali Vicenza E | ENERGIA  | S.p.A.      |                | ,         | 1 |
| POD-054           |                        |                       | Azienda Elettrica      | Municipale di Chiomo     | nte      |             |                | ,         | 1 |
| POD-002           |                        |                       | Azienda San Sev        | verino Marche S.p.A.     |          |             |                | ,         | 1 |
| POD-091           |                        |                       | Azienda Elettrica      | Ganterer di Ganterer     | Roland & | Co          |                | ,         | 1 |
| POD-063           |                        |                       | HERA S.p.A.            |                          |          |             |                | ,         | 1 |
| POD-069           |                        |                       | AEM Torino Distr       | ribuzione S.p.A.         |          |             |                | ,         | 1 |
| Aggiungi POD      |                        |                       |                        |                          |          |             |                |           |   |

| POD-049                                                                 |                                       |              | Enel Distribuzione S.p        |                  |
|-------------------------------------------------------------------------|---------------------------------------|--------------|-------------------------------|------------------|
| Unità di Produzione                                                     |                                       | م<br>Unità d | li Consumo                    |                  |
| Disponibili<br>UP-046<br>UP-009<br>UP-033<br>UP-045<br>UP-001<br>UP-093 | Principale<br>Secondario<br>Emergenza | UC-010       | Disponibili<br>005<br>007<br> | Associate al POD |
|                                                                         |                                       | Annulla Ok   |                               |                  |

L'associazione con UP e UC può essere fatta selezionando il codice dalla lista "Disponibili" e trascinandolo alla lista "Associate al POD" oppure selezionandolo e premendo la freccia visualizzata tra le due finestre "Disponibili" e "Associate al POD".

Se invece il sistema è entrato in esercizio dal 1° gennaio 2015 in avanti:

- tutti i POD devono risultare automaticamente già in lista (in quanto caricati con il caricamento dell'ASSPC) e il pulsante di aggiunta non è presente sulla schermata. Se i POD non sono tutti presenti è necessario modificare i dati sul sistema Gaudì di Terna, ripresentarsi sul portale GSE e ricaricare tutti i dati del sistema ASSPC;
- non è possibile cancellare alcun POD;
- è necessario completare manualmente la sola informazione del livello di tensione;

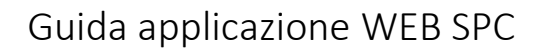

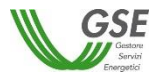

- è necessario creare l'associazione con le sole UC per i POD di PRELIEVO e MISTO, con l'esclusione dei POD con caratteristica VIRTUALE che non sono associabili né ad UP né ad UC;
- <u>è importante notare che</u> se si è ricaricato il sistema ASSPC tutti i dati compilati manualmente e le associazioni precedentemente inserite devono essere reinseriti.

| odice POD            | Caratteristica               | Tipologia Connessio                | ne Gestore di Rete                    | Livello Tensione (V)                  |
|----------------------|------------------------------|------------------------------------|---------------------------------------|---------------------------------------|
| POD-040              | Principale                   | Misto                              | Azienda Servizi Muni                  | c 🔽 🚺 111                             |
| Unità di Produzione  |                              | Unit                               | à di Consumo                          |                                       |
| Disponibili          | Assoc                        | ate al POD                         | Disponibili                           | Associate al POD                      |
| UP-051               | UP-029                       | UC                                 | 00957                                 |                                       |
| UP-054               | -                            |                                    | →                                     |                                       |
| UP-036               |                              |                                    |                                       |                                       |
|                      |                              |                                    |                                       |                                       |
|                      | -                            |                                    | +                                     |                                       |
|                      |                              |                                    |                                       |                                       |
|                      |                              |                                    |                                       |                                       |
|                      |                              |                                    |                                       |                                       |
|                      |                              |                                    |                                       |                                       |
|                      |                              |                                    |                                       |                                       |
|                      |                              | Appulla Ol                         |                                       |                                       |
|                      |                              | Annolia                            |                                       |                                       |
| Per clascun POD è ne | ecessario indicare codice PC | D, caratteristica, tipologia conne | ssione, gestore di rete, livello tens | ione, ove non presenti (le informazio |

Le modalità grafiche di associazione ad UP e UC sono le stesse già viste per i sistemi entrati in esercizio ante 2015.

#### 7.1.10 Scheda Convenzioni

In questa scheda devono essere indicare tutte le convenzioni risolte o in essere con GSE, relative agli impianti parte della richiesta di riconoscimento.

Devono essere inserite, come indicato in calce alla maschera, le convenzioni relative al codice RICOGE dell'unità CAR, mentre non devono essere inserite le convenzioni SSP attive, in quanto qualificate automaticamente da GSE.

Se non esistono convenzioni è necessario comunque autocertificarlo rispondendo "no" alla domanda "Sono presenti impianti per i quali esiste una richiesta di incentivo o un regime commerciale, risolti o in essere con GSE?".

| Soggetto Referente | Produttori e Clienti Finali                                                                                                | Dati Generali | Impianti di Produzione     | Unità di Consumo          | POD      | Convenzioni       | Corrispondenza | Documenti |  |  |  |  |
|--------------------|----------------------------------------------------------------------------------------------------|---------------|----------------------------|---------------------------|----------|-------------------|----------------|-----------|--|--|--|--|
|                    |                                                                                                    |               |                            |                           |          |                   |                |           |  |  |  |  |
| Elenco Convenz     | Elenco Convenzioni                                                                                                    |               |                            |                           |          |                   |                |           |  |  |  |  |
| Sono presenti in   | Sono presenti impianti per i quali esiste una richiesta di incentivo o un regime commerciale, risolti o in essere con GSE? |               |                            |                           |          |                   |                |           |  |  |  |  |
| 🖲 Si 🔍 No          | . Si ◎ No                                                                                                    |               |                            |                           |          |                   |                |           |  |  |  |  |
| Aggiungi Com       | Aggiungi Convenzione                                                                                                    |               |                            |                           |          |                   |                |           |  |  |  |  |
|                    |                                                                                                    |               |                            |                           |          |                   |                |           |  |  |  |  |
|                    |                                                                                                    | Devono ess    | ere inserite anche le conv | enzioni relative al codic | e RICOGE | E dell'unità CAR. |                |           |  |  |  |  |

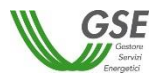

Se esistono convenzione la risposta deve essere "si" e quindi risulta abilitato il pulsante di "Aggiungi convenzione". Premendolo compare una maschera di richiesta dei dati: è necessario specificare codice convenzione (assegnato da GSE), tipologia (scegliendo da lista di valori predefiniti le tipologie di interesse) e codice CENSIMP, scegliendo da lista di impianti precedentemente inseriti nella scheda "Impianti di produzione" o nella scheda "Sistema ASSPC".

| getto Referente Produttori e Client<br>Elenco Convenzioni<br>Sono presenti impianti per i quali es | Codice Convenzione/Qualifica Tipologia Convenzione | Codice CENSIMP | enza Documenti |
|----------------------------------------------------------------------------------------------------|----------------------------------------------------|----------------|----------------|
| ● Si ● No<br>Codice Convenzione/Qualifica                                                          | Tipologia Convenzione                              | Codice CENSIMP | -<br>/ î       |

Se non sono presenti impianti nella tendina è necessario tornare a inserirli nell'apposita scheda e solo successivamente inserire la convenzione relativa.

Il sistema controlla che non venga inserita più volte la stessa convenzione per lo stesso impianto; è invece possibile inserire per uno stesso impianto più convenzioni di diversa tipologia.

#### 7.1.11 Scheda Corrispondenza

In questa scheda l'utente ha la possibilità di indicare i dati per la corrispondenza con il GSE e la modalità di comunicazione da utilizzare scegliendo tra "PEC" o "A/R". Scegliendo PEC l'utente deve indicare l'indirizzo PEC da utilizzare.

| oggetto Referente  | Produttori e Clienti Finali | Dati Generali | Impianti di Produzione | Unità di Consumo | POD | Convenzioni | Corrispondenza | Documenti |
|--------------------|-----------------------------|---------------|------------------------|------------------|-----|-------------|----------------|-----------|
|                    |                             |               |                        |                  |     |             |                |           |
| CORRISPONDEN       | IZA E MODALITA' DI COM      | UNICAZIONE    |                        |                  |     |             |                |           |
| Nome e Cognom      | ne / Ragione Sociale *      |               |                        |                  |     |             |                |           |
| Inserire il numero | o di telefono *             |               |                        | Cellulare *      |     |             |                |           |
| Fax                |                             |               |                        | ] E-mail *       |     |             |                |           |
| Nazione *          |                             | Italia        | •                      | Regione *        |     |             |                | -         |
| Provincia *        |                             |               | <b>•</b>               | Comune *         |     |             |                | -         |
| Indirizzo *        |                             |               |                        |                  |     |             |                |           |
| Numero Civico *    |                             |               |                        | C.A.P. *         |     |             |                |           |
| Modalità di Com    | unicazione *                | PEC           | ● A/R                  |                  |     |             |                |           |

#### 7.1.12 Scheda Documenti

Questa scheda è predisposta per consentire al Referente di allegare alla richiesta tutta la documentazione necessaria ai fini del riconoscimento.

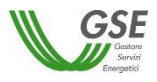

Si precisa che:

- lo slot denominato "Relazione tecnica descrittiva del sistema" prevede la necessità di scaricare un template PDF, modificarlo elettronicamente e riallegarlo sul Portale:
  - per scaricarlo premere il pulsante "Genera" che apre la finestra di download del file sul pc;
  - una volta scaricato il file PDF, aprirlo in modifica e inserire i dati richiesti; in particolare devono essere compilati i box di testo libero, estendibili fino al numero di righe massimo indicato tra parentesi (si veda di seguito un esempio di casella di testo libero):

#### 3. Identificazione cliente/i finale/i e unità di consumo

Identificazione del cliente finale, descrizione dell'unità di consumo e descrizione del servizio e/o prodotto finale realizzato all'interno del sito oggetto di qualifica (max 20 righe).

Nel caso di presenza di più clienti finali appartenenti ad un medesimo gruppo societario riportare anche le informazioni e la denominazione della società capo gruppo.

Inserire testo...

e i dati richiesti nelle tabelle di dettaglio, premendo il pulsante "Inserisci riga" ove necessario dettagliare il dato richiesto su più righe (si veda di seguito un esempio di tabella):

| Inser  | isci riga | E          | limina riga |                                      |                                                                                                    |                                                                |                                                                                                    |                                                                         |
|--------|-----------|------------|-------------|--------------------------------------|----------------------------------------------------------------------------------------------------|----------------------------------------------------------------|----------------------------------------------------------------------------------------------------|-------------------------------------------------------------------------|
| Comune | Foglio    | Particella | Subalterno  | Categoria catastale<br>dell'immobile | Descrizione servizio/<br>prodotto identificativo<br>dell'attività svoita nell'unità<br>immobiliare | Soggetto presente<br>all'interno dell'unità<br>immobiliare (*) | Titoio attestante la piena<br>disponibilità dell'unità<br>Immobiliare da parte dei soggetto<br>presente al suo Interno | Codice dell'unità di<br>consumo a cui appartiene<br>l'unità immobiliare |
|        |           |            |             |                                      |                                                                                                    |                                                                |                                                                                                    |                                                                         |

- al termine della compilazione del PDF, è necessario salvarlo (con lo stesso nome o con un diverso nome rispetto a quanto suggerito) e poi caricarlo sul portale premendo il pulsante "Allega";
- il portale controlla che venga allegato un file di tipologia "Relazione tecnica" e segnala l'errore nel caso in cui si cerchi di caricare un altro file PDF con struttura non conforme;
- in ognuno degli slot è possibile caricare un solo documento;
- i documenti devono essere in formato PDF e avere una dimensione massima di 5MB, il sistema segnala e non consente il caricamento di documenti non conformi;
- nel caso in cui sia necessario caricare in uno slot documentale più documenti (e quindi più file fisici) i file devono essere scansionati su unico file PDF e allegati;

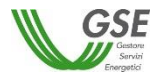

|          |                                                                                                    |                                                        | $\geq$                                |                                                    |                       | Compilazione<br>richiesta  |                 |           |         |          | $\geq$         |         |                |
|----------|----------------------------------------------------------------------------------------------------|--------------------------------------------------------|---------------------------------------|----------------------------------------------------|-----------------------|----------------------------|-----------------|-----------|---------|----------|----------------|---------|----------------|
|          | Qualifica:<br>Stato:                                                                                                    | SPC00000050<br>DA INVIARE                              |                                       |                                                    |                       | Identificativo configurazi | ione: 001       |           |         |          |                |         | Salva Conferma |
| Soggetto | Referente                                                                                                    | Produttori e Clienti Finali                            | Dati Generali                         | Impianti di Produzione                             | e Unità di Cons       | umo POD Convenz            | zioni Corrispo  | ndenza Do | cumenti |          |                |         |                |
|          |                                                                                                    |                                                        |                                       |                                                    |                       | Elenco Docu                | imentazione da  | Allegare  |         |          |                |         |                |
| [+]      | Relazione                                                                                                    | tecnica descrittiva del s                              | istema (scaricar                      | e il PDF, compilarlo e ric                         | caricarlo) *          |                            |                 | Genera    | ×       | + Allega | Visualizza     | Elimina |                |
| [+]      | Layout planimetrico del sistema riportante tutti i riferimenti catastali inseriti nella relazione descrittiva *                                                                                   |                                                        |                                       |                                                    |                       |                            |                 |           | ×       | + Allega | Visualizza     | Elimina |                |
| [+]      | [+] Documentazione comprovante la piena disponibilità da parte del cliente finale delle unità immobiliari costituenti l'unità di<br>consumo del sistema *                                         |                                                        |                                       |                                                    |                       |                            |                 |           | ×       | + Allega | Visualizza     | Elimina |                |
| [+]      | (*) Schema elettrico unifiliare completo del sistema comprendente la rappresentazione e descrizione delle diverse macro-<br>tipologie di carichi elettrici afferenti alla/e unità immobiliare/i * |                                                        |                                       |                                                    |                       |                            |                 |           | ×       | + Allega | Visualizza     | Elimina |                |
| [+]      | Copia del r                                                                                                    | regolamento Esercizio d                                | lel sistema aggio                     | ornato e firmato da prod                           | luttore e cliente fin | ale *                      |                 |           | ×       | + Allega | Visualizza     | Elimina |                |
| [+]      | Copia della                                                                                                    | a licenza/e officina elettr                            | rica intestata al p                   | roduttore *                                        |                       |                            |                 |           | ×       | + Allega | Visualizza     | Elimina |                |
| [+]      | Copia conv<br>gestione di                                                                                                    | venzione tra gestore line<br>i utenze di terzi connese | ee private e Ges<br>se al sistema dal | tore di Rete (art. 31.1 d<br>Gestore Rete pubblica | el TISSPC) o altra    | documentazione attestar    | nte la          |           | ×       | + Allega | Visualizza     | Elimina |                |
| (+)      | Copia bolle                                                                                                    | etta energia elettrica rela                            | ativa al/i POD de                     | II'ASSPC *                                         |                       |                            |                 |           | ×       | + Allega | <br>Visualizza | Elimina |                |
| (+)      | Copia della                                                                                                    | a dichiarazione annuale                                | consumo anno                          | precedente (obbligatorie                           | o solo in caso di p   | resenza di impianti CAR)   |                 |           | ×       | + Allega | <br>Visualizza | Elimina |                |
| [+]      | Altra docur                                                                                                    | nentazione                                             |                                       |                                                    |                       |                            |                 |           | ×       | + Allega | Visualizza     | Elimina |                |
| l camp   | i contrassegnati                                                                                                    | i con * sono obbligatori                               |                                       | <b></b>                                            | Inserire allegati     | di tipo PDF con dimension  | e massima di 5N | IB        |         |          |                |         |                |

- sulla maschera il segnale verde indica che il documento è stato correttamente caricato; in questo caso il pulsante "Allega" è disabilitato, mentre sono attivi solo i pulsanti "Visualizza" ed "Elimina";
- il segnale di croce rossa indica che il documento non è ancora stato caricato; in questo caso è attivo il solo pulsante "Allega";
- lo slot "Altra documentazione" è l'unico per cui l'inserimento non è obbligatorio e consente di inserire un documento non esplicitamente indicato nella lista di documenti richiesti.

### 7.1.13 Conferma dati richiesta

Prima di premere il pulsante CONFERMA è necessario premere il pulsante SALVA per essere sicuri di aver salvato tutti i dati inseriti nell'ultima sessione di navigazione.

Premendo il pulsante CONFERMA viene effettuato il controllo finale di completezza e poi di congruenza di quanto inserito al momento e, se ci sono incongruenze, non viene abilitato lo step successivo.

La lista di errori viene segnalata su apposita finestra:

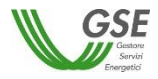

| Qualifica: S<br>Stato: C            | EU00000467 Salva                                                                                                    | Conferma |
|-------------------------------------|----------------------------------------------------------------------------------------------------|----------|
| Soggetto Referente                  | Errore nella compilazione dei campi                                                                                                    | ocumenti |
| IT<br>POD-043<br>POD-090<br>POD-041 | Errore nella validazione II campo Protocollo di richiesta del titolo autorizzativo e <sup>+</sup> non è valido<br>Errore nella validazione II campo Data di richiesta titolo autorizzativo del sistema ASSPC * non è valido<br>Errore nella validazione II campo Data di ottenimento del titolo autorizzativo el sistema ASSPC * non è valido<br>Errore nella validazione II campo Data di ottenimento titolo autorizzativo el sistema ASSPC * non è valido<br>Errore nella validazione II campo Data di rilascio del titolo autorizzativo el sistema ASSPC * non è valido<br>Errore nella validazione II campo Inde infascio del titolo autorizzativo * non è valido<br>Errore nella validazione II campo Nome dell'Ente di rilascio del titolo autorizzativo * non è valido<br>Errore nella validazione II campo Indicare la tipologia di connessione dell'ASSPC alla rete (ai sensi dell'art. 9.1 dell'<br>Allegato A alla Deliberazione 578/13/R/EEL): * non è valido |          |
| Aggiungi PC                         |                                                                                                    |          |

Tutti i campi obbligatori non compilati e segnalati nella finestra di errore risultano evidenziati in rosso al ritorno sulle schede:

| CORRISPONDENZA E MODALITA' DI COMU | NICAZIONE   |
|------------------------------------|-------------|
| Nome e Cognome / Ragione Sociale * |             |
| Telefono *                         | Cellulare * |
| Fax                                | E-mail*     |
| Nazione *                          | Regione *   |
| Provincia *                        | Comune *    |
| Indirizzo *                        |             |
| Numero Civico *                    | C.A.P. *    |
| Modalità di Comunicazione *        | O PEC O A/R |

Se sono stati compilati tutti i campi obbligatori il sistema effettua anche i controlli di congruenza tra i dati inseriti e le regole di compilazione delle richieste di riconoscimento (così come indicati nelle Regole Applicative).

Se tutti i controlli sono stati superati compare una maschera in cui è possibile visualizzare l'anteprima del documento di RICHIESTA DI QUALIFICA:

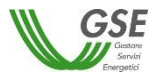

| NUOVA RICHIESTA - GESTION                                                                           | NE RICHIESTE +                                                                                                    |
|----------------------------------------------------------------------------------------------------|----------------------------------------------------------------------------------------------------|
|                                                                                                    | Conferma                                                                                                    |
| Prerequisiti                                                                                        | Prima di procedere con la CONFERMA utilizzando i tasti di ANTEPRIMA è possibile visualizzare in bozza i dati della configurazione di<br>Sistema inserita sul Portale. Se si rilevano inesattezze , premendo INDIETRO, è possibile tornare ad effettuare utleriori modifiche.                                                                                                    |
| Qualifica:     SPC0000004       Stato:     DA INVIARE       Soggetto Referente     Produttori e Cli | RICHIESTA DI QUALIFICA ANTEPRIMA                                                                                                    |
| SOGGETTO                                                                                            | Premendo CONFERMA CONFIGURAZIONE sarà possibile procedere all'inserimento di una nuova configurazione, alla gestione delle ?                                                                                                    |
| Nominativo / Ragione Sociale                                                                        | configurazioni gia contermate in precedenza o alia conterma definitiva, preliminare ali INVIO della nonesta di Qualinca ai GSE. Indietro Indietro I |
| Codice fiscale                                                                                      |                                                                                                    |
| INDIRIZZO DI SEDE LEGALE                                                                            | ?                                                                                                    |
| Nazione                                                                                             | Italia Regione LAZIO                                                                                                    |
| Provincia                                                                                           | ROMA Comune ROMA                                                                                                    |
| Indirizzo                                                                                           | VIA SARDEGNA Numero Civico 40 C.A.P. 00187                                                                                                    |

Da questa maschera è possibile sia ritornare alle schede di compilazione se si sono rilevate inesattezze nell'anteprima dell'Allegato, sia procedere con la compilazione premendo il pulsante "CONFERMA CONFIGURAZIONE".

Se si ritorna alle schede è successivamente possibile ripremere "Conferma", al termine delle modifiche.

Se si procede con la "CONFERMA CONFIGURAZIONE" sono possibili due scenari:

- se in fase preliminare si è risposto "no" alla domanda "Il sistema ASSPC ha assunto più di una configurazione" è possibile procedere con le fasi di Invio della richiesta;
- se si è risposto "si" è necessario inserire almeno una ulteriore configurazione di assetto e successivamente procedere con l'invio della richiesta.

### 7.1.14 Inserimento di una ulteriore configurazione

Dopo aver premuto il pulsante di "CONFERMA CONFIGURAZIONE" compare una maschera con l'elenco delle configurazioni già confermate e il pulsante "Aggiungi Configurazione".

Premendo "Aggiungi Configurazione" il portale riparte con una fase preliminare di inserimento dati; viene presentata una prima schermata che consente di indicare se la configurazione che si intende descrivere è ancora di tipo SEU/SEESEU/ASE/ASAP o di tipo RETE PRIVATA CON PIÙ CLIENTI FINALI O PRODUTTORI NON APPARTENENTI ALLO STESSO GRUPPO SOCIETARIO.

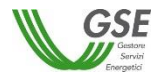

| Prere           | quisiti                       | Selezione<br>tipo sistema        | ) c                         | ompilazione<br>richiesta   | Conferma d           | lati              | Invio richiesta | >          | Richiesta<br>inviata |  |
|-----------------|-------------------------------|----------------------------------|-----------------------------|----------------------------|----------------------|-------------------|-----------------|------------|----------------------|--|
| Qualifica: SPC0 | 0000047                       | Stato: DA I                      | INVIARE                     |                            |                      |                   |                 |            |                      |  |
| OVA CONFIGURAZI | DNE SISTEMA AS                | SPC<br>ta inserendo è qua        | alificabile come            | SEU/SEESEU/                | ASE/ASAP o rientra i | nella tipologia f | RETE PRIVATA CO | ON PIÙ CLI | ENTI FINALI          |  |
| © SEU/SEESEU/A  | PPARTENENTI AL<br>SE/ASAP O F | LO STESSO GRU<br>RETE PRIVATA CC | IPPO SOCIET<br>DN PIÙ CLIEN | ARIO: *<br>TI FINALI O PRO | DUTTORI NON APP      | PARTENENTI        | ALLO STESSO GF  | NUPPO SO   | CIETARIO             |  |
|                 |                               |                                  |                             |                            |                      |                   |                 |            |                      |  |

Se si seleziona la tipologia RETE PRIVATA è richiesto di indicare solo la data di inizio validità e una nota (di massimo 1000 caratteri) che descrive le modifiche intervenute rispetto alla configurazione precedente, tali da rendere il sistema non più qualificabile come SEU/SEESEU/ASE/ASAP. Nel caso in cui il sistema abbia assunto consecutivamente più di una configurazione di tipo RETE PRIVATA è sufficiente dichiarare a GSE una sola configurazione, descrivendone brevemente le caratteristiche nell'apposito campo.

| NUOVA RICHIESTA + GESTIONE RICHIESTE +                                                                                                    |
|----------------------------------------------------------------------------------------------------|
| Prerequisiti Selezione Compilazione Conferma dati Invio richiesta Richiesta inviata                                                                                       |
| Qualifica: SPC00000047 Stato: DA INVIARE                                                                                                    |
| NUOVA CONFIGURAZIONE SISTEMA ASSPC                                                                                                    |
| Indicare la data di inizio validità della configurazione RETE PRIVATA CON PIÙ CLIENTI<br>FINALI O PRODUTTORI NON APPARTENENTI ALLO STESSO GRUPPO SOCIETARIO: * gg/mm/aaaa |
| Descrivere la modifica che ha determinato il passaggio ad RETE PRIVATA CON PIÙ CLIENTI<br>FINALI O PRODUTTORI NON APPARTENENTI ALLO STESSO GRUPPO SOCIETARIO: *           |
|                                                                                                    |
|                                                                                                    |
|                                                                                                    |
| 1000 caratteri rimanenti.                                                                                                    |
| l campi contrassegnati con * sono obbligatori                                                                                                    |
| Indietro     Crea Configurazione                                                                                                    |

Premendo CREA CONFIGURAZIONE si ripresenta nuovamente la maschera di elenco delle configurazioni da cui è possibile procedere con l'inserimento di un ulteriore configurazione o confermare la richiesta.

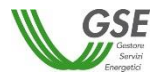

| N | IUOVA RICHIESTA               | - GESTIONE R       | NCHIESTE -                  |                                                        |                                                                 |                                     |                            |
|---|-------------------------------|--------------------|-----------------------------|--------------------------------------------------------|-----------------------------------------------------------------|-------------------------------------|----------------------------|
|   | Qualifica: S                  | PC000000047        | Stato: DA INVI              | ARE                                                    |                                                                 |                                     |                            |
|   |                               |                    |                             | SELEZIONE C                                            | ONFIGURAZIONE                                                   |                                     |                            |
|   | Codice<br>Configurazione      | Data inizio        | Tipo qualifica<br>richiesta | Classi di modifica                                     |                                                                 | Azioni                              |                            |
|   | 001                           | 01/07/2018         | SEESEU-D                    |                                                        | Visualizza dati P                                               | Sblocca modifica                    |                            |
|   | 002                           | 02/07/2018         | RETE PRIVATA                |                                                        | Visualizza Note                                                 |                                     | Elimina                    |
| 4 | Attenzione: i<br>selezionati. | pulsanti SBLOCCA M | ODIFICA ed ELIMINA prot     | vvedono ad eliminare i dati<br>Aggiungi Configurazione | di tutte le configurazioni temporal<br>VAI A CONFERMA RICHIESTA | Imente successive rispetto alla com | figurazione su cui vengono |

Nel caso in cui invece si sia selezionata la risposta "SEU/SEESEU/ASE/ASAP" il sistema presenta una schermata in cui consente di selezionare una o più classi di modifica che descrivano le modifiche apportate al sistema:

| NUOVA RICHIESTA -                                              | GESTIONE RICHIESTE                                                                  | -                                                       |                                             |                                   |                          |                |                                    |                 |                   |        |
|----------------------------------------------------------------|-------------------------------------------------------------------------------------|---------------------------------------------------------|---------------------------------------------|-----------------------------------|--------------------------|----------------|------------------------------------|-----------------|-------------------|--------|
| Pre                                                            | erequisiti                                                                          |                                                         | Compilazione<br>richiesta                   | $\geq$                            |                          | >              |                                    | >               |                   |        |
| Qualifica: SPC                                                 | C00000047                                                                           | Stato: DA                                               | INVIARE                                     |                                   |                          |                |                                    |                 |                   |        |
| NUOVA CONFIGURAZIO                                             | ONE SISTEMA ASSPC                                                                   |                                                         |                                             |                                   |                          |                |                                    |                 |                   |        |
| ndicare se la nuova config<br>APPARTENENTI ALLO S              | gurazione che si sta inser<br>TESSO GRUPPO SOCIE                                    | endo è qualificabile (<br>TARIO: *<br>PRIVATA CON PIÙ C | OME SEU/SEESEU/ASE/ASA                      | P o rientra nella<br>RI NON APPAR | tipologia RETE PRI       | IVATA CON P    | IÙ CLIENTI FINALI<br>PO SOCIETARIO | O PRODUTT       | ORI NON           |        |
| Selezionare le classi di mo                                    | odifica previste dalla nuov                                                         | a configurazione che                                    | e si sta inserendo: *                       |                                   |                          |                |                                    |                 |                   |        |
| a) Realizzazione o<br>b) Installazione o<br>c) Modifiche al/au | di potenziamenti e rifacime<br>rimozione di una o piu' UC<br>punto/i di connessione | nti                                                     |                                             |                                   |                          |                |                                    |                 |                   |        |
| d) Cambio di titola                                            | arita' di uno o più impianti c<br>arita' del punto di connessio                     | i produzione                                            |                                             |                                   |                          |                |                                    |                 |                   |        |
| f) Modifiche del co                                            | ollegamento privato                                                                 | area su cui el realizza:                                | o il sistema                                |                                   |                          |                |                                    |                 |                   |        |
| h) Modifica del co                                             | mbustibile autorizzato per<br>roprieta'/disponibilita' dell'a                       | l'alimentazione di un i<br>rea su cui sono realiz       | mpianto dell'ASSPC (da comuni<br>zate le UC | care nel solo cas                 | io di SEU/SEESEU-B       | 8) o comunicaz | ione annuale per qua               | alifica SEU/SEI | ESEU-B con impian | ti CAR |
| j) Variazione delle                                            | finalita' produttiva di una d                                                       | lelle unita' immobiliari                                | che compongono un'UC (nel so                | lo caso l'UC sia                  | costituita da piu' unita | ' immobiliari) |                                    |                 |                   |        |
| I) Altro                                                       | negran neostruzioni o Insta                                                         | iazione ui nuovi Impia                                  | na a produzione o dismissione               | ur impianti di pro                | иидопеласени рапе        | ueirA55PC      |                                    |                 |                   |        |
| l campi contrassegnati con * a                                 | sono obbligatori                                                                    |                                                         |                                             |                                   |                          |                |                                    |                 |                   |        |

#### Le classi di modifica sono le seguenti:

| a) | Realizzazione di potenziamenti e rifacimenti             |
|----|----------------------------------------------------------|
| b) | Installazione o rimozione di una o più UC                |
| c) | Modifiche al/ai punto/i di connessione                   |
| d) | Cambio di titolarità di uno o più impianti di produzione |

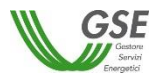

| e) | Cambio di titolarità del punto di connessione                                                                                                    |
|----|----------------------------------------------------------------------------------------------------|
| f) | Modifiche del collegamento privato                                                                                                    |
| g) | Modifica della proprietà/disponibilità dell'area su cui è realizzato il sistema                                                                                                    |
| h) | Modifica del combustibile autorizzato per l'alimentazione di un impianto dell'ASSPC (da<br>comunicare nel solo caso di SEU/SEESEU-B) o comunicazione annuale per qualifica SEU/SEESEU-B<br>con impianti CAR |
| i) | Modifica della proprietà/disponibilità dell'area su cui sono realizzate le UC                                                                                                    |
| j) | Variazione delle finalità produttiva di una delle unità immobiliari che compongono un'UC (nel solo<br>caso l'UC sia costituita da più unità immobiliari)                                                    |
| k) | Riattivazioni, integrali ricostruzioni o installazione di nuovi impianti di produzione o dismissione di<br>impianti di produzione facenti parte dell'ASSPC                                                  |
| I) | Altro                                                                                                    |

#### E' importante sapere che:

- le diverse configurazioni di assetto di un sistema qualificabili come SEU/SEESEU/ASE/ASAP devono essere dichiarate sulla richiesta di riconoscimento (seguendo l'ordine temporale crescente, dalla più vecchia alla più recente);
- se per un certo periodo, dopo che è stato qualificabile come SEU/SEESEU/ASE/ASAP il sistema ha assunta una o più configurazioni di tipo RETE PRIVATA, è sufficiente dichiarare una sola configurazione caratterizzandola opportunamente come RETE PRIVATA

Dopo la scelta delle classi viene chiesto di indicare la tipologia di qualifica SEU/SEESEU/ASE/ASAP (che può essere la stessa o diversa dalla precedente) e vengono ripresentate una serie di domande preliminari atte a qualificare il sistema.

Si precisa che se la configurazione precedente è di tipo RETE PRIVATA è necessario rispondere "Si" alla domanda "La modifica effettata permette al sistema di essere classificato con una categoria di qualifica diversa da quella richiesta nella configurazione precedente?" e poi selezionare dalla lista la tipologia SEU/SEESEU/ASE/ASAP di interesse.

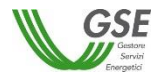

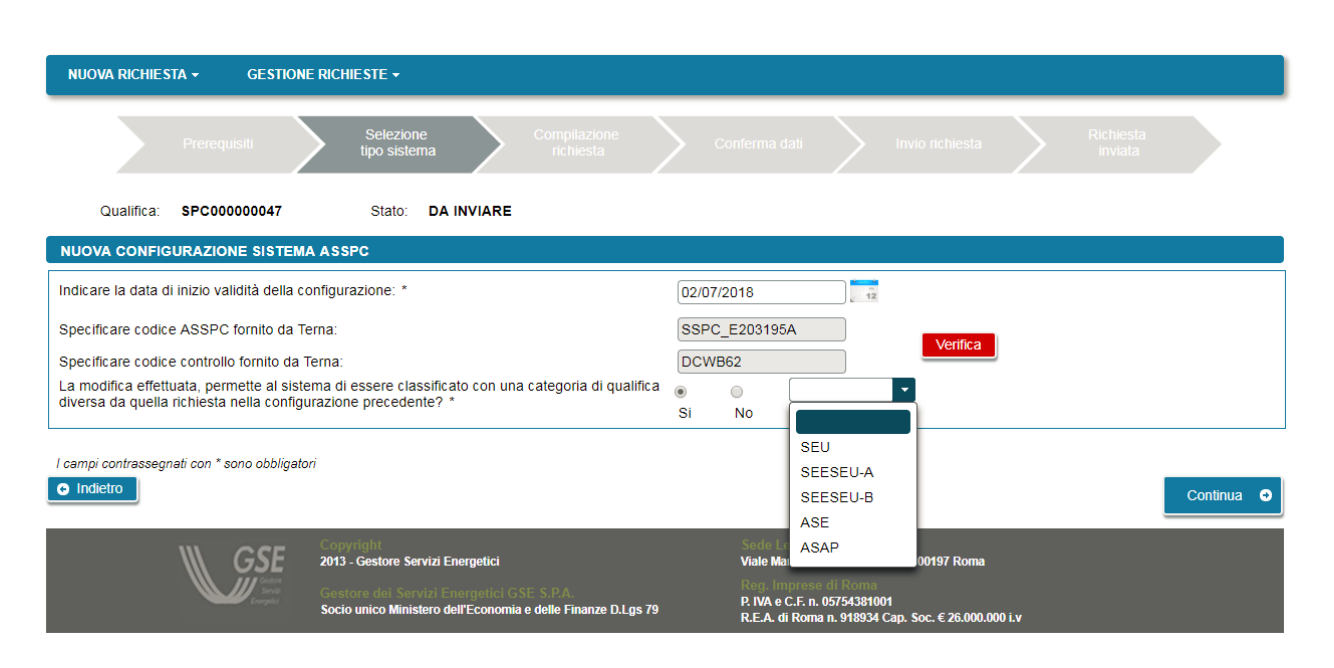

Se il sistema è entrato in esercizio dal 1° gennaio 2015 viene richiesto di verificare nuovamente la composizione del sistema risultante alla data di nuova configurazione inserita, sul sistema Gaudì di Terna, premendo il pulsante "Verifica". Se i dati mostrati in anteprima sono corretti, è possibile accettarli e procedere con la compilazione dei dati. Se non sono corretti è necessario rettificarli sul sistema Gaudì di Terna e solo successivamente, a distanza di qualche giorno per consentire l'allineamento dei sistemi Terna e GSE, proseguire con l'inserimento sul portale GSE.

A seguire vengono ripresentati i dati di tutte le schede già inserite nella configurazione precedente e sono modificabili i dati delle sole schede interessate dalla classe di modifica, come di seguito indicato:

|    |                                                             |                        |                  |                            | Schede N | Modificabili |             |                |                    |
|----|-------------------------------------------------------------|------------------------|------------------|----------------------------|----------|--------------|-------------|----------------|--------------------|
|    | Classe di modifica all'assetto<br>dell'ASSPC                | Produttori/<br>clienti | Dati<br>generali | Impianti /Sistema<br>ASSPC | POD      | UC           | Convenzioni | Corrispondenza | Documentazion<br>e |
| a) | realizzazione di<br>potenziamenti e rifacimenti             | x                      | x                | х                          | x        |              | x           |                | x                  |
| b) | installazione o rimozione di<br>una o più UC                | x                      | x                | х                          | х        | x            |             |                | x                  |
| c) | modifiche al/ai punto/i di<br>connessione                   |                        | х                | x                          | x        | x            |             |                | х                  |
| d) | cambio di titolarità di uno o<br>più impianti di produzione | x                      |                  | х                          |          |              |             | x              | x                  |
| e) | cambio di titolarità del punto<br>di connessione            | x                      |                  |                            | x        | x            |             | x              | х                  |

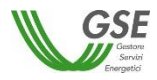

|    |                                                                                                    |                        |                  |                            | Schede N | <b>Aodificabili</b> |             |                |                    |
|----|----------------------------------------------------------------------------------------------------|------------------------|------------------|----------------------------|----------|---------------------|-------------|----------------|--------------------|
|    | Classe di modifica all'assetto<br>dell'ASSPC                                                                                                    | Produttori/<br>clienti | Dati<br>generali | Impianti /Sistema<br>ASSPC | POD      | UC                  | Convenzioni | Corrispondenza | Documentazion<br>e |
| f) | modifiche del collegamento<br>privato                                                                                                    |                        |                  |                            |          |                     |             |                | x                  |
| g) | modifica della<br>proprietà/disponibilità<br>dell'area su cui è realizzato il<br>sistema                                                                                                    |                        |                  |                            |          |                     |             |                | x                  |
| h) | modifica del combustibile<br>autorizzato per<br>l'alimentazione di un<br>impianto dell'ASSPC (da<br>comunicare nel solo caso di<br>SEU/SEESEU-B) o<br>comunicazione annuale per<br>qualifica SEU/SEESEU-B con<br>impianti CAR |                        |                  | x                          |          |                     |             |                | x                  |
| i) | modifica della<br>proprietà/disponibilità<br>dell'area su cui sono<br>realizzate le UC;                                                                                                    |                        |                  |                            | x        | x                   |             |                | x                  |
| j) | variazione delle finalità<br>produttiva di una delle unità<br>immobiliari che compongono<br>un'UC (nel solo caso l'UC sia<br>costituita da più unità<br>immobiliari)                                                          |                        |                  |                            | x        | x                   |             |                | x                  |
| k) | riattivazioni, integrali<br>ricostruzioni o installazione di<br>nuovi impianti di produzione<br>o dismissione di impianti di<br>produzione facenti parte<br>dell'ASSPC                                                        | x                      | x                | x                          | x        | x                   | x           |                | x                  |
| I) | Altro                                                                                                    |                        |                  |                            |          |                     |             |                | х                  |

La scheda "Dati Generali" è sempre modificabile quando si seleziona una tipologia di qualifica SEU diversa da quella della configurazione precedente.

I dati anagrafici del soggetto Referente non sono modificabili tra le diverse configurazioni in quanto il Referente è unico per tutta la richiesta; l'unico dato modificabile è il "PROFILO DEL SOGGETTO" ma <u>solo per</u> <u>le seguenti classi di modifica</u>: a), b), d), e), k).

E' importante notare che anche i documenti vengono copiati dalla configurazione SEU/SEESEU/ASE/ASAP immediatamente precedente: è possibile sia mantenerli se sono validi anche per la configurazione che si sta

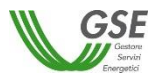

inserendo, oppure cancellarli e ricaricarli se sono intervenute variazioni che li hanno resi obsoleti. Nel caso in cui vengano ricaricati viene impostato il campo "Ricaricato" a "si" come si evince dalla figura sottostante.

| Soggetto Refe      | erente                            | Produttori e Clienti Finali                               | Dati Generali                             | Dati ASSPC                                         | Unità di Consumo                             | POD         | Convenzioni    | Corrisponden | za Documenti |            |         |            |
|--------------------|-----------------------------------|-----------------------------------------------------------|-------------------------------------------|----------------------------------------------------|----------------------------------------------|-------------|----------------|--------------|--------------|------------|---------|------------|
|                    |                                   |                                                           |                                           |                                                    | Elenco I                                     | Document    | azione da Alle | gare         |              |            |         |            |
|                    |                                   |                                                           |                                           |                                                    |                                              |             |                |              |              |            |         | Ricaricato |
| [+] Re             | elazione                          | tecnica descrittiva del sis                               | tema (scaricare il                        | PDF, compilarlo                                    | e ricaricarlo) *                             |             | Genera         |              | + Allega     | Visualizza | Elimina | Si         |
| [+] La             | iyout pla                         | nimetrico del sistema ripo                                | ortante tutti i riferii                   | menti catastali in                                 | seriti nella relazione                       | descrittiva |                | $\checkmark$ | + Allega     | Visualizza | Elimina | No         |
| [+] Do             | ocumenti<br>istituenti            | azione comprovante la pi<br>l'unità di consumo del sis    | ena disponibilità (<br>tema *             | la parte del clier                                 | ite finale delle unità i                     | mmobiliari  |                | $\checkmark$ | + Allega     | Visualizza | Elimina | No         |
| [+] Sc<br>de       | hema e<br>elle diver              | lettrico unifilare completo<br>se macro-tipologie di cari | del sistema comp<br>chi elettrici affere  | orendente la rap<br>nti alla/e unità in            | presentazione e desc<br>imobiliare/i *       | rizione     |                | $\checkmark$ | + Allega     | Visualizza | Elimina | No         |
| [+] Co             | opia del                          | regolamento Esercizio de                                  | l sistema aggiorn                         | ato e firmato da                                   | produttore e cliente f                       | inale *     |                | $\checkmark$ | + Allega     | Visualizza | Elimina | No         |
| [+] Co             | opia dell                         | a licenza/e officina elettric                             | a intestata al pro                        | duttore *                                          |                                              |             |                | $\checkmark$ | + Allega     | Visualizza | Elimina | No         |
| Co<br>[+] do<br>pu | opia con<br>ocumenti<br>Ibblica * | venzione tra gestore linee<br>azione attestante la gestic | e private e Gestor<br>one di utenze di te | e di Rete (art. 3 <sup>.</sup><br>erzi connesse al | I.1 del TISSPC) o alt<br>sistema dal Gestore | ra<br>Rete  |                | ✓            | + Allega     | Visualizza | Elimina | No         |
| [+] Co             | opia boll                         | etta energia elettrica relat                              | iva al/i POD dell'/                       | ASSPC *                                            |                                              |             |                | $\checkmark$ | + Allega     | Visualizza | Elimina | No         |
| [+] Co             | opia dell<br>impianti             | a dichiarazione annuale c<br>CAR)                         | onsumo anno pre                           | cedente (obblig                                    | atorio solo in caso di                       | presenza    |                | ×            | + Allega     | Visualizza | Elimina | No         |
| [+] Alt            | tra docu                          | mentazione                                                |                                           |                                                    |                                              |             |                | ×            | + Allega     | Visualizza | Elimina | No         |
| l campi con        | ıtrassegn                         | ati con * sono obbligatori                                |                                           |                                                    |                                              |             |                |              |              |            |         |            |
|                    |                                   |                                                           |                                           | 🕂 Inserir                                          | e allegati di tipo PDF                       | con dimen   | sione massima  | di 5MB       |              |            |         |            |

In qualsiasi momento, durante la compilazione di una configurazione è possibile chiudere la sessione e riprendere successivamente la compilazione. In questo scenario, riselezionando la richiesta dal menù di Gestione Richieste comparirà una schermata analoga alla seguente:

| NUC | OVA RICHIESTA GES                           | TIONE RICHIESTE                  |                             |                                |                                                                               |      |
|-----|---------------------------------------------|----------------------------------|-----------------------------|--------------------------------|-------------------------------------------------------------------------------|------|
|     | Qualifica: SEU0000                          | 02260 Stato:                     | DA INVIARE                  |                                |                                                                               |      |
|     |                                             |                                  |                             | SELEZIONE CONFIGURAZI          | ZIONE                                                                         |      |
|     | Codice<br>Configurazione                    | Data inizio                      | Tipo qualifica<br>richiesta | Classi di modifica             | Azioni                                                                        |      |
|     | 001                                         | 01/02/2005                       | SEESEU-C                    |                                | Modifica Dati 🖍                                                               |      |
| 4   | Attenzione: i pulsan<br>cui vengono selezio | nti SBLOCCA MODIFICA e<br>onati. | CANCELLA provve             | dono ad eliminare i dati di ti | tutte le configurazioni temporalmente successive rispetto alla configurazione | e su |

La configurazione non ancora completata e confermata presenta il pulsante "Modifica Dati" per continuare con le modifiche.

Se sono presenti altre configurazioni già confermate, come nella figura di seguito riportata sono presenti i pulsanti di:

• "Visualizza dati": consente la sola lettura dei dati di tutte le schede di una determinata configurazione;

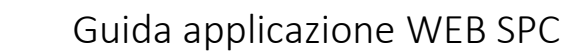

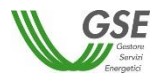

- "Sblocca modifica": consente di forzare la modifica di una configurazione già confermata. Se viene selezionato consente la modifica dei dati ma provoca la cancellazione di tutte le configurazioni temporalmente successive;
- "Elimina": elimina la configurazione su cui è posizionato e tutte le configurazioni temporalmente successive; non è possibile eliminare la prima configurazione inserita.

| N | UOVA RICHIESTA              | GESTIONE RICH    | IIESTE      |          |                             |                |                       |                              |                                  |                        |   |
|---|-----------------------------|------------------|-------------|----------|-----------------------------|----------------|-----------------------|------------------------------|----------------------------------|------------------------|---|
|   | Qualifica:                  | SEU000002257     |             | Stato:   | DA INVIARE                  |                |                       |                              |                                  |                        |   |
|   |                             |                  |             |          |                             | SELEZIC        | ONE CONFIGURA         | ZIONE                        |                                  |                        | ? |
|   | Codice Configur             | razione          | Data inizio |          | Tipo qualifica<br>richiesta | Clas           | si di modifica        |                              | Azioni                           |                        |   |
|   | 001                         |                  | 03/02/2010  |          | SEU                         |                |                       | Visualizza dati 👂            | Sblocca modifica                 |                        |   |
|   | 002                         |                  | 07/02/2011  |          | SEESEU-A                    |                | a)                    | Visualizza dati 🤌            | Sblocca modifica                 | Elimina                |   |
|   | 003                         |                  | 03/02/2015  |          | SEU                         |                | a)                    | Visualizza dati 👂            | Sblocca modifica                 | Elimina                | Ì |
|   | 004                         |                  | 04/02/2015  |          | SEESEU-B                    |                | b)                    | Modifica Dati 🕜              |                                  | Elimina                |   |
|   | Attenzione:<br>selezionati. | i pulsanti SBLOC | CA MODIFIC  | A e CANC | ELLA provvedono             | o ad eliminare | i dati di tutte le co | nfigurazioni temporalmente : | successive rispetto alla configu | razione su cui vengono |   |

Al termine della compilazione delle schede di interesse, premendo il pulsante "Conferma" si ritorna ai passi di conferma della richiesta. In particolare si accede all'elenco delle configurazioni inserite (nella schermata di seguito è simulato uno scenario in cui dopo la configurazione iniziale il sistema abbia assunto tre ulteriori configurazioni) e se si vuole procedere con l'Invio è possibile selezionare il pulsante "VAI A CONFERMA RICHIESTA".

| NUO | VA RICHIESTA               | GESTIONE RICH    | HESTE       |          |                             |                    |                 |                          |                                |                             |
|-----|----------------------------|------------------|-------------|----------|-----------------------------|--------------------|-----------------|--------------------------|--------------------------------|-----------------------------|
|     | Qualifica:                 | SEU000002257     |             | Stato: D | )a inviare                  |                    |                 |                          |                                |                             |
|     |                            |                  |             |          |                             | SELEZIONE          | CONFIGURA       | ZIONE                    |                                | ?                           |
|     | Codice Configu             | razione          | Data inizio |          | Tipo qualifica<br>richiesta | Classi di          | modifica        |                          | Azioni                         |                             |
|     | 001                        |                  | 03/02/2010  |          | SEU                         |                    |                 | Visualizza dati 🖌        | Sblocca modifica               |                             |
|     | 002                        |                  | 07/02/2011  |          | SEESEU-A                    | a)                 | I               | Visualizza dati 🔎        | Sblocca modifica               | Elimina                     |
|     | 003                        |                  | 03/02/2015  |          | SEU                         | a)                 | I               | Visualizza dati 🗕        | Sblocca modifica               | Elimina                     |
|     | 004                        |                  | 04/02/2015  |          | SEESEU-B                    | b)                 | I               | Visualizza dati 🔎        | Sblocca modifica               | Elimina                     |
| 4   | Attenzione.<br>selezionati | i pulsanti SBLOC | CA MODIFICA | e CANCEL | LA provvedono a             | d eliminare i dati | di tutte le cor | nfigurazioni temporalmen | te successive rispetto alla co | nfigurazione su cui vengono |
|     |                            |                  |             |          | Aggiungi (                  | Configurazione     | VALA COT        | NFERMA RICHIESTA         |                                |                             |

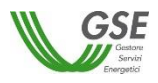

#### 7.1.15 Invio richiesta

Premendo il pulsante VAI A CONFERMA RICHIESTA compare una schermata di Anteprima (in bozza) di tutti i documenti di richiesta delle diverse configurazioni:

| NUOVA RICHIESTA - GE               | STIONE RICHIEST              | •                                     |               |                         |               |                                             |              |                   |                 |                  |                   |
|------------------------------------|------------------------------|---------------------------------------|---------------|-------------------------|---------------|---------------------------------------------|--------------|-------------------|-----------------|------------------|-------------------|
| Prerequisi                         | i 🔶                          |                                       | >             |                         | $\geq$        | Conferma dati                               |              |                   | >               |                  |                   |
| Qualifica: SPC0000                 | 00047                        | Stato: DA                             | INVIARE       |                         |               |                                             |              |                   |                 |                  |                   |
|                                    | O Documen                    | i Configurazione 01/                  | 07/2018       |                         |               |                                             |              |                   |                 |                  |                   |
|                                    | [+ Richiesta                 | di qualifica dell'ASS                 | PC            |                         |               |                                             |              | Visualizza        | Preview         |                  |                   |
|                                    | [+ Nomina (                  | lel Soggetto Referer                  | ite           |                         |               |                                             |              | Visualizza        | Preview         |                  |                   |
| Diskiess is such                   |                              | · · · · · · · · · · · · · · · · · · · |               |                         |               |                                             |              |                   |                 |                  |                   |
| SEU/SEESEU/AS<br>confermo la corre | E/ASAP e delle s<br>ettezza. | anzioni previste da                   | al D.P.R. 445 | 2000 e dall'art. 23 d   | iel D. Igs.2  | ca e, consapevole d<br>8/2011 in caso di di | chiarazioni  | false o mendaci o | di invio di dat | ti o documenti i | non veritieri, ne |
| Indietro                           |                              |                                       |               |                         | CONGEL        | a dati 🔒                                    |              |                   |                 |                  |                   |
|                                    | Å Sis                        | egnala che premendo                   | il tasto CON  | GELA DATI i dati inseri | iti precedent | emente non saranno p                        | iù modificat | ili.              |                 |                  |                   |

Premendo sulla freccetta alla sinistra della riga di configurazione si apre l'elenco dei documenti. Dopo l'Anteprima dei documenti è ancora possibile tornare alla compilazione premendo il pulsante "Indietro" o procedere nell'invio, dichiarando la presa visione dei dati e premendo il pulsante "CONGELA DATI".

Se il sistema per cui si sta richiedendo la qualifica è entrato in esercizio in data successiva al 30 aprile 2017 è necessario confermare la presa visione anche dell'informazione relativa alla presenza di costi di istruttoria.

Maggiori dettagli sul tema sono disponibili premendo il pulsante **?** 

sul messaggio relativo.

| НОМЕ                                                                                                    | SITO GSE DELIBERE ARERA E REGOLE APPLICATIVE MANUALE UTENTE I TUOI DATI                                                                                                    |
|----------------------------------------------------------------------------------------------------|----------------------------------------------------------------------------------------------------|
|                                                                                                    | Costi di Istruttoria                                                                                                    |
| NUOVA RICHIESTA - GESTIONE RICHIESTE -<br>Prerequisiti                                                                                  | Il Soggetto Referente è tenuto a corrispondere al GSE, ad ogni richiesta di riconoscimento di SSPC, un contributo per le spese di istruttoria pari a 250 € nel<br>caso il sistema preveda un unico impanto alimentato da fonte solare fotovoltata; 300 € se l'impianto è alimentato da fonte diversa da quella solare<br>fotovoltata; 300 € in caso di persenza di più impianti alimentati da fonte solare fotovoltata e SOS e li naso di presenza di più impianti ali di solare<br>intervoltata; ado la consecutato di solare fotovoltata. Solare fotovoltata e SOS e l'inso di presenza di più impianti ali cui alimeno uno<br>alimentato da fonte diversa da quella solare fotovoltata. Solare fotovoltata e SOS e li naso di presenza di più impianti ali cui alimeno uno<br>alimentato da fonte diversa da quella solare fotovoltata.<br>soggetto transme emai o PEC, a comunicazione dell'esito della richiesta a l'iscontri da parte del GSE, del pagamento. L'indo della richiesta a<br>tenuto al pagamento esclusivamente trante bonifico banancio (168N indicato in fattua) entro la scaderazi riportata al l'iscontri sopra indicato. Il soggetto richiedente à<br>tenuto al pagamento esclusivamente trante bonifico banancio (168N indicato in fattua) entro la scaderazi riportata al l'iscontri sopra indicato. Il soggetto richiedente à<br>tenuto al pagamento esclusivamente trante besifico della fattura per cui si sta effettuanto il pagamento. Si ricorda che il pagamento dei costi di struttoria<br>deve essere effettuato indipendentemente dall'esito della fattura per cui si sta effettuanto il pagamento. Il GSE si riserva la facoltà di avviare, nelle sedi<br>opportune, le azioni necessarie al recupero del credito. |
| Qualifica: SPC00000078 Stato: D                                                                                                    | Inviane                                                                                                    |
| Documenti Configurazione 01     La Dichiesta di gualifica dell'A                                                                        | /10/2019                                                                                                    |
| [+] Richiesta di qualinica dell'A                                                                                                    | VDdditz# Prevew                                                                                                    |
| Dichiaro, in qualità di Soggetto Referente di aver let<br>✓ SEU/SEESEU/ASE/ASAP e delle sanzioni previste d<br>confermo la correttezza. | to i dati contenuti nella Richiesta di Qualifica e, consapevole della loro rilevanza ai fini dell'ottenimento della Qualifica<br>al D.P.R. 445/2000 e dall'art. 23 del D. Igs.28/2011 in caso di dichiarazioni false o mendaci o di invio di dati o documenti non veritieri, ne                                                                                                    |
| Sono consapevole (ne a seguito dell'invio dell'istan<br>dell'attività istruttor a. ?                                                    | iza di riconoscimento il GSE provvederà a richiedere il pagamento dei costi a copertura degli oneri sostenuti per lo svolgimento                                                                                                    |
| Indietro                                                                                                    | CONGELA DATI 🔒                                                                                                    |
| Si segnala che premend                                                                                                    | o il tasto CONGELA DATI i dati inseriti precedentemente non saranno più modificabili.                                                                                                    |

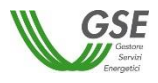

Se si è premuto congela, la schermata successiva presenta la lista di tutti i documenti in forma definitiva da scaricare e ricaricare sul portale firmati e scansionati.

Per ogni configurazione vanno caricati i seguenti documenti:

- <u>richiesta di qualifica dell'ASSPC</u>: è l'atto notorio in cui i soggetti interessati dichiarano la loro intenzione di ottenere il riconoscimento SEU/SEESEU/ASE/ASAP;
- <u>nomina del referente</u>: presente solo nei casi in cui la domanda venga presentata da un soggetto nominato dagli altri soggetti attori del sistema ASSPC; non è presente nel caso in cui un unico soggetto agisca come Produttore, Cliente finale e referente della richiesta;

| RICHIESTA                                               |                                                                                                    |                                                                           |                         |            |                |         |
|---------------------------------------------------------|----------------------------------------------------------------------------------------------------|---------------------------------------------------------------------------|-------------------------|------------|----------------|---------|
|                                                         | Qualifica:                                                                                                    | SPC00000047                                                               | Stato:                  | Congelata  |                |         |
|                                                         |                                                                                                    | Elenco Documenta                                                          | zione da Allegare       |            |                |         |
| <ul> <li>Documenti Configurazione 01/07/2018</li> </ul> |                                                                                                    |                                                                           |                         |            |                |         |
| Richiesta di qualifica dell'ASSPC                       |                                                                                                    | Į                                                                         | Scarica 🗙               | + Allega   | Visualizza     | Elimina |
| Nomina del Soggetto Referente                           |                                                                                                    |                                                                           | Scarica 🗙               | + Allega   | Visualizza     | Elimina |
|                                                         |                                                                                                    |                                                                           |                         |            |                |         |
|                                                         |                                                                                                    | Document                                                                  | i Generali              |            |                |         |
| [ Documenti di riconoscimento dei sottoscri             | ttori                                                                                                    |                                                                           | ×                       | + Allega   | Visualizza     | Elimina |
| Per procedere con l'invio dell                          | a richiesta di Qualific                                                                                                | a, segui le indicazioni elenc                                             | ate di seguito:         |            |                |         |
| 1. Sca<br>2. Stan<br>3. Sca<br>4. Rica<br>5. Effet      | ica la versione definit<br>npali e firmali negli ap<br>sionali<br>ricali nel Portale (tast<br>tua l'invio (tasto INVI) | iva del documento di Richie<br>ipositi spazi<br>o ALLEGA)<br>O RICHIESTA) | esta di Qualifica (tasi | o SCARICA) | INVIA RICHIEST | TA 🔶    |

Inoltre, vanno caricati nella sezione "Documenti Generali":

• un documento unico, contenente la scansione dei documenti di identità di tutti i soggetti di tutte le configurazioni interessate alla richiesta

Premendo il pulsante "INVIA RICHIESTA" la richiesta viene inoltrata al GSE. Per certificare l'avvenuto invio si presenta la maschera seguente da cui è possibile scaricare la ricevuta di Invio, premendo il pulsante "Scarica".

Se la ricevuta non viene scaricata in questo momento può essere scaricata successivamente riaccedendo alla richiesta tramite la voce di menù GESTIONE RICHIESTE.

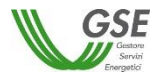

| NUOVA RICHIES | STA GESTIONE RI                 | CHIESTE |                  |                                  |                                     |                                 |              |        |                      |  |
|---------------|---------------------------------|---------|------------------|----------------------------------|-------------------------------------|---------------------------------|--------------|--------|----------------------|--|
|               |                                 | >       | $\geq$           |                                  | >                                   |                                 | >            | $\geq$ | Richiesta<br>inviata |  |
| INVIO DELLA   | RICHIESTA                       |         |                  |                                  |                                     |                                 |              |        |                      |  |
|               |                                 |         | Qualifica:<br>La | SEU00000<br>richiesta di Qualifi | 12257<br>ica è stata                | Stato: In<br>correttamente invi | viata<br>ata |        |                      |  |
|               |                                 |         | II ci            | odice ASSPC ass<br>SS            | egnato al s<br>PC_E0000             | ,<br>sistema è il seguer<br>46B | nte:         |        |                      |  |
|               |                                 |         | La ricevu        | ta dell'avvenuto inv             | vio è scaric<br>scarica.<br>Scarica | abile utilizzando il            | pulsante     |        |                      |  |
| o vi          | sualizza lista<br>onfigurazioni |         |                  |                                  |                                     |                                 |              |        |                      |  |

Nella fase di invio di una richiesta tutti i documenti allegati vengono protocollati da GSE: tornando in visualizzazione su una richiesta inviata, sotto ogni documento sono indicati numero protocollo e data protocollazione.

| Elenco Documentazione                                                                                                    | e                           |  |
|----------------------------------------------------------------------------------------------------|-----------------------------|--|
| <ul> <li>[+] Relazione tecnica descrittiva del sistema (scaricare il PDF, compilarlo e ricaricarlo) *</li> <li>(Nr protocollo: 27007 - Data protocollazione: 2018-06-06 00:00:00)</li> </ul>                                                                                   | + Allega Visualizza Elimina |  |
| Layout planimetrico del sistema riportante tutti i riferimenti catastali inseriti nella relazione<br>[+] descrittiva *<br>(Nr protocollo: 27009 - Data protocollazione: 2018-06-06 00:00:00)                                                                                   | + Allega                    |  |
| Documentazione comprovante la piena disponibilità, da parte del cliente finale, dell'area<br>su cui è realizzato l'intero sistema (impianti di produzione, unità di consumo e<br>collegamento privato) *<br>(Nr protocollo: 27008 - Data protocollazione: 2018-06-06 00:00:00) | Allega     Visualizza       |  |

E' importante sapere che, se si accede alla scheda "Documenti" subito dopo l'invio della richiesta è possibile che alcuni documenti non riportino ancora il numero di protocollo.

In queste casistiche è sufficiente ricontrollare dopo un intervallo di tempo più ampio (es. dopo un'ora) l'avvenuta protocollazione.

# 8 Inserimento della richiesta di riconoscimento SSPC a Progetto

Selezionando dal menù la voce RICHIESTE A PROGETTO, si accede alla funzionalità di inserimento di una nuova richiesta a progetto.

La richiesta può essere relativa sia alla qualifica di un progetto per la realizzazione di un Sistema non ancora in esercizio, sia alla richiesta di qualifica di un progetto di modifica di un sistema ASSPC, già in esercizio.

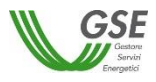

Va evidenziato che:

- è possibile inserire una richiesta a progetto anche nel caso in cui gli impianti e/o il sistema non siano ancora disponibili o non siano ancora certificati come in esercizio da Terna; in questo caso si potrà non inserire i codici di dettaglio della configurazione (codice POD, codice CENSIMP);
- è possibile inserire una richiesta di modifica a progetto per un ASSPC anche non dichiarato precedentemente su una richiesta di qualifica dal Portale GSE;
- la presentazione di una richiesta a progetto o di una richiesta di modifica a progetto non comporta automaticamente l'ottenimento della qualifica, ma solo la conferma da GSE della qualificabilità o della non qualificabilità, di tipo SEU/SEESEU/ASE/ASAP, dell'assetto dichiarato.

Nel dettaglio, per la compilazione, l'utente deve seguire la serie di passi successivi di seguito riportati e descritti poi nel corpo del manuale:

- 1. **Informazioni preliminari:** step volto ad identificare la sussistenza delle condizioni preliminari, prerequisito alla possibilità di compilazione della richiesta;
- 2. Compilazione dati richiesta: step volto alla compilazione del dettaglio dei dati della richiesta;
- 3. Conferma dati richiesta: step di controllo e conferma della validità di tutti i dati inseriti nella richiesta;
- 4. **Invio richiesta:** step conclusivo volto all'effettivo invio della richiesta al GSE; dopo l'invio i dati sono bloccati e non saranno più modificabili.

#### 8.1.1 Informazioni preliminari

Il primo step ha l'obiettivo di richiedere le informazioni relative a:

- Prerequisiti
- Tipologia Richiesta
- Tipologia qualifica

|                                                                                                    | HOME SITO GSE                                                                                                    | DELIBERE ARERA E REGOLE APPLIC        | ATIVE MANUALE UTENTE I TUOI                                                                                                    | DATI                     |          |            |
|----------------------------------------------------------------------------------------------------|----------------------------------------------------------------------------------------------------|---------------------------------------|----------------------------------------------------------------------------------------------------|--------------------------|----------|------------|
|                                                                                                    |                                                                                                    |                                       |                                                                                                    | *                        | •<br>••• | r or       |
| NUOVA RICHIESTA + GESTIONE RICHIESTE +                                                                                           |                                                                                                    |                                       |                                                                                                    |                          |          |            |
| Prerequisiti                                                                                                    | Selezione<br>tipo sistema                                                                                                    | Compilazione<br>richiesta             | Conferma dati                                                                                                    |                          |          | ta<br>a    |
| PREREQUISITI                                                                                                    |                                                                                                    |                                       |                                                                                                    |                          |          |            |
| Il soggetto referente dichiara sotto la sua responsabilità<br>Consorzio Storico<br>Cooperative Storiche<br>Conferma Non Conferma | à che il sistema per il quale si richiede il riconoscimo                                                                                                | nto non appartiene a nessuna delle ca | tegorie di seguito elencate: *                                                                                                    |                          |          |            |
| l campi contrassegnati con * sono obbligatori                                                                                    |                                                                                                    |                                       |                                                                                                    |                          |          | Continua O |
| GSE                                                                                                    | Copyrinh:<br>2013 - Gestore Servizi Energetici<br>Gestore dei Servizi Energetici GSE S.P.A.<br>Socio unico Ministero dell'Economia e delle Finanze D.Lg | s 79                                  | Sede Legale<br>Viale Maresciallo Pilsudski, 92 - 00197<br>Reg. Imprese di Roma<br>P. NA e C.E. n. 05754381001<br>R.E.A. di Roma n. 918934 Cap. Soc. € | ' Roma<br>26.000.000 i.v |          |            |

Nella maschera PREREQUISITI è necessario confermare la non appartenenza del sistema alle categorie che non consentono l'accesso alla qualifica SEU/SEESEU/ASE/ASAP. Se si seleziona la voce "Non Conferma"

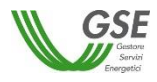

compare il messaggio di errore "Per poter procedere alla qualifica è necessario confermare di non appartenere alle categorie indicate". Per proseguire con la richiesta bisogna quindi selezionare la voce "Conferma" e premere il pulsante "Continua".

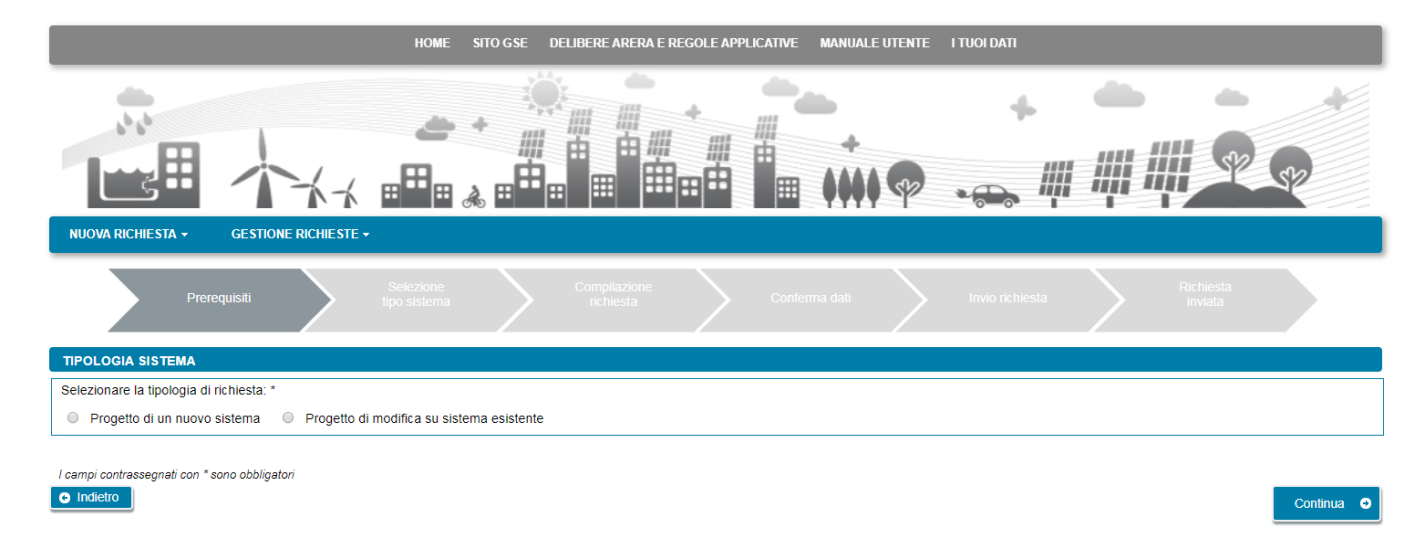

La successiva maschera consente di dichiarare la tipologia di richiesta:

E' possibile con questa scelta selezionare l'iter di creazione di:

- una richiesta di qualifica per il progetto di realizzazione di un nuovo Sistema, con impianti già esistenti o ancora non esistenti;
- una richiesta di qualifica per il progetto di realizzazione di una modifica ad un Sistema già esistente, qualificato o meno da GSE.

### 8.1.1.1 Progetto di un nuovo sistema

Selezionando l'opzione "Progetto di un nuovo sistema", si apre una sezione sottostante in cui viene richiesto di inserire le informazioni sul sistema oggetto di progettazione: data di esercizio prevista, codice censimp (uno o più) e codice POD:

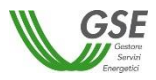

| НОМЕ                                                                                                | SITO GSE DELIBERE ARERA E REGOLE APPLICATIVE MANUALE | UTENTE I TUOI DATI                    |
|----------------------------------------------------------------------------------------------------|------------------------------------------------------|---------------------------------------|
|                                                                                                    |                                                      |                                       |
| NUOVA RICHIESTA - GESTIONE RICHIESTE -                                                              | Compliazione<br>restante Conferma dati               | Invio richiesta Richiesta             |
| TIPOLOGIA SISTEMA                                                                                   | Тылсай                                               | il Video                              |
| Selezionare la tipologia di richiesta: *<br>Progetto di un nuovo sistema  Progetto di modifica su s | istema esistente                                     |                                       |
| Data di presunta entrata in esercizio del sistema ASSPC *                                           | gg/mm/aaaa                                           |                                       |
| Codice CENSIMP POD Principale o unico POD                                                           | Lista Codici CENSIMP                                 | · · · · · · · · · · · · · · · · · · · |
| l campi contrassegnati con * sono obbligatori<br>Indietro                                           |                                                      | Continua                              |

In particolare:

- Data di presunta entrata in esercizio del sistema ASSPC: il sistema richiede di selezionare dal calendario la data corrente o una data successiva;
- Codice CENSIMP: il sistema consente di inserire il codice impianto assegnato da Terna; nel caso in cui non sia disponibile il campo può essere lasciato vuoto; il sistema non effettua controlli di esistenza del censimp su Terna, ma solo un controllo di correttezza nel formato del campo alla pressione del pulsante "+" situato a lato del campo; nel caso di formato errato segnala l'errore "Inserire un codice CENSIMP con un formato valido";
- Lista Codici CENSIMP: dopo aver inserito un codice nel campo "Codice CENSIMP" e aver premuto il pulsante "+", il dato validato viene inserito nel campo "Lista Codici CENSIMP"; nel caso in cui vengano inseriti più valori, l'insieme compare nel campo in questione separato da ";" l'icona "gomma" a fianco del campo consente di ripulire il campo stesso a fronte di errori;

| NUOVA RICHIESTA - GESTIONE RICHI                            | ESTE 🕶                      |              |                 |       |           |                   |    |             |
|-------------------------------------------------------------|-----------------------------|--------------|-----------------|-------|-----------|-------------------|----|-------------|
| Prerequisiti                                                | Selezione<br>tipo sistema   | Compilaziono |                 |       | $\rangle$ |                   | >  |             |
| TIPOLOGIA SISTEMA                                           |                             |              |                 |       |           |                   |    |             |
| Selezionare la tipologia di richiesta: *                    |                             |              |                 |       |           |                   |    |             |
| Progetto di un nuovo sistema O Progetto di un nuovo sistema | getto di modifica su sistem | a esistente  |                 |       |           |                   |    |             |
| Data di presunta entrata in esercizio del sister            | na ASSPC *                  |              | 08/10/2019      | 12    |           |                   |    |             |
| Codice CENSIMP                                              |                             | +            | Lista Codici CE | NSIMP | IM_       | 0000001;IM_000000 | 12 | <b>&gt;</b> |
| POD Principale o unico POD                                  |                             |              |                 |       |           |                   |    |             |
|                                                             |                             |              |                 |       |           |                   |    |             |
| l campi contrassegnati con * sono obbligatori               |                             |              |                 |       |           |                   |    |             |
| C Indietro                                                  |                             |              |                 |       |           |                   |    | Continua 🥑  |

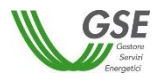

 "POD Principale o unico POD": il sistema consente di inserire il codice del POD; nel caso in cui non sia disponibile il campo può essere lasciato vuoto; il sistema non effettua controlli di esistenza del POD su Terna, ma solo un controllo di correttezza nel formato del campo alla pressione del pulsante "Continua".

Premendo il pulsante "Continua" si accede alla maschera successiva di inserimento dati preliminari, che consente di specificare il tipo di configurazione e di rispondere a domande pertinenti la tipologia di configurazione richiesta:

|                                                                                    |                                                                                      |                                 | HOME SITO GSE DELIBERE AR              | ERA E REGOLE APPLICAT       | IVE MANUALE UTENTE          | I TUOI DATI                      |        |                      |        |
|------------------------------------------------------------------------------------|--------------------------------------------------------------------------------------|---------------------------------|----------------------------------------|-----------------------------|-----------------------------|----------------------------------|--------|----------------------|--------|
| NUOVA RICHIESTA -                                                                  | GESTIONE NICHIESTE -                                                                 | کے<br>ہ ۱۹۹۹ ۲-                 |                                        |                             |                             | +<br>• • • •                     |        | <b>R</b>             | +      |
|                                                                                    | Prerequisiti                                                                         | Selezione<br>tipo sistema       | Compliazione                           | $\geq$                      | Conferma dati               | Invio richiesta                  | $\geq$ | Richiesta<br>inviata | ,<br>, |
| TIPOLOGIA SISTEMA                                                                  |                                                                                      |                                 |                                        |                             |                             |                                  |        |                      |        |
| Selezionare la tipologia<br>SEU<br>SEESEU-A<br>SEESEU-B<br>SEESEU-D<br>ASE<br>ASAP | (i qualifica che si desidera ottene<br>(+)<br>[+]<br>[+]<br>[+]<br>[+]<br>[+]<br>[+] | re per il sistema: *            |                                        |                             |                             |                                  |        |                      |        |
| Le unità di produzione<br>Si No                                                    | saranno gestite dalla medesima pe                                                    | rsona giuridica o da persone g  | iuridiche diverse purché tutte apparte | nenti al medesimo gruppo    | societario ai sensi del TIS | SPC? *                           |        |                      |        |
| Le unità di consumo sa<br>Si ONo                                                   | ranno nella piena disponibilità e ge                                                 | stite dalla medesima persona    | giuridica o da persone giuridiche dive | rse purché tutte appartene  | enti al medesimo gruppo so  | ocietario ai sensi del TISSPC? * |        |                      |        |
| Saranno connessi elett<br>Si ONo                                                   | ricamente al sistema altri impianti o                                                | li produzione o unità di consun | no di Soggetti Terzi anche tramite pun | ti di connessione indiretta | alla rete pubblica (POD vir | tuali)? *                        |        |                      |        |
| l campi contrassegnati con<br>O Indietro                                           | * sono obbligatori                                                                   |                                 |                                        | GENERAZIONE RICHIES         | ТА                          |                                  |        |                      |        |

🙏 GSE assegna automaticamente la qualifica SEESEU-B/SSP-A/SSP-B agli impianti con convenzione attiva SSP già in esercizio

La scelta della tipologia di qualifica condiziona la presenza dei successivi campi e domande della maschera. Quando una domanda è relativa ad una condizione bloccante per la tipologia di qualifica che si intende richiedere il portale visualizza, in caso di risposta non corretta un messaggio bloccante e non consente di procedere alla maschera successiva se non si seleziona la risposta corretta.

E' possibile tornare alla maschera precedente con il pulsante "Indietro" o proseguire con la richiesta premendo "GENERAZIONE RICHIESTA".

Se si preme "GENERAZIONE RICHIESTA" <u>non sarà più possibile modificare i dati inseriti fino al momento</u> e comparirà una maschera che presenta il codice identificativo che GSE sta assegnando alla richiesta.

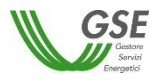

|                                                     |                   | HOME               | SITO G SE     | DELIBERE ARERA E REGOLE A     | PPLICATIVE    | MANUALE UTENTE     | I TUOI DATI     |                   |                           |
|-----------------------------------------------------|-------------------|--------------------|---------------|-------------------------------|---------------|--------------------|-----------------|-------------------|---------------------------|
| NUOVA RICHIESTA -                                   | SESTIONE RICHIEST |                    | ن<br>   <br>• |                               |               | •••••              | *<br>•••••      | <b>•</b>          | P.P                       |
| ASSEGNAZIONE CODICE D                               | DELLA RICHIEST    | A                  |               |                               |               |                    |                 |                   |                           |
| Gentile Utente, le comuni<br>codice identificativo: | ichiamo che da    | questo momento     | ) può proce   | edere alla compilazione della | a sua richies | sta a progetto SEU | /SEESEU/ASE/ASA | P, alla quale è s | ato assegnato il seguente |
|                                                     |                   |                    | Co            | dice Identificativo Richie    | esta: SPC     | PV000000036        |                 |                   |                           |
| Premendo il pulsante CO                             | NTINUA verrà i    | ndirizzato nella s | sezione de    | dicata alla compilazione dell | a richiesta   |                    |                 | 1                 |                           |
| Successivamente sarà po                             | ossibile acceder  | e alla sezione de  | edicata alla  | a compilazione selezionando   | la voce di i  | menù GESTIONE I    | RICHIESTE       |                   |                           |
|                                                     |                   |                    |               |                               |               |                    |                 |                   | Continua 💿                |

Da questo punto in avanti sarà possibile proseguire con la compilazione dei dati premendo "Continua" o chiudere la sessione di navigazione del browser e riprendere la compilazione successivamente, accedendo tramite la voce di menù GESTIONE RICHIESTE e selezionando il codice identificativo richiesta assegnato in questa fase.

# 8.1.1.2 Progetto di modifica su sistema esistente

Selezionando l'opzione "Progetto di modifica su sistema esistente", si apre una sezione sottostante in cui vengono richieste le informazioni sul sistema: codice data di esercizio prevista, codice sistema ASSPC, codice censimp (uno o più) e codice POD:

| HOME S                                                                                                    | TO GSE DELIBERE ARERA E REGOLE APPLIC | ATIVE MANUALE UTENTE I TUO | N DATI                                |              |
|----------------------------------------------------------------------------------------------------|---------------------------------------|----------------------------|---------------------------------------|--------------|
|                                                                                                    |                                       |                            | , , , , , , , , , , , , , , , , , , , | P P          |
| Prerequisiti Selezione<br>tipo sistema                                                                                                    | Compliazione nchiesta                 | Conferma dati inv          | rio richiesta Rich<br>invi            | iesta<br>ata |
| TIPOLOGIA SISTEMA Selezionare la tipologia di richiesta: * Progetto di un nuovo sistema Progetto di modifica su sister Data di presunta entrata in esercizio della modifica al sistema ASSPC * | na esistente<br>gg/mm/aaaa            |                            |                                       |              |
| Codice sistema ASSPC Codice CENSIMP POD Principale o unico POD *                                                                                                    | Lista Codici CENS                     | SIMP *                     |                                       | •            |
| I campi contrassegnati con * sono obbligatori Indiletro                                                                                                    |                                       |                            |                                       | Continua O   |

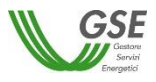

In particolare:

- Data di presunta entrata in esercizio del sistema ASSPC: il sistema richiede di selezionare dal calendario la data corrente o una data successiva;
- Codice sistema ASSPC: il sistema richiede di compilare il campo con il codice sistema, assegnato da GSE o da Terna; la compilazione è obbligatoria e il sistema controlla la sola correttezza del formato del campo (non vengono effettuati controlli in merito all'effettiva esistenza del sistema sui sistemi GSE e/o Terna); nel caso di formato errato segnala l'errore "Il Codice sistema ASSPC inserito ha un formato non valido";
- Codice CENSIMP: il sistema richiede di inserire il codice impianto assegnato da Terna; la compilazione è obbligatoria e il sistema controlla la sola correttezza del formato del campo (non vengono effettuati controlli in merito all'effettiva esistenza del CENSIMP sui sistemi GSE e/o Terna);
- Lista Codici CENSIMP: dopo aver inserito un codice nel campo "Codice CENSIMP" e aver premuto il pulsante "+", il dato validato viene inserito nel campo "Lista Codici CENSIMP"; nel caso in cui vengano inseriti più valori, l'insieme compare nel campo in questione separato da ";" l'icona "gomma" a fianco del campo consente di ripulire il campo stesso a fronte di errori;
- "POD Principale o unico POD": il sistema richiede di inserire il codice del POD; la compilazione è obbligatoria e il sistema controlla la sola correttezza del formato del campo (non vengono effettuati controlli in merito all'effettiva esistenza del POD sui sistemi GSE e/o Terna);

|                                                                       | HOME                 | SITO G SE D   | ELIBERE ARERA E | REGOLE APPLI    | CATIVE I | MANUALE UTEN | E I TUOI DATI |              |   |           |             |
|-----------------------------------------------------------------------|----------------------|---------------|-----------------|-----------------|----------|--------------|---------------|--------------|---|-----------|-------------|
|                                                                       | <u>ب</u>             |               |                 | *               |          |              | •             | <i>I</i> III | - |           | SP          |
|                                                                       | Selezione            |               | Compilazione    |                 | 0        |              | In the state  |              |   | Richiesta |             |
| Prerequisiti                                                          |                      |               |                 |                 |          |              |               |              |   |           |             |
| TIPOLOGIA SISTEMA                                                     |                      |               |                 |                 |          |              |               |              |   |           |             |
| Selezionare la tipologia di richiesta: *                              |                      |               |                 |                 |          |              |               |              |   |           |             |
| <ul> <li>Progetto di un nuovo sistema</li> <li>Progetto di</li> </ul> | li modifica su siste | ema esistente |                 |                 |          |              |               |              |   |           |             |
| Data di presunta entrata in esercizio della modifica a                | I sistema ASSPC      | *             | 2               | 27/09/2019      |          | 12           |               |              |   |           |             |
| Codice sistema ASSPC SSPC                                             | C_E000000A           |               |                 |                 |          |              |               |              |   |           |             |
| Codice CENSIMP                                                        |                      |               | + L             | ista Codici CEN | NSIMP *  |              | IM_0000001    |              |   |           | <b>&gt;</b> |
| POD Principale o unico POD * IT001                                    | E000000001           |               |                 |                 |          |              |               |              |   |           |             |
|                                                                       |                      |               |                 |                 |          |              |               |              |   |           |             |
| I campi contrassegnati con * sono obbligatori                         |                      |               |                 |                 |          |              |               |              |   |           |             |
| • Indietro                                                            |                      |               |                 |                 |          |              |               |              |   |           | Continua 😔  |

Premendo il pulsante "Continua" si accede alla maschera successiva di selezione delle classi di modifica che si ha intenzione di realizzare:

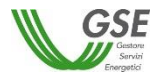

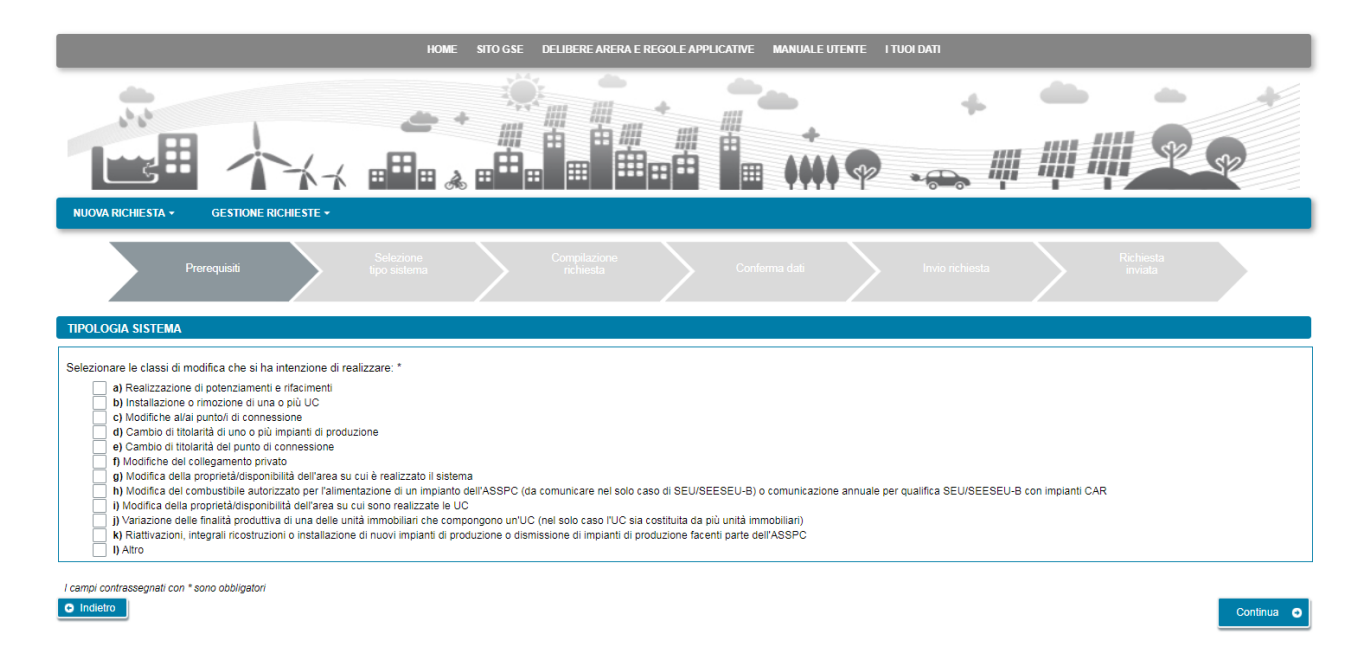

Sulla maschera è necessario spuntare almeno una tra le classi indicate e premere il pulsante "Continua" per specificare il tipo di configurazione e di rispondere a domande pertinenti la tipologia di configurazione richiesta:

| HOME SITO GSE DELIBERE ARERA E REGOLE APPLICATIVE MANUALE UTENTE I TUOI DATI                                                                                                    |   |
|----------------------------------------------------------------------------------------------------|---|
|                                                                                                    | 4 |
| Prerequisiti Selezione Compliazione Conterna dati Invio rechiesta Richesta aviata                                                                                                    |   |
| Selezionare la tipologia di qualifica che si desidera ottenere per il sistema: *           SEU         [+]           SEESEU-A         [+]           SEESEU-B         [+]           SEESEU-D         [+]           ASE         [+]           ASAP         [+]                                                                                                    |   |
| Le unità di produzione saranno gestite dalla medesima persona giuridica o da persone giuridiche diverse purché tutte appartenenti al medesimo gruppo societario ai sensi del TISSPC? *<br>U SI NO<br>Le unità di consumo saranno nella piena disponibilità e gestite dalla medesima persona giuridica o da persone giuridiche diverse purché tutte appartenenti al medesimo gruppo societario ai sensi del TISSPC? *<br>SI NO<br>Si NO<br>Saranno connessi elettricamente al sistema attri impianti di produzione o unità di consumo di Soggetti Terzi anche tramite punti di connessione indiretta alla rete pubblica (POD virtuali)? *<br>NO<br>NO |   |
| O Indetro Genera/Zione Richiesta                                                                                                    |   |

🤼 GSE assegna automaticamente la qualifica SEESEU-B/SSP-A/SSP-B agli impianti con convenzione attiva SSP già in esercizio

La scelta della tipologia di qualifica condiziona la presenza dei successivi campi e domande della maschera. Quando una domanda è relativa ad una condizione bloccante per la tipologia di qualifica che si intende

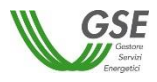

richiedere il portale visualizza, in caso di risposta non corretta un messaggio bloccante e non consente di procedere alla maschera successiva se non si seleziona la risposta corretta.

E' possibile tornare alla maschera precedente con il pulsante "Indietro" o proseguire con la richiesta premendo "GENERAZIONE RICHIESTA".

Se si preme "GENERAZIONE RICHIESTA" <u>non sarà più possibile modificare i dati inseriti fino al momento</u> e comparirà una maschera che presenta il codice identificativo che GSE sta assegnando alla richiesta.

Da questo punto in avanti sarà possibile proseguire con la compilazione dei dati premendo "Continua" o chiudere la sessione di navigazione del browser e riprendere la compilazione successivamente, accedendo tramite la voce di menù GESTIONE RICHIESTE e selezionando il codice identificativo richiesta assegnato in questa fase.

|                                                             | HOME SITO GSE DELIBERE ARERA E REGOLE APPLICATIVE MANUALE UTENTE I TUOI DATI                                                                      |
|-------------------------------------------------------------|----------------------------------------------------------------------------------------------------|
|                                                             |                                                                                                    |
| ASSEGNAZIONE CODICE DELLA RIC                               | HIESTA                                                                                                    |
| Gentile Utente, le comunichiamo c<br>codice identificativo: | ne da questo momento può procedere alla compilazione della sua richiesta a progetto SEU/SEESEU/ASE/ASAP, alla quale è stato assegnato il seguente |
|                                                             | Codice Identificativo Richiesta: SPCMPV00000019                                                                                                   |
| Premendo il pulsante CONTINUA                               | rerrà indirizzato nella sezione dedicata alla compilazione della richiesta                                                                        |
| Successivamente sarà possibile a                            | cedere alla sezione dedicata alla compilazione selezionando la voce di menù GESTIONE RICHIESTE                                                    |
|                                                             | Continua O                                                                                                    |

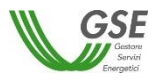

#### 8.1.2 Compilazione dati richiesta

Se si è premuto "Continua" (o si sta riaccedendo tramite la selezione di una richiesta non ancora inviata dalla voce GESTIONE RICHIESTE) si accede al successivo step di compilazione di tutti dati.

La modalità di navigazione e di compilazione di questa parte ha le seguenti caratteristiche (si veda riferimento ai numeri evidenziati nella figura sottostante):

|                             |                                      | e Com;<br>na rici      | pilazione<br>hiesta |                                            |                                 |             |          |
|-----------------------------|--------------------------------------|------------------------|---------------------|--------------------------------------------|---------------------------------|-------------|----------|
| Qualifica: SPCPV            | 000000039                            |                        | Stato: DA INV       | /IARE                                      |                                 | 3           | Salv     |
| Soggetto Referente Produtto | ri e Clienti Finali Dati Generali Co | rrispondenza Documenti |                     |                                            |                                 |             |          |
| SOGGETTO                    |                                      |                        |                     |                                            |                                 |             |          |
| Nominativo / Ragione Socia  | AURELIO LANGIU                       |                        |                     |                                            |                                 |             |          |
| Codice fiscale              | LNGRLA65R13G203                      | D                      |                     |                                            |                                 |             |          |
| RESIDENZA                   |                                      |                        |                     |                                            |                                 |             |          |
| Nazione                     | Italia                               |                        |                     | Regione                                    | SARDEGNA                        |             |          |
| Provincia                   | SASSARI                              |                        |                     | Comune                                     | OZIERI                          |             |          |
| Indirizzo                   | VIA RINO CANALIS                     |                        |                     |                                            | Numero Civico                   | 23 C.A.     | P. 07014 |
| PROFILO DEL SOGGETT         | 0                                    |                        |                     |                                            |                                 |             |          |
| ٥                           | Produttore O Cliente Fina            | ale OProduttore e C    | Cliente Finale      | <ul> <li>Soggetto Terzo diverso</li> </ul> | da produttore/i e cliente/i fir | nale/i      |          |
| IDENTIFICAZIONE DEL F       | IRMATARIO                            |                        |                     |                                            |                                 |             |          |
| Nominativo                  | AURELIO LANGIU                       |                        |                     |                                            |                                 |             |          |
| Codice fiscale              | LNGRLA65R13G203D                     | Data di Nascita        | 13/10/1965          |                                            | Nazione di Nas                  | cita Italia |          |
| Regione di Nascita          | SARDEGNA -                           | Provincia di Nascita   | SASSARI             |                                            | Comune di Nas                   | oZIERI      |          |

- In alto compaiono in sola lettura il numero della richiesta di qualifica e lo stato di lavorazione che assume il valore "da Inviare" per tutta la compilazione, "Inviata" se si riaccede in lettura alla richiesta dopo l'inoltro finale a GSE.
- I dati da inserire sono presenti in schede successive: è possibile la compilazione in ordine libero, in quanto non ci sono vincoli di compilazione tra le schede. Per E' necessario compilare almeno tutti i campi indicati come obbligatori dalla presenza del carattere \*.
- Sono sempre attivi i pulsanti "SALVA" e "CONFERMA": il pulsante SALVA effettua un salvataggio in bozza di tutti i dati che si sono inseriti fino al momento sulle diverse schede della richiesta. E' consigliabile premere SALVA al termine della compilazione di ogni scheda o comunque più volte nel corso della compilazione per evitare che possibili interruzioni alla connessione comportino una perdita di qualche dato inserito fino al momento. E' importante notare che: se non si preme almeno una volta "SALVA" e si esce dal portale senza aver premuto nemmeno "CONFERMA", tutto quanto inserito dal momento in cui è stata creata la richiesta non risulterà salvato al successivo ingresso nel Portale.

Il pulsante CONFERMA va premuto dopo aver terminato l'inserimento di tutti i dati in tutte le schede: se si preme, viene controllata la congruità di tutti i dati e segnalate eventuali carenze o difformità rispetto a quanto atteso per la tipologia di richiesta.

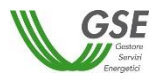

### 8.1.3 Scheda Soggetto Referente

La scheda Soggetto Referente è precompilata con i dati dell'Operatore registrati sul Portale dell'Area Clienti.

| Qualifica: SPCPV00000039                                                                                                    |                      |                    |                    | Stato: DA INVIARE |       |         |                 |          | Į      | Salva Conferma |  |
|----------------------------------------------------------------------------------------------------|----------------------|--------------------|--------------------|-------------------|-------|---------|-----------------|----------|--------|----------------|--|
| Soggetto Referente                                                                                                    | Produttori e Clienti | Finali Dati Genera | i Corrispondenza   | Documenti         |       |         |                 |          |        |                |  |
| SOGGETTO                                                                                                    |                      |                    |                    |                   |       |         |                 |          |        | ?              |  |
| Nominativo / Ra                                                                                                    | agione Sociale       |                    |                    |                   |       |         |                 |          |        |                |  |
| Codice fiscale                                                                                                    | (                    |                    |                    |                   | ]     |         |                 |          |        |                |  |
| RESIDENZA                                                                                                    |                      |                    |                    |                   |       |         |                 |          |        | ?              |  |
| Nazione                                                                                                    | Italia               |                    |                    |                   |       | Regione | SARDEGNA        | SARDEGNA |        |                |  |
| Provincia                                                                                                    | SASSARI              |                    |                    |                   |       | Comune  | OZIERI          | OZIERI   |        |                |  |
| Indirizzo                                                                                                    | [                    | VIA RINO CANALIS   |                    |                   |       |         | Numero Civico   | 23       | C.A.P. | 07014          |  |
|                                                                                                    |                      |                    |                    |                   |       |         |                 |          |        |                |  |
| Produttore     O Cliente Finale     Produttore e Cliente Finale     Soggetto Terzo diverso da produttore/i e cliente/i finale/i   |                      |                    |                    |                   |       |         |                 |          |        |                |  |
| IDENTIFICAZIONE DEL FIRMATARIO                                                                                                    |                      |                    |                    |                   |       |         |                 |          |        |                |  |
| Nominativo                                                                                                    |                      |                    |                    |                   |       |         |                 |          |        |                |  |
| Codice fiscale                                                                                                    |                      |                    | Data di Nascita    | 13/10/            | /1965 |         | Nazione di Naso | ita (    | Italia | •              |  |
| Regione di Nas                                                                                                    | cita SARDEGI         | NA 🔹               | Provincia di Nasci | ta SASS           | ARI   | -       | Comune di Nasi  | cita (   | OZIERI | -              |  |
| 🗼 Nel caso in cui si riscontrassero inesattezze sui dati è necessario accedere al sito https://areaclienti.gse.it per aggiornarli |                      |                    |                    |                   |       |         |                 |          |        |                |  |

Come indicato dal messaggio in calce alla pagina, se viene rilevato un errore sui dati in sola lettura è necessario effettuare la correzione alla fonte ovvero direttamente sull'Area Clienti GSE, rispettando la seguente modalità:

- chiudere la richiesta di riconoscimento sul portale SPC, annotando il numero di richiesta assegnato da GSE;
- modificare i dati sull'Area Clienti GSE, salvando le modifiche secondo le indicazioni del portale stesso;
- dopo un intervallo di almeno 5 minuti, necessari alla sincronizzazione dei dati, riaccedere alla richiesta sul portale SPC selezionando da menù principale l'opzione GESTIONE RICHIESTE.

La maschera richiede l'inserimento dei seguenti dati:

- profilo del Soggetto, scegliendo una delle opzioni indicate "Produttore", "Cliente finale", "Produttore e Cliente finale", "Soggetto terzo diverso da produttore e cliente finale"; nel caso in cui la richiesta venga presentata da un Soggetto che non è/sarà titolare di Impianti di Produzione (Produttore) o di impianti di Consumo (Cliente), deve essere selezionato il profilo "Soggetto terzo diverso da produttore e cliente finale";
- tipologia di Firmatario: per i soggetti giuridici che prevedono la presenza di un rappresentante legale vengono presentati in maschera i dati del rappresentante legale; è possibile indicare un rappresentante diverso, non censito sull'Area Clienti GSE, selezionando l'opzione "Procuratore" e inserendo manualmente i dati richiesti. I dati inseriti in questa modalità sono salvati SOLO sul portale SPC (non vengono riportati sull'Area Clienti GSE).
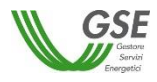

# 8.1.4 Scheda Produttori e Clienti Finali

In questa scheda è possibile dichiarare tutti i soggetti di tipo "Produttore", "Cliente finale" o "Produttore e Cliente finale", che saranno coinvolti nel progetto del nuovo sistema o nel progetto di modifica del sistema.

Si precisa che:

- è possibile non inserire alcun Soggetto ulteriore su questa scheda nel caso in cui il Soggetto Referente sia indicato come "Produttore e Cliente";
- per l'inserimento è richiesto di indicare codice fiscale/partita iva per ricercare i valori anagrafici registrati sull'Area Clienti GSE: la registrazione preliminare di tutti i dati dei soggetti interessati è quindi prerequisito bloccante per la compilazione di questa parte della richiesta;
- eventuali errori che si rilevino nei dati riportati devono essere corretti direttamente alla fonte, con le modalità già indicate al par. 7.1.3;
- il portale controlla e non consente di inserire un soggetto che sia già stato indicato come soggetto referente: se il soggetto referente è anche produttore e/o cliente finale ai fini della qualifica, è necessario indicarlo nella scheda del Soggetto Referente selezionando uno dei profili alternativi a "Soggetto Terzo diverso da produttore e cliente finale" e lo stesso soggetto non deve più essere inserito nella scheda "Produttori e Clienti Finali";
- il portale controlla inoltre e non consente l'inserimento multiplo dello stesso soggetto registrato con una stessa chiave sull'Area Clienti GSE;
- nelle casistiche in cui un soggetto è registrato due volte sull'Area Clienti GSE, una volta con la chiave codice fiscale e un'altra con le chiavi codice fiscale e partita IVA (ad esempio nelle casistiche in cui un soggetto giuridico sia registrato sia come persona fisica che come ditta individuale), il portale presenta entrambi i casi e consente di scegliere quale tra i due si intende utilizzare ai fini della richiesta.

# 8.1.5 Scheda Dati Generali

La scheda "Dati Generali" riporta una sintesi dei dati salienti del progetto.

Nel caso di progetto di nuovo sistema è presente la sezione che riporta i dati preliminari compilati come primo passo di inserimento della richiesta. I dati non sono modificabili. In calce ai dati preliminari è presente il campo relativo alla potenza complessiva che assumerà il sistema (in kW): il campo deve essere compilato obbligatoriamente.

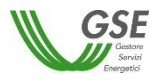

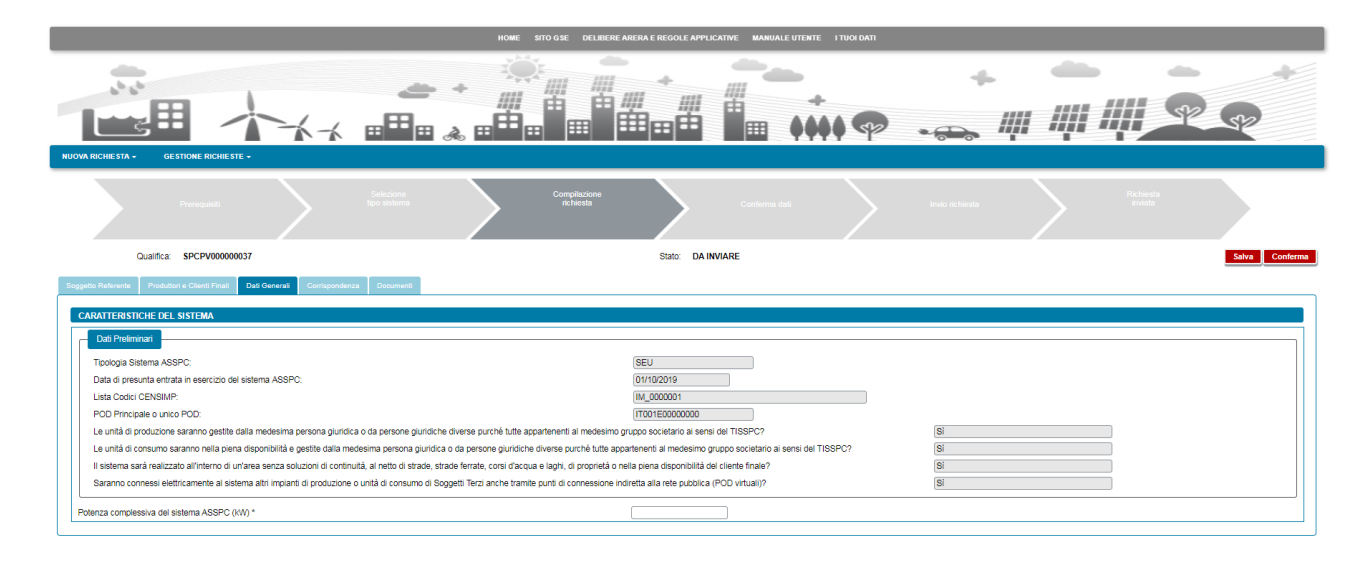

Nel caso di progetto di modifica al sistema, oltre alla sezione dati preliminari è presente anche la sezione classi di modifica: entrambe le sezioni riportano i dati compilati come primo passo di inserimento della richiesta. I dati non sono modificabili. In calce ai dati preliminari è presente, anche in questo caso il campo relativo alla potenza complessiva che assumerà il sistema (in kW): il campo deve essere compilato obbligatoriamente.

| HOME STO GSE DELEBEREARERA E REGOLE APPLICATIVE MANUALE UTENTE I TUCH DATI                                                                                                    |                                                                                                    |                                                                                             |                                       |               |  |  |  |  |  |  |  |
|----------------------------------------------------------------------------------------------------|----------------------------------------------------------------------------------------------------|---------------------------------------------------------------------------------------------|---------------------------------------|---------------|--|--|--|--|--|--|--|
|                                                                                                    |                                                                                                    | +<br>+<br>+<br>+<br>+<br>+<br>+<br>+<br>+<br>+<br>+<br>+<br>+<br>+<br>+<br>+<br>+<br>+<br>+ | · · · · · · · · · · · · · · · · · · · | RR            |  |  |  |  |  |  |  |
| Preregatil                                                                                                    | Compliazione<br>nchiesta                                                                                                | Invio richiesta                                                                             | Rict                                  | ieda<br>iata  |  |  |  |  |  |  |  |
| Qualifica: SPCMPV000000021                                                                                                    | Stato: DA INVIARE                                                                                                    |                                                                                             |                                       | Salva Conferm |  |  |  |  |  |  |  |
| Dud Preimmant Tipologia Sistema ASSPC: Data di presunta entrata in esercicio della modifica al sistema ASSPC: Codes sistema ASSPC: Codes sistema ASSPC:                                                                                                    | ASE<br>02/10/2019<br>SSPC A33333E                                                                                       |                                                                                             |                                       |               |  |  |  |  |  |  |  |
| Lista Codici CENSIMP:                                                                                                    | IM_0000010                                                                                                    |                                                                                             |                                       |               |  |  |  |  |  |  |  |
| Constructive our ice POD:     Introductive our ice POD:     Introductive our ice POD:     Introductive our ice POD:     Introductive our ice POD:     Introductive our ice POD:     Introductive our ice POD:     Le unhi di productive saranno gestie dalla medesima persona giuridica da persone giuridiche diverse purché tute appartementi al medesimo gruppo societario ai sensi del TISSPC?     Sei     Consumo saranno relia piera disponibilità e pestie dalla medesima persona giuridica da persone giuridiche diverse purché tute appartementi al medesimo gruppo societario ai sensi del TISSPC?     Sei     Consumo saranno relia piera disponibilità e pestie dalla medesima persona giuridica da persone giuridiche diverse purché tute agrantementi al medesimo gruppo societario ai sensi del TISSPC?     Sei |                                                                                                    |                                                                                             |                                       |               |  |  |  |  |  |  |  |
|                                                                                                    |                                                                                                    |                                                                                             |                                       |               |  |  |  |  |  |  |  |
| Class di modifica selozionale     Modifica della proprietà/sisonito/itilà dell'area su cui è realizzato il sistema     Modifica del combustibile autorizzato per l'alimentazione di un impianto dell'ASSPC (da comunicare nel si     Variazione delle fanità produztiva di una delle untà immobilari che compongono un'UC (nel solo caso il                                                                                                    | solo caso di SEU/SEESEU-B) o comunicazione annuale per qualifica SEU/SEESE<br>JC sia costivita da più unità immobilari) | U-B con impianti CAR                                                                        |                                       |               |  |  |  |  |  |  |  |

# 8.1.6 Scheda Corrispondenza

In questa scheda l'utente ha la possibilità di indicare i dati per la corrispondenza con il GSE e la modalità di comunicazione da utilizzare scegliendo tra "PEC" o "A/R". Scegliendo PEC l'utente deve indicare l'indirizzo PEC da utilizzare.

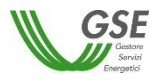

| 1 1 1 1 1 1 1 1 1 1 1 1 1 1 1 1 1 1 1                                                                                                    |                      | +       | ···· +                                                                                                    |                                    |        | -#- | -              | - |         |
|----------------------------------------------------------------------------------------------------|----------------------|---------|----------------------------------------------------------------------------------------------------|------------------------------------|--------|-----|----------------|---|---------|
|                                                                                                    | * •••••              |         |                                                                                                    |                                    |        | *   | <i>III III</i> |   | 2 52    |
| RICHIESTA - GESTIONE RICHIESTE -                                                                                                    |                      |         |                                                                                                    |                                    |        |     |                |   |         |
| Prerequisiti                                                                                                    |                      | Compile | zione<br>sta                                                                                                    |                                    | $\geq$ |     | $\geq$         |   |         |
| Qualifica: SPCPV000000037                                                                                                    |                      |         | Stato: DA I                                                                                                    | WARE                               |        |     |                |   | Salva C |
| n Referente - Produttori e Cienti Fineli - Deli Generali - Corr                                                                                                    | ispondenza Documenti |         |                                                                                                    |                                    |        |     |                |   |         |
| ORRISPONDENZA E MODALITA' DI COMUNICAZIONE                                                                                                    |                      |         |                                                                                                    |                                    |        |     |                |   |         |
| ORRISPONDENZA E MODALITA' DI COMUNICAZIONE<br>me e Cognome / Ragione Sociale *                                                                                                    |                      |         |                                                                                                    |                                    |        |     |                |   |         |
| ORRISPONDENZA E MODALITA' DI COMUNICAZIONE<br>ome e Cognome / Ragione Sociale *<br>lefono *                                                                                              |                      |         | Cella                                                                                                    | /are *                             |        |     |                |   |         |
| ORRISPONDENZA E MODALITA DI COMUNICAZIONE<br>ome e Cognome / Ragione Sociale *<br>lefon e *                                                                                              |                      |         | Cell                                                                                                    | lare *<br>all *                    |        |     |                |   |         |
| ORRISPONDENZA E MODALITA' DI COMUNICAZIONE<br>ome e Cognome / Ragione Sociale *<br>lefono *<br>ki<br>lazione *                                                                           | []<br>[talia         |         | Cell<br>E-m<br>Reg                                                                                                    | ilare *<br>all *<br>one *          |        |     |                |   |         |
| ORRISPONDENZA E MODALTIA' DI COMUNICAZIONE<br>me e Cognome / Ragione Sociale *<br>lefono *<br>kk<br>Izione *                                                                             |                      |         | Celli<br>E-m<br>Reg<br>Cor                                                                                                    | ilare *<br>all *<br>one *<br>une * |        |     |                |   |         |
| ORRISPONDENZA E MODALITA DI COMUNICAZIONE<br>ome e Cognome / Regione Sociale *<br>letono *<br>kk<br>zizone *<br>ovincia *<br>dirizzo *                                                   | Lalia                | •       | Cell<br>E-m<br>Reg<br>Corr                                                                                                    | ilare *<br>al *<br>one *<br>une *  |        |     |                |   |         |
| ORRISPONDENZA E MODALITA DI COMINICAZIONE<br>anne e Copome / Ragione Sociale *<br>lefono *<br>k<br>zizone *<br>uzione *<br>uzione *<br>uzione uzi di di di di di di di di di di di di di | Talia                |         | Cellina Cellina Cellin | ilare *<br>al *<br>one *<br>une *  |        |     |                |   |         |

### 8.1.7 Scheda Documenti

Questa scheda è predisposta per consentire al Referente di allegare alla richiesta tutta la documentazione necessaria ai fini del riconoscimento.

| HOME STO GSE DELEBERE AREAS E REGOLE APPLICATIVE MANUALE UTENTE I TUDI DATI                                        |                                                |               |                 |            |                      |                |  |  |  |  |  |  |
|----------------------------------------------------------------------------------------------------|------------------------------------------------|---------------|-----------------|------------|----------------------|----------------|--|--|--|--|--|--|
|                                                                                                    |                                                |               | <del>م</del> بھ | • • •      |                      | 12<br>12       |  |  |  |  |  |  |
| Processed                                                                                                    | Compilazione<br>nchasta                        | Conferma dati |                 | chiesta    | Richiosta<br>inviota |                |  |  |  |  |  |  |
| Qualifica: SPCPV00000037                                                                                           | Stato: DA I                                    | NVIARE        |                 |            |                      | Salva Conferma |  |  |  |  |  |  |
| Soggetto Referente Produttori e Clienti Finali Dati Generali Corrispondenza Documenti                              |                                                |               |                 |            |                      |                |  |  |  |  |  |  |
|                                                                                                    | Elenco Documentazione                          | e da Allegare |                 |            |                      |                |  |  |  |  |  |  |
| [+] Relazione tecnica descrittiva del sistema (scaricare il PDF, compilario e ricaricario) *                       |                                                | Genera 🗙      | + Allega        | Visualizza | Elimina              |                |  |  |  |  |  |  |
| [+] Layout planimetrico del sistema riportante tutti i riferimenti catastali insenti nella relazione descrittiva * |                                                | ×             | + Allega        | Visualizza | Elimina              |                |  |  |  |  |  |  |
| [+] Schema elettrico preliminare *                                                                                 |                                                | ×             | + Allega        | Visualizza | Elimina              |                |  |  |  |  |  |  |
| [+] Preventivo di connessione                                                                                      |                                                | ×             | + Allega        | Visualizza | Elimina              |                |  |  |  |  |  |  |
| [+] Altra documentazione                                                                                           |                                                | ×             | + Allega        | Visualizza | Elimina              |                |  |  |  |  |  |  |
|                                                                                                    |                                                |               |                 |            |                      |                |  |  |  |  |  |  |
|                                                                                                    | gati di tipo PDF con dimensione massima di 5MB |               |                 |            |                      |                |  |  |  |  |  |  |

Si precisa che:

- lo slot denominato "Relazione tecnica descrittiva del sistema" prevede la necessità di scaricare un template PDF, modificarlo elettronicamente e riallegarlo sul Portale:
  - per scaricarlo premere il pulsante "Genera" che apre la finestra di download del file sul pc;
  - una volta scaricato il file PDF, aprirlo in modifica e inserire i dati richiesti; in particolare devono essere compilati i box di testo libero, estendibili fino al numero di righe massimo indicato tra parentesi (si veda di seguito un esempio di casella di testo libero):

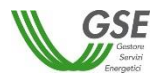

#### 1. Descrizione del sistema

Descrizione della configurazione del sistema di produzione e consumo (max 20 righe) da realizzare ovvero della configurazione che il sistema assumerà a seguito della modifica da effettuare.

Descrizione generale del sistema riportante una sintesi degli impianti di produzione, delle unità di consumo e del collegamento privato che unisce o unirà gli impianti di produzione e le unità di consumo e di come il sistema è o verrà realizzato e connesso alla rete elettrica pubblica. In merito alle unità di consumo la relazione deve riportare una descrizione delle unità immobiliari che le costituiscono o le costituiranno, dando informazioni sui prodotti finali e/o servizi che sono o verranno realizzati e/o svolti nel sito su cui insisterò il sistema.

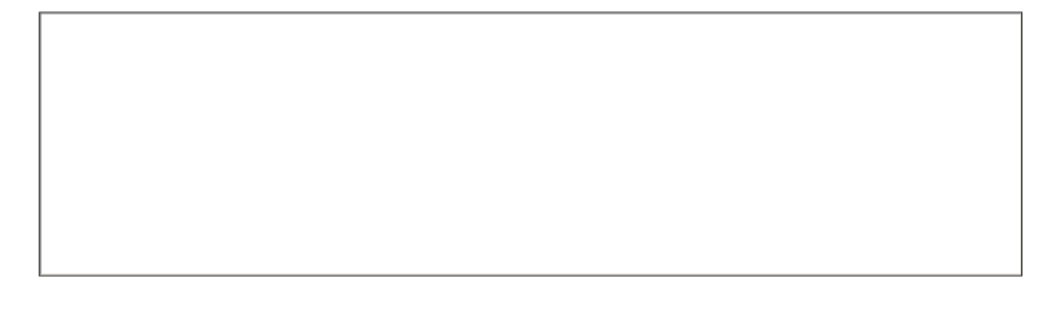

e i dati richiesti nelle tabelle di dettaglio, premendo il pulsante "Inserisci riga" ove necessario dettagliare il dato richiesto su più righe (si veda di seguito un esempio di tabella):

#### Impianto

| Inserisci Impia | anto                                         | Elimina Im | pianto        |                                                 |         |                 |  |             |                                                                                        |  |
|-----------------|----------------------------------------------|------------|---------------|-------------------------------------------------|---------|-----------------|--|-------------|----------------------------------------------------------------------------------------|--|
| Codice CENSIMP  | Tipo impianto di<br>produzione Potenza nomin |            | ominale (kW): | Data entrata in esercizio<br>Impianto presunta: | Comune: | Comune: Foglio: |  | Subalterno: | Titolare della proprietà/<br>piena disponibilità dell'area<br>su cui sorge l'impianto: |  |
|                 |                                              |            |               |                                                 |         |                 |  |             |                                                                                        |  |

- al termine della compilazione del PDF, è necessario salvarlo (con lo stesso nome o con un diverso nome rispetto a quanto suggerito) e poi caricarlo sul portale premendo il pulsante "Allega";
- il portale controlla che venga allegato un file di tipologia "Relazione tecnica" e segnala l'errore nel caso in cui si cerchi di caricare un altro file PDF con struttura non conforme;
- in ognuno degli slot è possibile caricare un solo documento;
- i documenti devono essere in formato PDF e avere una dimensione massima di 5MB, il sistema segnala e non consente il caricamento di documenti non conformi.

### 8.1.8 Conferma dati richiesta

Al termine della compilazione dei dati, è possibile l'invio della richiesta a GSE premendo il pulsante CONFERMA.

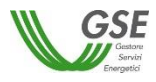

Premendo il pulsante CONFERMA viene effettuato il controllo finale di completezza e correttezza di quanto inserito al momento e, se ci sono incongruenze, non viene abilitato lo step successivo. La lista di errori viene segnalata su apposita finestra:

|                                     | HOME SITO GSE DELIBERE ARERA E REGOLE APPLICATIVE MANUALE UTENTE I TUOI DATI                                                                                                    |
|-------------------------------------|----------------------------------------------------------------------------------------------------|
|                                     |                                                                                                    |
| NUOVA RICHIESTA - GESTION           | E RICHIESTE -                                                                                                    |
|                                     | Selezione Compliazione richiesta Conferma dati Invio richiesta Richiesta riviata                                                                                                    |
| Qualifica: SPCPV00000004            | 11 Stato: DA INVIARE Salva Conferma                                                                                                    |
| Soggetto Referente Produttori e Cla | ent Einel: Dat Convert Contenandoren Desument                                                                                                    |
| SOGGETTO                            | Pereze palla validazione II compo Profilo del congretto pon è valido                                                                                                    |
| Nominativo / Ragione Sociale        | Errore nella validazione II campo Polino dei soggetto non e valido Errore nella validazione II campo Potenza complessiva del sistema ASSPC (kW) * non è valido                                                                        |
|                                     | Errore nella validazione II campo Nome e Cognome / Ragione Sociale * non è valido                                                                                                    |
| Codice fiscale                      | Errore nella validazione II campo Telefono * non è valido                                                                                                    |
| Codice fiscale RESIDENZA            | Errore nella validazione II campo Telefono * non è valido Errore nella validazione II campo Cellulare * non è valido Errore nella validazione II campo E-mail * non è valido                                                          |
| Codice fiscale  RESIDENZA  Nazione  | Errore nella validazione II campo Telefono * non è valido Errore nella validazione II campo Cellulare * non è valido Errore nella validazione II campo E-mail * non è valido Errore nella validazione II campo Regione * non è valido |

A fronte della segnalazione di errore, verificare di aver compilato tutti i campi obbligatori e tutti i documenti obbligatori, indicati da "\*".

Rientrando sulle schede dopo la segnalazione di errore, i dati mancanti sono evidenziati in rosso Nell'esempio sottostante è evidenziata la mancata compilazione del campo "Potenza complessiva del sistema ASSPC (kW) \*"):

| RATTERISTI                     | CHE DEL SISTEMA                                                |                                          |                                           |                    |                                                  |    |  |
|--------------------------------|----------------------------------------------------------------|------------------------------------------|-------------------------------------------|--------------------|--------------------------------------------------|----|--|
| Dati Prelimi                   | nari                                                           |                                          |                                           |                    |                                                  |    |  |
| Tipologia Sis                  | tema ASSPC:                                                    |                                          |                                           |                    | SEU                                              |    |  |
| Data di presi                  | unta entrata in esercizio de                                   | I sistema ASSPC                          | 2                                         |                    | 16/10/2019                                       |    |  |
| Lista Codici (                 | CENSIMP:                                                       |                                          |                                           |                    |                                                  |    |  |
| POD Principa                   | ale o unico POD:                                               |                                          |                                           |                    |                                                  |    |  |
| Le unità di pi<br>al medesimo  | roduzione saranno gestite<br>gruppo societario ai sensi        | dalla medesima j<br>del TISSPC?          | oersona giuridica o                       | da persone         | giuridiche diverse purché tutte appartenenti     | Sì |  |
| Le unità di co<br>purché tutte | onsumo saranno nella pien<br>appartenenti al medesimo          | a disponibilità e g<br>gruppo societario | gestite dalla medes<br>ai sensi del TISSF | ima persona<br>°C? | giuridica o da persone giuridiche diverse        | Sì |  |
| II sistema sa<br>proprietà o n | rà realizzato all'interno di u<br>ella piena disponibilità del | n'area senza sol<br>cliente finale?      | uzioni di continuità,                     | al netto di s      | trade, strade ferrate, corsi d'acqua e laghi, di | Sì |  |
| Saranno con<br>connessione     | nessi elettricamente al sist<br>indiretta alla rete pubblica   | ema altri impiant<br>(POD virtuali)?     | i di produzione o ur                      | nità di consu      | mo di Soggetti Terzi anche tramite punti di      | Sì |  |
|                                |                                                                |                                          |                                           |                    |                                                  |    |  |

Nell'esempio sottostante è evidenziata invece l'incorretta associazione di Soggetti alla richiesta (nel caso in cui ad esempio si sia associato un solo Soggetto di tipo "Soggetto terzo" e nessun Soggetto di tipo Produttore e Cliente:

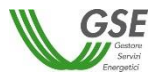

|                                                                       | HOME SITO GSE DELIBERE                                                                                               | ARERA E REGOLE APPLICATIVE                           | MANUALE UTENTE I TUOI DATI    |          |        |
|-----------------------------------------------------------------------|----------------------------------------------------------------------------------------------------|------------------------------------------------------|-------------------------------|----------|--------|
|                                                                       |                                                                                                    |                                                      | · · · · · · · ·               |          | +      |
| NUOVA RICHIESTA - GESTIONE RICHIEST                                   | E▼                                                                                                    |                                                      |                               |          |        |
|                                                                       | Selezione<br>tipo sistema                                                                                            | pilazione<br>hiesta Conferm                          |                               |          |        |
| Qualifica: SPCPV00000041                                              |                                                                                                    | Stato: DA INVIARE                                    |                               | Salva Co | nferma |
| Soggetto Referente Produttori e Clienti Finali                        | Dati Generali Corrispondenza                                                                                         | Documenti                                            |                               |          |        |
| SOGGETTO<br>Nominativo / Ragion<br>Codice fiscale<br>Una coppia di so | <b>zione dei campi</b><br><b>Clienti Finali</b> È necessario aggiunger<br>oggetti con i profili "Produttore" e "Clie | e almeno un soggetto con profilo "F<br>inte Finale". | roduttore e Cliente Finale" o |          | ?      |
| RE SIDENZA<br>Nazione                                                 |                                                                                                    | Ok                                                   |                               |          | ?      |

Se la compilazione è stata completata con successo, premendo CONFERMA compare la maschera di prosecuzione dell'invio:

| JOVA RICHIESTA 🗸 GESTION                                          | e Richieste +                                                                                                    |        |
|-------------------------------------------------------------------|----------------------------------------------------------------------------------------------------|--------|
|                                                                   | Conferma Richiesta                                                                                                    |        |
| Prerequisiti                                                      | Prima di procedere con la CONFERMA, utilizzando il tasto di ANTEPRIMA, è possibile visualizzare in bozza i dati della configurazione di Sistema inserita sul Portale. Se si rilevano inesattezze, premendo INDIETRO, è possibile tornare ad effettuare uteriori modifiche. |        |
| Qualifica: SPCPV0000000 oggetto Referente Produttori e C SOGGETTO | RICHIESTAA PROGETTO ANTEPRIMA                                                                                                    | nferma |
| Nominativo / Ragione Sociale                                      | Premendo CONFERMA CONFIGURAZIONE sarà possibile procedere alla conferma definitiva, preliminare all'INVIO della<br>richiesta a propetto al GSE                                                                                                    |        |
| Codice fiscale                                                    | Indietro                                                                                                    |        |
| RESIDENZA                                                         |                                                                                                    | ?      |
| Provincia                                                         | Name     Regione     SARDEGINA       SASSARI     Comune     OZIERI                                                                                                    |        |
| Indirizzo                                                         | VIA RINO CANALIS Numero Civico 23 C.A.P. 07014                                                                                                    |        |

Da questa maschera è possibile vedere un'anteprima del PDF di richiesta, che il sistema compila automaticamente utilizzando i dati forniti sul portale.

Nel caso in cui si rilevino inesattezze è possibile tornare alla compilazione premendo il pulsante INDIETRO, correggere i dati e poi premere nuovamente CONFERMA.

Se si vuole invece procedere con l'invio è necessario premere CONFERMA CONFIGURAZIONE; compare la maschera riportata nella figura sottostante da cui è possibile tornare alla visualizzazione (pulsante

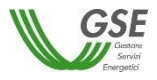

VISUALIZZA DATI) o alla modifica (pulsante SBLOCCA MODIFICA) o procedere con il pulsante VAI A CONFERMA RICHIESTA:

|                          |                            | HOME SITO GSE DE              | LIBERE ARERA E REGOLE AP                            | PLICATIVE MANUALE UTE                     | NTE I TUOI DATI  |   |
|--------------------------|----------------------------|-------------------------------|-----------------------------------------------------|-------------------------------------------|------------------|---|
|                          | ***                        |                               |                                                     |                                           | +                |   |
| NUOVA RICHIESTA -        | GESTIONE RICHIES           | TE <del>+</del>               |                                                     |                                           |                  |   |
| Qualifica: SPC           | CPV00000041                | Stato: DA INVIARE             |                                                     |                                           |                  |   |
|                          |                            |                               |                                                     | URAZIONE                                  |                  | ? |
| Codice<br>Configurazione | Data Esercizio<br>Presunta | Tipo qualifica<br>richiesta   |                                                     |                                           | Azioni           |   |
| 001PV                    | 16/10/2019                 | SEU                           | ļ                                                   | Visualizza dati p                         | Sblocca modifica |   |
| Attenzione: il pul       | sante SBLOCCA MODIFIC      | A permette di sbloccare la mo | lifica della configurazione i cui<br>VAI A CONFERMA | i dati sono stati congelati.<br>RICHIESTA |                  |   |

Premendo il pulsante VAI A CONFERMA RICHIESTA compare la maschera che consente di "congelare" ovvero di chiudere definitivamente la compilazione dei dati.

Sulla maschera è presente un box dei documenti di richiesta precompilati dal sistema: nel caso in cui sia presente un soggetto terzo, nominato dai soggetti Produttori e Clienti della richiesta è presente nel box il documento di "Nomina del Soggetto Referente", altrimenti è presente il solo documento di "Richiesta a progetto". In questa sede è possibile visualizzare una preview dei documenti che poi sarà richiesto di scaricare, firmare e ricaricare nelle maschere successive. Anche in questo caso, se si rilevano inesattezze, è ancora possibile tornare alla compilazione premendo il pulsante INDIETRO e poi SBLOCCA MODIFICA.

Come si vede dalla maschera sottostante il pulsante CONGELA DATI non è abilitato: per abilitarlo è necessario prendere visione e"spuntare" con un click del mouse le dichiarazioni in calce ai documenti della configurazione.

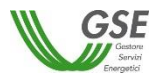

|                                                    | HOME                                                                               | SITO GSE DELIBE              | RE ARERA E REGOLE AP                | PLICATIVE MANU       | ALE UTENTE        | I TUOI DATI                  |                  |                |       |
|----------------------------------------------------|------------------------------------------------------------------------------------|------------------------------|-------------------------------------|----------------------|-------------------|------------------------------|------------------|----------------|-------|
|                                                    | ╼<br>■■ ≻.≻                                                                        |                              |                                     |                      | ↓ <b>₽</b>        | *<br>••••••                  |                  | R              | 52    |
| NUOVA RICHIESTA + GESTION                          |                                                                                    |                              |                                     |                      |                   |                              |                  |                |       |
|                                                    |                                                                                    |                              | npilazione<br>ichiesta              |                      |                   |                              |                  |                |       |
| Qualifica: SPCPV000000                             | 64 Stato:                                                                          |                              |                                     |                      |                   |                              |                  |                |       |
| •                                                  | Documenti Configurazione<br>[+] Richiesta a progetto<br>[+] Nomina del Soggetto Re | 1/09/2019<br>ferente         |                                     |                      |                   | Visualizza P<br>Visualizza P | review           |                |       |
| Dichiaro, in qualità di S<br>SEU/SEESEU/ASE/ASA    | oggetto Referente di aver l<br>P, ne confermo la corrette:                         | etto i dati contenuti<br>za. | nella Richiesta a Proge             | etto e, consapevole  | e della loro rile | evanza ai fini dell'ott      | enimento della ( | Qualifica      |       |
| Sono consapevole che<br>dell'attività istruttoria. | a seguito dell'invio dell'ist<br>?                                                 | anza di riconoscimer         | to il GSE provvederà                | a richiedere il paga | amento dei co     | sti a copertura degli        | oneri sostenuti  | per lo svolgim | iento |
| Indietro                                           | is segnala che preme                                                               | do il tasto CONGELA E        | CONG<br>ATI i dati inseriti precede | ELA DATI A           | o più modificabi  | и.                           |                  |                |       |

Sulla seconda dichiarazione è possibile avere una descrizione più dettagliata della tematica trattata, premendo il pulsante ? e poi il pulsante OK per uscire dalla visualizzazione.

| _         |                       | -                         |                                                                                                    |                              |
|-----------|-----------------------|---------------------------|----------------------------------------------------------------------------------------------------|------------------------------|
| NUOVA RIC | CHIESTA -             | GI                        | Costi di Istruttoria                                                                                                    |                              |
|           |                       | Prerequisi                | Il Soggetto Referente è tenuto a corrispondere al GSE, ad ogni richiesta di riconoscimento o mantenimento a progetto del riconoscimento di<br>SSPC, un contributo per le spese di istruttoria pari a 250 € nel caso il sistema preveda un unico impianto alimentato da fonte solare<br>fotovoltaica, 300 € se l'impianto è alimentato da fonte diversa da quella solare fotvoltaica, 500 € in caso di presenza di più impianti<br>alimentati da fonte solare fotovoltaica e 550 € in caso di presenza di più impianti di cui almeno uno alimentato da fonte diversa da quella<br>solare fotvoltaica.                                                                                                    | Richiesta<br>inviata         |
| Q         | ualifica:             | SPCPVO                    | II GSE, a seguito della ricezione della richiesta, provvede ad emettere fattura con l'importo relativo alla spesa di istruttoria e a renderia<br>disponibile a ciascun soggetto tramite emailo PEC. La comunicazione dell'esito della richiesta è subordinata al riscontro. da parte del GSE,<br>del pagamento. L'invio della richiesta determina l'impegno da parte del soggetto richiedente a corrispondere al GSE il contributo per le spese<br>di istruttoria sopra indicato. Il soggetto richiedente è tenuto al pagamento escusivaremente tramite bonifico bancario (IBAN indicato in fattura)<br>entro la scadenza riportata all'interno della stessa. La causale del bonifico bancario (dBAN indicato in fattura)<br>sta effettuando il pagamento. Si ricorda che il pagamento dei costi di istruttoria deve essere effettuato indipendentemente dall'esito della<br>richiesta in caso di mancato o parziale pagamento, il GSE si riserva la facoltà di avviare, nelle sedi opportune, le azioni necessarie al<br>recupero del credito. |                              |
| *         | Dichiard<br>SEU/SE    | o, in qualit<br>ESEU/ASI  | à di Soggetto Referente di aver letto i dati contenuti nella Richiesta a Progetto e, consapevole della loro rilevanza ai fini dell'ottenime<br>E/ASAP, ne confermo la correttezza.                                                                                                    | nto della Qualifica          |
| *         | Sono co<br>dell'attiv | onsapevol<br>vità istrutt | e che a seguito dell'invio dell'istanza di riconoscimento il GSE provvederà a richiedere il pagamento dei costi a copertura degli oneri<br>oria. ?                                                                                                    | sostenuti per lo svolgimento |
| Indietro  |                       |                           |                                                                                                    |                              |

Premendo CONGELA DATI si chiude definitivamente la possibilità di modificare i dati della richiesta e si è abilitati allo step di invio della richiesta.

E' possibile chiudere il browser e riaccedere successivamente: selezionando la richiesta il sistema presenterà nuovamente la maschera di invio.

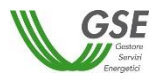

### 8.1.9 Invio richiesta

la schermata di invio presenta la lista di tutti i documenti in forma definitiva da scaricare, firmare (manualmente), scansionare e ricaricare sul portale.

Per ogni configurazione vanno caricati i seguenti documenti:

- <u>richiesta a progetto (sempre presente)</u>: è il documento in cui i soggetti interessati dichiarano la loro intenzione di procedere con il progetto di realizzazione di un nuovo sistema o con il progetto di modifica di un sistema esistente, chiedendo conferma a GSE della possibilità di ottenere o mantenere un riconoscimento SEU/SEESEU/ASE/ASAP;
- <u>nomina del soggetto referente (presente opzionalmente)</u>: è presente solo nei casi in cui la domanda venga presentata da un soggetto nominato dagli altri soggetti attori del sistema; non è presente nel caso in cui un unico soggetto agisca come Produttore, Cliente finale e referente della richiesta; se presente va caricato obbligatoriamente.

| NOME SITO OSE DELBERE ARETA E REGOLE APPLICATIVE MANUALE UTENTE I TUDIDATI |                                                                                                    |                            |                            |                             |                           |                                       |               |           |                 |      |                      |          |
|----------------------------------------------------------------------------|----------------------------------------------------------------------------------------------------|----------------------------|----------------------------|-----------------------------|---------------------------|---------------------------------------|---------------|-----------|-----------------|------|----------------------|----------|
| NUOVA RICHIESTA -                                                          |                                                                                                    |                            | <u>بن</u> ے<br>1000        | پ<br>اللہ<br>کا اللہ        |                           | ,,,,,,,,,,,,,,,,,,,,,,,,,,,,,,,,,,,,, |               | •<br>•••  | •               |      | <u> </u>             | *<br>\$2 |
|                                                                            | Prerequisiti                                                                                                    | $\geq$                     | Selezione<br>tipo sistema  | $\geq$                      | Compilazione<br>richiesta | >                                     | Conferma dati |           | Invio richiesta |      | Richiesta<br>inviata |          |
| INVIO DELLA RICHIESTA                                                      | 4                                                                                                    |                            |                            |                             |                           |                                       |               |           |                 |      |                      |          |
|                                                                            |                                                                                                    |                            |                            | Codice Richiesta:           | SPCPV                     | 000000031                             | Stato:        | Congelata |                 |      |                      |          |
|                                                                            |                                                                                                    |                            |                            |                             | Ele                       | enco Documentazione                   | da Allegare   |           |                 |      |                      |          |
|                                                                            | <ul> <li>Documenti Configuraz</li> </ul>                                                                                                    | tione 31/07/2019           |                            |                             |                           |                                       |               |           |                 |      |                      | _        |
|                                                                            | [+] Richiesta a pro                                                                                                    | ogetto                     |                            |                             |                           |                                       | Scarica 🗙     | + Allega  | Visualizza      | 10   | imina                |          |
|                                                                            |                                                                                                    |                            |                            |                             |                           |                                       |               |           |                 |      |                      |          |
|                                                                            |                                                                                                    |                            |                            |                             |                           | Documenti Gene                        | rali          |           |                 |      |                      |          |
|                                                                            | [+] Documenti di                                                                                                    | riconoscimento dei sotto   | scrittori                  |                             |                           |                                       | × [           | + Allega  | Visualizza      | Elim | ina                  |          |
|                                                                            | Pe                                                                                                    | er procedere con l'invio d | ella richiesta a progetto, | segui le indicazioni elenca | te di seguito:            |                                       |               |           |                 |      |                      |          |
|                                                                            | 1. Starki al versione definitiva del documento di Richiesta a Progetto (tatto SCARICA)     2. Sancia al eritaria negli aposto tegazi     Sancia al eritaria negli aposto tegazi     Sancia al eritaria negli aposto tegazi     Sancia al eritaria negli aposto tegazi     Ricarca al eritaria negli aposto tegazi     Ricarca al eri |                            |                            |                             |                           |                                       |               |           |                 |      |                      |          |

Inoltre, va caricato nella sezione "Documenti Generali":

• un documento unico, contenente la scansione dei documenti di identità di tutti i soggetti di tutte le configurazioni interessate alla richiesta.

Premendo il pulsante "INVIA RICHIESTA" la richiesta viene inoltrata al GSE. Per certificare l'avvenuto invio si presenta la maschera seguente da cui è possibile scaricare la ricevuta di Invio, premendo il pulsante "Scarica".

Se la ricevuta non viene scaricata in questo momento può essere scaricata successivamente riaccedendo alla richiesta tramite la voce di menù GESTIONE RICHIESTE.

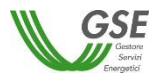

# 9 Gestione richieste SSPC

La voce di menù GESTIONE RICHIESTE consente di visualizzare l'indice di tutte le proprie richieste:

- Le richieste non ancora inviate sono presenti con stato "DA INVIARE": su queste è possibile procedere con ulteriori modifiche e con l'invio a GSE;
- Le richieste inoltrate a GSE sono presenti con stato "INVIATA": su queste richieste è possibile la sola visualizzazione dei dati inseriti;
- Le richieste per cui si sono confermati tutti i dati ma non si sono ancora inseriti tutti gli allegati e non si è ancora selezionato l'invio sono presenti con stato "CONGELATA": su queste richieste è possibile solo procedere ad allegare i documenti richiesti e ad effettuare l'INVIO finale.

<u>E' importante notare che</u> le eventuali richieste in compilazione (in stato "DA INVIARE" o "CONGELATA") non inviate a seguito della sospensione del Portale, avvenuta il 1° maggio 2017, vengono invalidate e non sono più visualizzabili nell'indice.

Di seguito la maschera di gestione richieste: HOME SITO GSE DELIBERE ARERA E REGOLE APPLICATIVE MANUAL

|                     |                                    | HOME SITO G SE DELIBERE ARE | RA E REGOLE APPLICATIVE | MANUALE UTENTE | I TUOI DATI      |                   |
|---------------------|------------------------------------|-----------------------------|-------------------------|----------------|------------------|-------------------|
|                     | +++                                |                             |                         |                | •<br>•           |                   |
| NUOVA RICHIESTA +   | GESTIONE RICHIESTE                 | •                           |                         |                |                  |                   |
| FILTRI RICERCA      |                                    |                             |                         |                |                  |                   |
| Codice Richiesta    |                                    | Stato Richiesta             | Seleziona               | -              | Cerra            | o Cancella Filtri |
| Categoria Richiesta | Seleziona                          | •                           |                         |                |                  |                   |
| ELENCO RICHIESTE    |                                    |                             |                         |                |                  |                   |
| Numero Richiesta    |                                    | Stato richiesta             | (                       | CF Referente   |                  | P. IVA Referente  |
| SEU000002577        |                                    | DA INTEGRARE                |                         |                |                  | -                 |
| SEU000002576        |                                    | ACCETTATA                   |                         |                |                  | -                 |
| SEU000002575        |                                    | ANNULLATA                   |                         |                |                  | -                 |
| SEU000002537        |                                    | DA INTEGRARE                |                         |                |                  | -                 |
| SEU000002531        |                                    | DA INVIARE                  |                         |                |                  | -                 |
|                     | 581 - 585 di 585 elementi - Pagina | 59/59 Richieste per pagina  | 10 🔻 🗖 🗖                | 50 51 52 53    | 54 55 56 57 58 5 | 59 🕞 🖬 🚹          |

I filtri consentono la selezione di un insieme limitato di richieste, indicando numero richiesta, categoria richiesta e/o stato richiesta.

La "Categoria Richiesta" consente di filtrare separatamente le richieste di "Primo riconoscimento", "Variazioni successive al primo riconoscimento", "Progetto di un nuovo sistema", "Progetto di modifica su sistema esistente".

Nella tabella sottostante sono indicati i possibili "Stati richiesta" nelle diverse fasi del ciclo di vita delle richieste SSPC e per ogni stato le possibili azioni da effettuare:

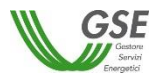

| Stato Richiesta | Descrizione                                                                                             |
|-----------------|----------------------------------------------------------------------------------------------------|
| DA INVIARE      | Le richieste non ancora inviate sono presenti con stato "DA INVIARE": su queste è                       |
|                 | possibile procedere con ulteriori modifiche e/o con l'invio a GSE.                                      |
| CONGELATA       | Le richieste per cui si sono confermati tutti i dati ma non si sono ancora inseriti tutti               |
|                 | gli allegati e non si è ancora selezionato l'invio sono presenti con stato                              |
|                 | "CONGELATA": su queste richieste è possibile solo procedere ad allegare i                               |
|                 | documenti richiesti e ad effettuare l'INVIO finale.                                                     |
| INVIATA         | Le richieste inoltre a GSE sono presenti con stato "INVIATA": su queste richieste è                     |
|                 | possibile la sola visualizzazione dei uali inseriti.                                                    |
| IN VALUTAZIONE  | richieste è possibile la sola visualizzazione dei dati inseriti.                                        |
| DA INTEGRARE    | GSE, in seguito ad una prima fase di valutazione della richiesta, ha necessità di                       |
|                 | ricevere ulteriore documentazione o di ottenere nuovamente documentazione già                           |
|                 | inviata in quanto non completa o illeggibile. GSE invia, con la modalità di                             |
|                 | comunicazione prescelta in fase di compilazione della richiesta, una lettera in cui                     |
|                 | viene dettagliata la richiesta.                                                                         |
|                 | Parallelamente, sul Portale, la richiesta viene posta in stato "DA INTEGRARE", così                     |
|                 | da rendere possibili le opportune azioni informatiche.                                                  |
|                 | Per le modalità di espletamento della richiesta di integrazione si veda quanto                          |
|                 | indicato al par. 9.1.                                                                                   |
| INTEGRATA       | Dopo che si è completata con successo l'integrazione documentale richiesta da GSE                       |
|                 | la pratica assume lo stato di "INTEGRATA". Su queste richieste è possibile la sola                      |
|                 | visualizzazione dei dati inseriti.                                                                      |
| ACCETTATA       | Lo stato "ACCETTATA" indica che la richiesta di riconoscimento è stata                                  |
|                 | positivamente accolta da GSE. Dopo l'ottenimento della qualifica non sono                               |
|                 | necessarie ulteriori azioni. A fronte di questo stato GSE comunica in una lettera                       |
|                 | inviata all'indirizzo specificato nei dati di Corrispondenza, gli estremi del                           |
|                 | riconoscimento.                                                                                         |
|                 | Per le richieste in questo stato e possibile la sola visualizzazione dei dati inseriti.                 |
| PREAVVISO       | Lo stato "PREAVVISO DI RIGETTO" indica che la richiesta NON e stata accolta da                          |
| RIGETTO         | GSE. GSE, in relazione a questo esito comunica in una lettera inviata ali indirizzo                     |
|                 | specificato nel dati di conspondenza, i razionali dell'intenzione di non procedere                      |
|                 | all'accognimento è orne la possibilità di contestare o accettazione dell'esite negative si veda guante. |
|                 | indicato al par. 9.2.                                                                                   |
| PREAVVISO       | Lo stato "PREAVVISO RIGETTO CONTESTATO" indica che dopo aver ricevuto il                                |
| RIGETTO         | preavviso di rigetto da parte del GSE, la richiesta è stata correttamente inviata                       |
| CONTESTATO      | nuovamente al GSE, corredata eventualmente da ulteriore documentazione per                              |
|                 | contestare il preavviso di rigetto.                                                                     |
| RICONOSCIMENTO  | Lo stato "RICONOSCIMENTO PARZIALE" indica che la richiesta è stata accolta da                           |
| PARZIALE        | GSE ma con un riconoscimento di benefici inferiore a quanto richiesto. GSE, in                          |
|                 | relazione a questo esito comunica in una lettera inviata all'indirizzo specificato nei                  |
|                 | dati di Corrispondenza, i razionali dell'esito e offre la possibilità di contestarlo o                  |
|                 | accettarlo.                                                                                             |
|                 | Per le modalità di contestazione e accettazione dell'esito di riconoscimento                            |
|                 | parziale si veda quanto indicato al par. 9.2.1.                                                         |

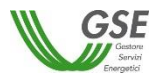

| Stato Richiesta  | Descrizione                                                                           |
|------------------|---------------------------------------------------------------------------------------|
| RICONOSCIMENTO   | Lo stato "RICONOSCIMENTO PARZIALE" indica che dopo aver ricevuto il                   |
| PARZIALE         | riconoscimento parziale da parte del GSE, la richiesta è stata correttamente inviata  |
| CONTESTATO       | nuovamente al GSE corredata eventualmente da ulteriore documentazione per contestare. |
| SECONDO ESITO IN | Lo stato "SECONDO ESITO IN VALUTAZIONE" indica che la risposta inviata a GSE a        |
| VALUTAZIONE      | seguito di PREAVVISO RIGETTO o RICONOSCIMENTO PARZIALE è stata presa in               |
|                  | carico da GSE ed è in valutazione.                                                    |
| SECONDO ESITO    | Lo stato "SECONDO ESITO ACCETTATA" indica che la contestazione è stata valutata,      |
| ACCETTATA        | GSE ha accolto positivamente le contestazioni ricevute e quindi il sistema ha         |
|                  | ottenuto la qualifica. GSE comunica in una lettera inviata all'indirizzo specificato  |
|                  | nei dati di Corrispondenza, gli estremi del riconoscimento.                           |
| SECONDO ESITO    | Lo stato "SECONDO ESITO RIFIUTATA" indica che La contestazione è stata valutata,      |
| RIFIUTATA        | GSE ha respinto in modo definitivo le contestazioni ricevute e quindi il sistema non  |
|                  | ha ottenuto il riconoscimento richiesto. GSE comunica in una lettera inviata          |
|                  | all'indirizzo specificato nei dati di Corrispondenza, le motivazioni del rifiuto.     |
| ANNULLATA        | Lo stato "ANNULLATA" indica che La richiesta è stata annullata da GSE (richieste      |
|                  | presentate per errore, richieste annullate sul richiesta del Soggetto Referente,      |
|                  | ecc.). Su queste richieste non sono possibili ulteriori azioni. GSE comunica in una   |
|                  | lettera inviata all'indirizzo specificato nei dati di Corrispondenza, le motivazioni  |
|                  | dell'annullamento.                                                                    |

# 9.1 Gestione Integrazione

A seguito dell'invio di una richiesta, ove siano necessarie integrazioni e/o chiarimenti rispetto a quanto già presentato sul Portale, è possibile che venga emessa da GSE una richiesta di integrazione.

La richiesta può essere di tipo:

- Integrazione dati: GSE richiede la correzione di dati dell'impianto/UP che devono essere effettuate sul sistema Gaudì di Terna;
- Integrazione documentale: GSE richiede il caricamento di nuovi documenti o di documenti già caricati ma non utilizzabili; per le richieste a progetto è possibile la sola richiesta di integrazione documentale;
- Integrazione dati e documentale: GSE richiede entrambe le tipologie di integrazione.

Sul Portale, per le pratiche per cui GSE ha richiesto una delle tipologie di integrazione indicate è visualizzato sempre lo stato richiesta "DA INTEGRARE":

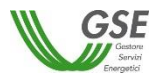

|                     | НОМ                  | IE SITO GSE DELIBERE | ARERA E REGOLE APPLIC     | ATIVE MANUALE UTEN | TE I TUOI DATI |                  |     |
|---------------------|----------------------|----------------------|---------------------------|--------------------|----------------|------------------|-----|
|                     | +++ ==               |                      |                           |                    | *              |                  | (P) |
| NUOVA RICHIESTA -   | GESTIONE RICHIESTE - |                      |                           |                    |                |                  |     |
| FILTRI RICERCA      |                      |                      |                           |                    |                |                  | ?   |
| Codice Richiesta    |                      | Stato Richiesta      | DAINTEGR                  | ARE                |                |                  |     |
| Categoria Richiesta | Seleziona            | *                    |                           |                    | Ce             |                  |     |
|                     |                      |                      |                           |                    |                |                  |     |
| ELENCO RICHIESTE    |                      |                      |                           |                    |                |                  | ?   |
| Numero Richiesta    |                      | Stato richiesta      |                           | CF Referente       |                | P. IVA Referente |     |
| SPC00000072         |                      | DA INTEGRARE         |                           |                    |                | -                |     |
| SEU000003044        |                      | DA INTEGRARE         |                           |                    |                | -                |     |
| SEU000003026        |                      | DA INTEGRARE         |                           |                    |                | -                |     |
| SEU000002894        |                      | DA INTEGRARE         |                           |                    |                | -                |     |
| SEU000002832        |                      | DA INTEGRARE         |                           |                    |                | -                |     |
| SEU000002820        |                      | DA INTEGRARE         |                           |                    |                | -                |     |
| SEU000002816        |                      | DA INTEGRARE         |                           |                    |                | -                |     |
| SEU000002805        |                      | DA INTEGRARE         |                           |                    |                | -                |     |
| SEU000002741        |                      | DA INTEGRARE         |                           |                    |                | -                |     |
| SEU000002721        |                      | DA INTEGRARE         |                           |                    |                | -                |     |
|                     | 1 - 10 di 22 eleme   | nti - Pagina: 1/3    | Richieste per pagina 10 🔻 |                    | 123 🕨 🖬        |                  |     |

La richiesta di integrazione visualizzata sul portale viene sempre anche segnalata tramite una lettera ufficiale che GSE invia all'indirizzo indicato tra i dati di Corrispondenza.

# 9.1.1 Integrazione documentale

Se è stata richiesta un'integrazione documentale, selezionando la richiesta "DA INTEGRARE", compare la seguente schermata:

|                                      | HOME SITO GSE DECRETO MINISTERIALE                                                                                                    | MANUALE UTENTE REGOLE APPLICATIVE                                                                                                    | I TUOI DATI                 |
|--------------------------------------|----------------------------------------------------------------------------------------------------|----------------------------------------------------------------------------------------------------|-----------------------------|
|                                      |                                                                                                    |                                                                                                    |                             |
| NUOVA RICHIESTA - GESTIONE RICHIESTE |                                                                                                    |                                                                                                    |                             |
| Qualifica: SEU000002486              | Stato: DA INTEGRARE                                                                                                    |                                                                                                    |                             |
|                                      | SELEZIO                                                                                                    | IE CONFIGURAZIONE                                                                                                    | ?                           |
| Codice Configurazione Data inizio    | Tipo qualifica richiesta Classi di                                                                                                    | nodifica                                                                                                    | Azioni                      |
| 001 04/02/2014                       | SEU                                                                                                    | م Visualizza dati                                                                                                    |                             |
| 002 05/02/2014                       | ASE/ASAP                                                                                                    | Visualizza Note                                                                                                    |                             |
|                                      |                                                                                                    |                                                                                                    | Integra Documenti           |
| GSE 2013-<br>Sodo                    | right<br>Gastore Servizi Energetici<br>ire del Servizi Energetici GSE S.P.A.<br>unico Ministero dell'Economia e delle Finanze D.Lgs 79 | Sodia Legalia<br>Viale Maresciallo Pilsudski, 92 - 001<br>Reg. Imprese di Roma<br>P. IVA e C.F. n. 0575081001<br>R.E.A. di Roma n. 918934 Cap. Soc. | 97 Roma<br>€ 26.000.000 i.v |

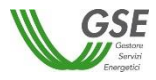

Sulla schermata è presente il pulsante "Integra Documenti", premendolo compare la maschera di dettaglio dell'integrazione:

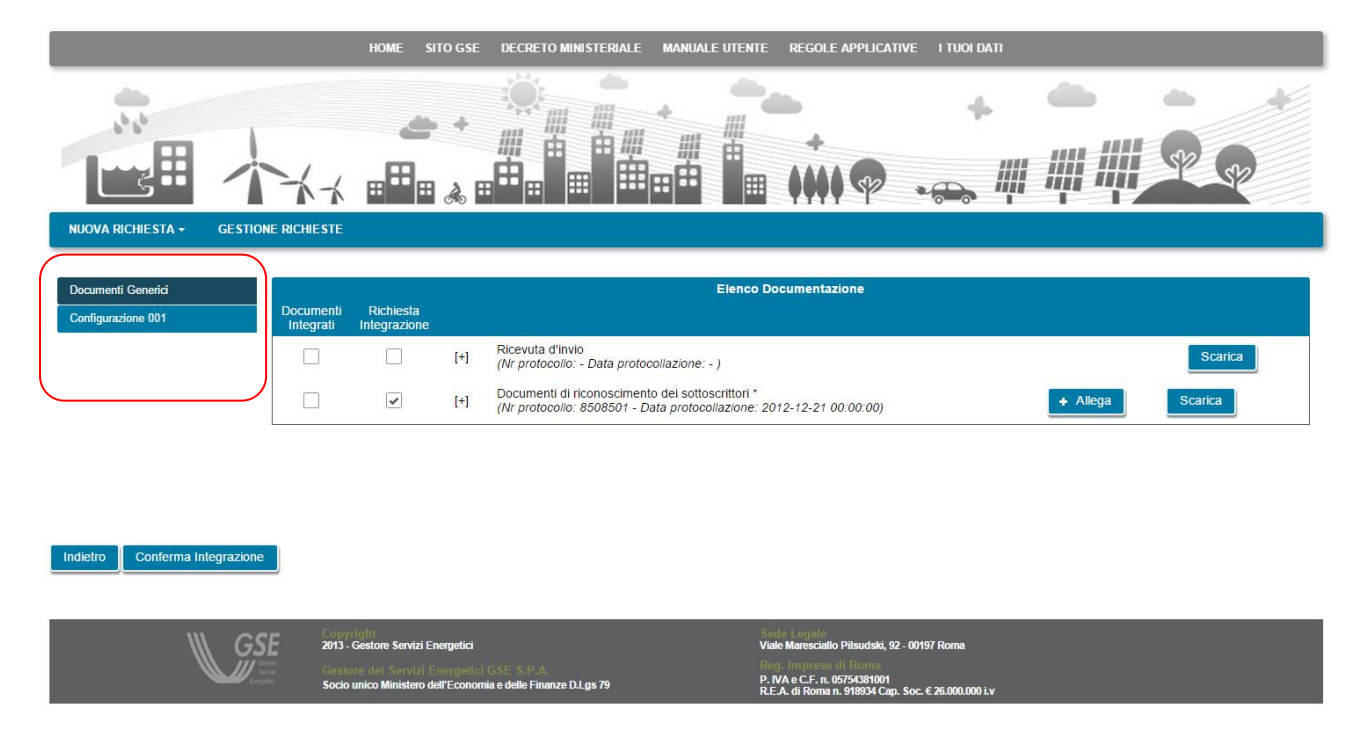

Nella parte sinistra, evidenziata in rosso nella figura soprastante, sono presenti le etichette di tutte le diverse sezioni in cui è stata caricata in origine la documentazione: in particolare sarà presente una etichetta "Documenti Generici" che contiene i documenti comuni a tutte le configurazioni, e, una o più etichette per ognuna delle Configurazioni del sistema che sono state inserite sulla richiesta.

Scorrendo le etichette con un click, nella parte destra viene aggiornata la lista di documenti "Elenco Documentazione" con l'elenco relativo alla configurazione su cui si è posizionati.

Nella tabella "Elenco Documentazione" si trovano indicati, con una spunta nella colonna "Richiesta Integrazione", tutti i documenti per cui GSE richiede il caricamento.

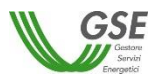

| Documenti Generici |                        |                                                                                                    |     | Elenco Documentazione                                                                                                    |        |          |         |
|--------------------|------------------------|----------------------------------------------------------------------------------------------------|-----|----------------------------------------------------------------------------------------------------|--------|----------|---------|
| Configurazione 001 | Documenti<br>Integrati | Richiesta<br>Integrazione                                                                                                    |     |                                                                                                    |        |          |         |
|                    |                        |                                                                                                    | [+] | Richiesta di qualifica dell'ASSPC *<br>(Nr protocollo: 8508501 - Data protocollazione: 2012-12-21 00:00:00)                                                                                                   |        |          | Scarica |
|                    |                        | <ul> <li>Image: A start of the start of the start of</li></ul> | [+] | Allegato tecnico *<br>(Nr protocollo: 8508501 - Data protocollazione: 2012-12-21 00:00:00)                                                                                                    | Genera | + Allega | Scarica |
|                    |                        | ~                                                                                                    | [+] | Nomina del Soggetto Referente *<br>(Nr protocolio: 8508501 - Data protocollazione: 2012-12-21 00:00:00)                                                                                                    | Genera | + Allega | Scarica |
|                    |                        | ~                                                                                                    | [+] | Relazione descrittiva del Sistema ASSPC *<br>(Nr protocolio: 8508501 - Data protocoliazione: 2012-12-21 00:00:00)                                                                                             |        | + Allega | Scarica |
|                    |                        |                                                                                                    | [+] | Copia bolletta energia elettrica relativa al/i POD dell'ASSPC *<br>(Nr protocollo: 8508501 - Data protocollazione: 2012-12-21 00:00:00)                                                                       |        |          | Scarica |
|                    |                        |                                                                                                    | [+] | Documentazione comprovante la piena disponibilità dell'area del cliente finale su cui è<br>realizzato il sistema *<br>(Nr protocolio: 8508501 - Data protocollazione: 2012-12-21 00.00.00)                    |        |          | Scarica |
|                    |                        |                                                                                                    | [+] | Schema elettrico unifilare completo del Sistema ASSPC *<br>(Nr protocollo: 8508501 - Data protocollazione: 2012-12-21 00:00:00)                                                                               |        |          | Scarica |
|                    |                        |                                                                                                    | [+] | Copia regolamento Esercizio del Sistema ASSPC o altra documentazione di<br>Esercizio o Collaudo *<br>(Nr protocolio: 8508501 - Data protocollazione: 2012-12-21 00:00:00)                                     |        |          | Scarica |
|                    |                        |                                                                                                    | [+] | Copia licenza/e officina elettrica Produttore *<br>(Nr protocollo: 8508501 - Data protocollazione: 2012-12-21 00:00:00)                                                                                       |        |          | Scarica |
|                    |                        |                                                                                                    | [+] | Convenzione art. 26.3 del TISSPC, altra documentazione atta a certificare la corretta<br>contabilizzazione di produzione elo consumo *<br>(Nr protocolio: 8508501 - Data protocolazione: 2012-12-21 00.00.00) |        |          | Scarica |
|                    |                        |                                                                                                    | [+] | Copia dichiarazione annuale consumo anno precedente (Obbligatorio solo per CAR)<br>(Nr protocollo: - Data protocollazione: - )                                                                                |        |          | Scarica |
|                    |                        |                                                                                                    | [+] | Altra documentazione<br>(Nr protocolio: - Data protocoliazione: - )                                                                                                    |        |          | Scarica |

In relazione ad un documento da integrare possono essere presenti i seguenti pulsanti:

- "Allega", consente di caricare un documento selezionandolo da una cartella dal proprio PC
- "Genera", è presente solo per i documenti che erano stati dinamicamente creati in relazione alla richiesta e consente di generarli nuovamente. Dopo aver rigenerato uno di questi documenti è necessario firmarlo, scansionarlo e ricaricarlo nello stesso slot usando il pulsante "Allega".

Per tutti i documenti è presente anche il pulsante "Scarica" che consente di scaricare sia un documento appena ricaricato, sia il documento caricato in origine (prima del nuovo caricamento).

Se il caricamento è stato effettuato con successo è presente una spunta nella colonna "Documenti Integrati".

I documenti possono essere caricati in momenti successivi, entrando più volte nella richiesta: al termine del caricamento di tutti i documenti richiesti, l'invio al GSE deve avvenire premendo il pulsante "Conferma Integrazione", presente in basso a sinistra.

Il pulsante può essere premuto da una qualsiasi delle pagine relative alle diverse configurazioni.

Dopo aver terminato con successo l'integrazione la richiesta comparirà nella grigia di "Gestione Richieste" con lo stato "INTEGRATA".

Successivamente, quando GSE avrà confermato la chiusura dell'integrazione, la richiesta comparirà nella lista nuovamente con lo stato "IN VALUTAZIONE".

E' possibile che, successivamente ad una prima richiesta di integrazione GSE richieda una ulteriore integrazione della stessa tipologia o delle altre tipologie indicate.

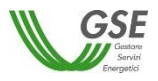

### 9.1.2 Integrazione dati e documentale

Se è stata richiesta un'integrazione dati e documentale, selezionando la richiesta "DA INTEGRARE", compare la seguente schermata:

|                          |                    | HOME SITO GS                | E DECRETO MINISTERIALE   | MANUALE UTENTE                 | REGOLE APPLICATIVE | I TUOI DATI                     |
|--------------------------|--------------------|-----------------------------|--------------------------|--------------------------------|--------------------|---------------------------------|
| NUOVA RICHIESTA -        | CESTIONE RICHIESTE | + مع<br>& الله              |                          |                                | •                  |                                 |
| Qualifica: SI            | EU000002706        | Stato: DA IN                | TEGRARE                  |                                |                    |                                 |
|                          |                    |                             | SELEZION                 | E CONFIGURAZIONE               |                    | ?                               |
|                          |                    |                             |                          |                                |                    |                                 |
| Codice<br>Configurazione | Data inizio        | Data inizio<br>Riconosciuta | Tipo qualifica richiesta | Tipo qualifica<br>riconosciuta | Classi di modifica | Azioni                          |
| 001                      | 04/03/2014         |                             | SEESEU-A                 |                                |                    | Visualizza dati p               |
|                          |                    |                             |                          |                                |                    | Integra Documenti Preview Gaudi |

Sulla schermata sono presenti i pulsanti "Integra Documenti" e "Preview Gaudì".

L'integrazione documentale va effettuata come già indicato al par. 9.1.1.

L'integrazione dati va effettuata nella seguente modalità:

- Richiedere a Terna di effettuare sul sistema Gaudì la modifica indicata da GSE sulla lettera di integrazione e di trasmetterla a GSE (<u>Nota</u>: la trasmissione non è in tempo reale ma viene effettuata con cadenza almeno giornaliera)
- Dopo qualche giorno, collegarsi sul Portale SPC, selezionare la richiesta e verificare che la modifica sia stata inviata a GSE, utilizzando il pulsante "Preview Gaudi"

Selezionando il pulsante "Preview Gaudì" compare un pop-up in cui è richiesto di fare una anteprima delle modifiche per ognuno degli impianti interessati alle modifiche.

E' importante notare che in questa fase i dati dell'impianto che si vedono con il pulsante "Preview Gaudì" e i dati dell'impianto che si vedono con il pulsante "Visualizza dati" <u>differiscono</u>. La preview visualizza infatti solo un'anteprima di modifiche che saranno effettivamente applicate da GSE alla richiesta, solo successivamente alla chiusura e alla trasmissione dell'integrazione.

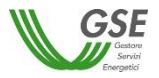

|                         | HOME SITO GSE DECRETO MINISTERIALE MANUALE UTENTE REGOLE APPLICATIVE I TUOI DATI |
|-------------------------|----------------------------------------------------------------------------------|
|                         |                                                                                  |
|                         | Sintari dati Sistama ASSDO                                                       |
| Qualifica: SEU000002706 |                                                                                  |
| Codice Data inizio      | Codice Censimp IM001 Cerca Impianto P Cancella Filtri LiM001 Azioni              |
| 001 04/03/2014          | Chiudi Visualizza dati p                                                         |
|                         | Integra Documenti Preview Gaudi                                                  |

Il campo "Codice Censimp" consente di selezionare, da una lista complessiva degli impianti censiti nella richiesta, l'impianto su cui sono state richieste le modifiche a Gaudì. Selezionandolo viene popolato automaticamente il codice Richiesta Terna.

La visualizzazione va fatta selezionando singolarmente tutti gli impianti modificati su Gaudì.

Premendo "Cerca Impianto" dopo aver selezionato un impianto compare la schermata di Preview sotto riportata:

|                          | HOME S                                                       | ITO GSE DECRETO             | ) MINISTERIALE M                | MANUALE UTENT | E REGOLE APPLICA                | NTIVE I TUOI DATI                             |                            |
|--------------------------|--------------------------------------------------------------|-----------------------------|---------------------------------|---------------|---------------------------------|-----------------------------------------------|----------------------------|
|                          | Sintesi dati Sistema ASS                                     | PC                          |                                 |               |                                 |                                               | ° • •                      |
|                          | Ricerca Implanto<br>Codice Censimp<br>Codice Richiesta Terna | IM001<br>RC093243           | •                               |               | Cerca Impianto 👂                | Cancella Fiitri                               | # P P                      |
| NUOVA RICHIESTA - GESTIO |                                                              |                             |                                 |               |                                 |                                               |                            |
| Qualifica: SEU0000027    | Nome Impianto                                                | Impianto IM001              |                                 |               | Codice SAPR                     | SAPR-011                                      |                            |
|                          | Tipologia Impianto                                           | CELLE A COM                 | BUSTIBILE                       |               | Data Attivazione<br>Connessione | 17/03/2014                                    |                            |
|                          | Regione                                                      | LAZIO                       |                                 |               | Provincia                       | ROMA                                          |                            |
| Codice Data              | Comune                                                       | ROMA                        |                                 |               | Località                        | -                                             | Azioni                     |
|                          | Indirizzo                                                    | Via degli impian            | ti                              |               | CAP                             | 00100                                         |                            |
| 001 04/03                | Potenza attiva<br>complessiva (kW)                           | 556                         |                                 |               | )                               |                                               | ualizza dati 🔎             |
|                          | Codice UP                                                    | Tipologia della UP          | Data attivazione<br>connessione | CODICE PC     | DD Gestore di F                 | Rete                                          |                            |
|                          | UP-022                                                       | SOLARE                      | 17/03/2011                      | POD-051       | Centrale Ele<br>di Moling Er    | ttrica Colz-Spescia di La Valle<br>ico S.n.c. | ra Documenti Preview Gaudi |
|                          | UP-030                                                       | SOLARE                      | 17/03/2014                      | POD-003       | ASM Distrib                     | uzione Elettricità srl                        |                            |
| ∭ <i>G</i> g             |                                                              | In the second second second | لحر                             | Chiudi        |                                 |                                               |                            |
| Low                      | Socio unico Ministero d                                      | ell'Economia e delle Finar  | ize D.Lgs 79                    |               | R.E.A. di Roma n. 918934 Ca     | ap. Soc. € 26.000.000 i.v                     |                            |

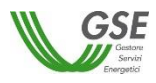

Sulla schermata è presente l'icona che consente di visualizzare e scaricare in locale sul PC la preview dei dati. Se i dati presentati riportano correttamente le modifiche richieste a Terna, si consiglia di salvare (dall'interno del documento visualizzato) e conservare in locale sul PC il file PDF.

Il pulsante "Chiudi" termina la preview. La preview può essere effettuata più volte finchè non viene confermata la chiusura dell'integrazione, dopo la chiusura non sarà più possibile richiederla.

Dopo aver effettuato la Preview Gaudì e aver verificato che la modifica richiesta è presente e dopo aver completato l'integrazione di tutti i documenti richiesti è possibile procedere alla chiusura integrazione.

La chiusura va fatta selezionando il pulsante "Integra documenti" (anche se i documenti sono già stati integrati in precedenza) e successivamente, dalla pagina di integrazione premendo il pulsante "Conferma Integrazione".

| Documenti Generici         |                        | Elenco Documentazione                                                                                         |         |
|----------------------------|------------------------|----------------------------------------------------------------------------------------------------|---------|
| Configurazione 001         | Documenti<br>Integrati | Attenzione                                                                                                    |         |
|                            |                        | Si sta confermando l'integrazione documentale per la richiesta SEU000002706, si è sicuri di voler continuare? | Scarica |
|                            |                        |                                                                                                    |         |
|                            |                        |                                                                                                    |         |
| Indietro Conferma Integraz | tione                  |                                                                                                    |         |

Dopo aver terminato con successo l'integrazione la richiesta comparirà nella grigia di "Gestione Richieste" con lo stato "INTEGRATA".

Successivamente, quando GSE avrà confermato la chiusura dell'integrazione, la richiesta comparirà nella lista nuovamente con lo stato "IN VALUTAZIONE".

E' possibile che, successivamente ad una prima richiesta di integrazione GSE richieda una ulteriore integrazione della stessa tipologia o delle altre tipologie indicate.

# 9.1.3 Integrazione dati

Se è stata richiesta un'integrazione solo dati, selezionando la richiesta "DA INTEGRARE", compare la seguente schermata:

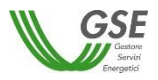

|                          |                    | HOME SITO GSE               | DECRETO MINISTERIALE     | MANUALE UTENTE                 | REGOLE APPLICATIVE | TUOI DATI                           |
|--------------------------|--------------------|-----------------------------|--------------------------|--------------------------------|--------------------|-------------------------------------|
|                          | +++                | + هو<br>ه ه                 |                          |                                | •••••              |                                     |
| NUOVA RICHIESTA -        | GESTIONE RICHIESTE |                             |                          |                                |                    |                                     |
| Qualifica: SE            | U000002706         | Stato: DA INT               | EGRARE                   |                                |                    |                                     |
|                          |                    |                             | SELEZION                 |                                |                    |                                     |
|                          |                    |                             |                          |                                |                    |                                     |
| Codice<br>Configurazione | Data inizio        | Data inizio<br>Riconosciuta | Tipo qualifica richiesta | Tipo qualifica<br>riconosciuta | Classi di modifica | Azioni                              |
| 001                      | 04/03/2014         |                             | SEESEU-A                 |                                |                    | Visualizza dati p                   |
|                          |                    |                             |                          |                                |                    | Conferma Integrazione Preview Gaudi |

L'integrazione dati va effettuta con le modalità operative e utilizzando le funzionalità di Portale sottese al pulsante "Preview Gaudì", già indicate al par. 9.1.2.

Al termine, la conferma avviene premendo direttamente dalla pagina il pulsante "Conferma Integrazione".

Dopo aver terminato con successo l'integrazione la richiesta comparirà nella grigia di "Gestione Richieste" con lo stato "INTEGRATA".

Successivamente, quando GSE avrà confermato la chiusura dell'integrazione, la richiesta comparirà nella lista nuovamente con lo stato "IN VALUTAZIONE".

E' possibile che, successivamente ad una prima richiesta di integrazione GSE richieda una ulteriore integrazione della stessa tipologia o delle altre tipologie indicate.

# 9.2 Contestazione esiti da GSE

In caso di ricezione di un esito che non prevede l'accettazione positiva della richiesta di riconoscimento o della richiesta a progetto da parte di GSE, ovvero un esito di riconoscimento parziale o di preavviso di rigetto, è possibile, tramite funzionalità del Portale, valutare l'esito e quindi accettarlo oppure procedere alla contestazione.

Nella pagina di "Gestione richieste", le richieste per cui è stato fornito da GSE un primo esito contestabile hanno le seguenti caratteristiche:

- la richiesta si trova nello stato <u>**RICONOSCIMENTO PARZIALE**</u> se GSE sta indicando che intende riconoscere una qualifica che comporta un beneficio inferiore a quello richiesto, dal punto di vista della tipologia di qualifica o della sua durata;
- la richiesta si trova nello stato **PREAVVISO RIGETTO** se GSE sta indicando che non intende riconoscere la qualifica.

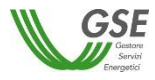

**NOTA**: l'esito pubblicato sul portale viene sempre anche segnalato tramite una lettera ufficiale che GSE invia all'indirizzo indicato tra i dati di Corrispondenza.

# 9.2.1 Accettazione/Contestazione Riconoscimento parziale

Nella pagina di elenco delle richieste selezionare la richiesta per la quale si desidera valutare l'esito di tipo RICONOSCIMENTO PARZIALE.

|                                                                                                 |                   | HOME SITO GSE                           | DELIBERE ARERA E REGOLE A             | PPLICATIVE MANUALE UTENT | E I TUOI DATI                                    |
|-------------------------------------------------------------------------------------------------|-------------------|-----------------------------------------|---------------------------------------|--------------------------|--------------------------------------------------|
|                                                                                                 | +++               |                                         |                                       |                          |                                                  |
| NUOVA RICHIESTA 🗸                                                                               | GESTIONE RICHIEST | E 🕶                                     |                                       |                          |                                                  |
| FILTRI RICERCA                                                                                  |                   |                                         |                                       |                          | ?                                                |
|                                                                                                 |                   |                                         |                                       |                          |                                                  |
| Codice Richiesta                                                                                |                   | Stato R                                 | tichiesta RICON                       | NOSCIMENTO PA            | Cerca o Cancella Filtri                          |
| Codice Richiesta<br>Categoria Richiesta                                                         | Seleziona         | Stato R                                 | tichiesta RICO!                       | NOSCIMENTO PA            | Cerca $ ho$ Cancella Filtri                      |
| Codice Richiesta<br>Categoria Richiesta<br>ELENCO RICHIESTE                                     | Seleziona         | Stato R                                 | RICON                                 | NOSCIMENTO PA            | Cerca o Cancella Filtri                          |
| Codice Richiesta<br>Categoria Richiesta<br>ELENCO RICHIESTE<br>Numero Richiesta                 | Seleziona         | Stato R                                 | lichiesta RICO)                       | CF Referente             | Cerca o Cancella Filtri<br>?<br>P. IVA Referente |
| Codice Richiesta<br>Categoria Richiesta<br>ELENCO RICHIESTE<br>Numero Richiesta<br>SEU000002784 | Seleziona         | Stato R<br>Stato richi<br>RICONOSCIMENT | itchiesta RICO?<br>esta<br>O PARZIALE | CF Referente             | Cerca o Cancella Filtri<br>?<br>P. IVA Referente |

Viene visualizzata la pagina per la gestione dell'esito, presentata nella figura sottostante, su cui sono presenti i pulsanti "Accetta" e "Contesta Esito":

| NUO | VA RICHIESTA             | - GESTIONE RICHIESTE |                             |                          |                                |                    |                   |
|-----|--------------------------|----------------------|-----------------------------|--------------------------|--------------------------------|--------------------|-------------------|
|     | Qualifica:               | SEU000002701         | Stato: RICON<br>PARZ        | NOSCIMENTO               |                                |                    |                   |
|     |                          |                      |                             | SELEZION                 | IE CONFIGURAZIONE              |                    | ?                 |
| c   | Codice<br>Configurazione | Data inizio          | Data inizio<br>Riconosciuta | Tipo qualifica richiesta | Tipo qualifica<br>riconosciuta | Classi di modifica | Azioni            |
|     | 001 01/03/2016           |                      |                             | SEESEU-A                 |                                |                    | Visualizza dati 👂 |
|     | Accetta Contesta E       |                      |                             | Accetta Contesta Esito   |                                |                    |                   |

Se si desidera accettare l'esito parziale espresso da GSE sulla richiesta, selezionare il pulsante **Accetta**. Viene visualizzato il seguente popup di conferma:

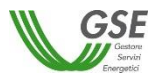

|                          |                    | HOME SITO GSE DECRETO MINISTERIALE MANUALE UTENTE REGOLE APPLICATIVE I TUOI DATI                               |                        |
|--------------------------|--------------------|----------------------------------------------------------------------------------------------------|------------------------|
| NUOVA RICHIESTA -        | GESTIONE RICHIESTE |                                                                                                    |                        |
| Qualifica: <b>SE</b>     | U000002701         | Stato: RICONOSCIMENTO<br>PARZIALE                                                                              |                        |
|                          |                    | Attenzione                                                                                                    | ?                      |
|                          |                    | Si sta decidendo di accettare l'esito proposto per la richiesta SEU000002701, si è sicuri di voler continuare? |                        |
| Codice<br>Configurazione | Data inizio        | No                                                                                                    | Azioni                 |
| 001                      | 01/03/2016         | SEESEU-A                                                                                                    | ر Visualizza dati      |
|                          |                    |                                                                                                    | Accetta Contesta Esito |

Selezionare il pulsante **Si** per confermare e inviare l'accettazione a GSE. Selezionare il pulsante **No** per tornare indietro.

Una volta inviata l'accettazione, la richiesta passerà nello stato **SECONDO ESITO IN VALUTAZIONE** e non sarà più possibile procedere ad altre scelte.

Quando GSE avrà preso atto dell'accettazione e avrà completato la lavorazione della richiesta, questa passerà in uno stato finale (tipicamente **SECONDO ESITO ACCETTATA**) per indicare che il sistema ha ottenuto la qualifica SEU/SEESEU/ASE/ASAP. A questo punto non sarà più possibile eseguire nessuna attività sulla richiesta eccetto la sua consultazione in sola lettura.

Se non si desidera accettare l'esito parziale espresso da GSE sulla richiesta, selezionare il pulsante **Contesta Esito** per procedere alla contestazione.

Viene visualizzata la pagina che segue:

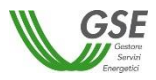

| HOME SITO GSE DECRETO MINISTERIALE MANUALE UTENTE REGOLE APPLICATIVE I TUOI DATI |     |
|----------------------------------------------------------------------------------|-----|
|                                                                                  |     |
| NUOVA RICHESTA + GESTIONE RICHESTE                                               |     |
| Qualifica: SEU00002475 Stato: PARZIALE                                           |     |
| Contestazione Esito Richiesta SEU000002475                                       |     |
| Note Contestazione                                                               |     |
|                                                                                  |     |
|                                                                                  |     |
|                                                                                  |     |
| v<br>1000 caratteri manonti                                                      |     |
| Salva Note                                                                       |     |
|                                                                                  |     |
|                                                                                  |     |
| Elenco Documentazione per la contestazione                                       |     |
| Nessun documento presente                                                        |     |
| + Aggiungi Documento                                                             |     |
| Indietro                                                                         | one |

Nel campo **Note Contestazione** è possibile inserire i commenti per spiegare a GSE il motivo della contestazione. Dopo aver inserito i commenti selezionare il pulsante **Salva Note** per renderli permanenti. E' possibile (ma non obbligatorio) associare ulteriore documentazione alla contestazione. A tale scopo selezionare il pulsante **Aggiungi Documento** e aggiungere il documento desiderato. Ripetere l'operazione se si desidera aggiungere più di un documento. L'elenco dei documenti aggiunti viene visualizzato nella sezione **Elenco Documentazione per la contestazione** della scheda Documenti sulla richiesta.

Selezionando il pulsante **Visualizza** è possibile visualizzare il contenuto del documento, mentre selezionando il pulsante **Elimina** è possibile eliminare il documento allegato. Dopo aver compilato la contestazione in tutte le sue parti, selezionare il pulsante **Invia Contestazione**. Viene visualizzato il seguente popup di conferma:

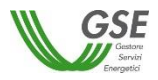

|                                        | HOME SITO GSE DECRETO MINISTERIALE MANUALE UTENTE REGOLE APPLICATIVE I TUOI DATI                          |
|----------------------------------------|----------------------------------------------------------------------------------------------------|
|                                        |                                                                                                    |
| NUOVA RICHIESTA - GESTIONE RICHIESTE   |                                                                                                    |
| Qualifica: SEU000002475                | Stato: PARZIALE                                                                                           |
|                                        | Contestazione Esito Richiesta SEU000002475                                                                |
|                                        |                                                                                                    |
| Attenzione                             | Si sta contestando l'esito emesso dal GSE per la richiesta SEU000002475, si è sicuri di voler continuare? |
| 941 caratteri rimanenti.<br>Salva Note |                                                                                                    |
|                                        | Elenco Documentazione per la contestazione                                                                |
| SEU000002482_My_Document.pdf           | Visualizza Elimina                                                                                        |
| SEU000002482_My_Contract.pdf           | Visualizza                                                                                                |
| + Aggiungi Documento                   |                                                                                                    |
| Indietro                               | Invia Contestazione                                                                                       |

Selezionare il pulsante **Si** per confermare e inviare la contestazione a GSE. Selezionare il pulsante **No** per tornare indietro. Una volta inviata la contestazione, la richiesta passerà nello stato **PREAVVISO RIGETTO CONTESTATO** e non sarà più possibile procedere ad altre scelte.

Quando la contestazione sarà stata presa in carico da GSE per la sua valutazione, la richiesta assumerà lo stato **SECONDO ESITO IN VALUTAZIONE**.

A seguire, in funzione dell'esito espresso da GSE sulla contestazione la richiesta potrà assumere uno dei seguenti stati <u>finali</u>:

- **SECONDO ESITO ACCETTATA**: GSE ha concesso la qualifica SEU/SEESEU/ASE/ASAP, sulla lettera di esito che GSE invia all'indirizzo indicato tra i dati di Corrispondenza, sarà indicata la tipologia di riconoscimento.
- **SECONDO ESITO RIFIUTATA**: GSE ha respinto in modo definitivo le contestazioni ricevute e quindi il sistema non ha ottenuto il riconoscimento richiesto. Sulla lettera di esito che GSE invia all'indirizzo indicato tra i dati di Corrispondenza, saranno indicate le motivazioni del mancato riconoscimento della qualifica.

Quando la richiesta si trova in uno degli stati precedenti non sarà più possibile eseguire nessuna attività sulla stessa eccetto la sua consultazione in sola lettura.

# 9.2.2 Accettazione/Contestazione Preavviso di rigetto

Nella pagina di elenco delle richieste selezionare la richiesta per la quale si desidera valutare l'esito di tipo PREAVVISO RIGETTO.

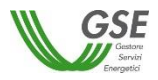

|                     |                   | HOME SITO GSE DELIBERE        | ARERA E REGOLE APPLICATIVE MANUAL | LE UTENTE I TUOI DATI |                        |
|---------------------|-------------------|-------------------------------|-----------------------------------|-----------------------|------------------------|
| NUOVA RICHIESTA -   | GESTIONE RICHIEST |                               |                                   | +<br>• • • •          |                        |
| FILTRI RICERCA      |                   |                               |                                   |                       | ?                      |
| Codice Richiesta    |                   | Stato Richiesta               | PREAVVISO RIGETTO                 |                       | orea o Cancolla Eiltri |
| Categoria Richiesta | Seleziona         | •                             |                                   |                       |                        |
|                     |                   |                               |                                   |                       |                        |
| ELENCO RICHIESTE    |                   |                               |                                   |                       | ?                      |
| Numero Richiesta    |                   | Stato richiesta               | CF Refere                         | nte                   | P. IVA Referente       |
| SEU000002680        |                   | PREAVVISO RIGETTO             |                                   |                       | -                      |
| SEU000002673        |                   | PREAVVISO RIGETTO             |                                   |                       | -                      |
| SEU000002610        |                   | PREAVVISO RIGETTO             |                                   |                       | -                      |
| SEU000002588        |                   | PREAVVISO RIGETTO             |                                   |                       | -                      |
|                     | 1-                | 4 di 4 elementi - Pagina: 1/1 | Richieste per pagina 10 🔻         |                       |                        |

Viene visualizzata la pagina per la gestione dell'esito presentata nella figura sottostante:

|                                   | HOME SITO GSE DECRE         | TO MINISTERIALE MANUALE UTENTE RE | GOLE APPLICATIVE I TUOI DATI          |                        |
|-----------------------------------|-----------------------------|-----------------------------------|---------------------------------------|------------------------|
|                                   |                             |                                   | · · · · · · · · · · · · · · · · · · · |                        |
|                                   |                             |                                   |                                       |                        |
| Qualifica: SEU000002475           | Stato: PREAVVISO<br>RIGETTO |                                   |                                       |                        |
|                                   |                             | SELEZIONE CONFIGURAZIONE          |                                       | ?                      |
|                                   |                             |                                   |                                       |                        |
| Codice Configurazione Data inizio | Tipo qualifica richiesta    | Classi di modifica                | Azioni                                |                        |
| 001 16/09/2015                    | SEU                         | V                                 | ísualizza dati 🔎                      |                        |
|                                   |                             |                                   |                                       | Accetta Contesta Esito |

Se si desidera accettare l'esito negativo espresso da GSE sulla richiesta, selezionare il pulsante **Accetta**. Viene visualizzato il seguente popup di conferma:

|                         | HOME SITO GSE DECRETO MINISTERIALE MANUALE UTENTE REGOLE APPLICATIVE I TUOI DATI                                    |  |  |  |  |  |  |
|-------------------------|----------------------------------------------------------------------------------------------------|--|--|--|--|--|--|
|                         |                                                                                                    |  |  |  |  |  |  |
| Qualifica: SEU000002407 | Stato: PREAVVISO<br>RIGETTO                                                                                         |  |  |  |  |  |  |
|                         | SELEZIONE CONFIGURAZIONE                                                                                            |  |  |  |  |  |  |
| Codice Configurazione   | Attenzione                                                                                                    |  |  |  |  |  |  |
| 001                     | Si sta decidendo di accettare l'esito proposto per la richiesta SEU00002407, si è sicuri di voler continuare? No Si |  |  |  |  |  |  |
| 002                     | 24/07/2015 SEESEU-A a) Visualizza dati p                                                                            |  |  |  |  |  |  |
|                         | Accetta Contesta Esito                                                                                              |  |  |  |  |  |  |

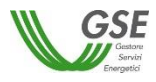

Selezionare il pulsante **Si** per confermare e inviare l'accettazione a GSE. Selezionare il pulsante **No** per tornare indietro. Una volta inviata l'accettazione, la richiesta passerà nello stato **SECONDO ESITO IN VALUTAZIONE** come evidenziato nella figura che segue e non sarà più possibile procedere ad altre scelte:

|                     | НС                   | DME SITO GSE DELIBERE ARERA   | E REGOLE APPLICATIVE | MANUALE UTENTE | I TUOI DATI |                  |    |
|---------------------|----------------------|-------------------------------|----------------------|----------------|-------------|------------------|----|
|                     |                      |                               |                      |                | *<br>       |                  | 52 |
| NUOVA RICHIESTA 🗸   | GESTIONE RICHIESTE - |                               |                      |                |             |                  |    |
| FILTRI RICERCA      |                      |                               |                      |                |             |                  | ?  |
| Codice Richiesta    |                      | Stato Richiesta               | SECONDO ESITO IN     | ∨/ ▼           |             |                  |    |
| Categoria Richiesta | Seleziona            | •                             |                      |                | Cer         |                  |    |
|                     |                      |                               |                      |                |             |                  |    |
| ELENCO RICHIESTE    |                      |                               |                      |                |             |                  | ?  |
| Numero Richiesta    |                      | Stato richiesta               | CF                   | Referente      |             | P. IVA Referente |    |
| SPCPV00000033       | SE                   | ECONDO ESITO IN VALUTAZIONE   |                      |                |             | -                |    |
| SPCPV00000001       | SE                   | ECONDO ESITO IN VALUTAZIONE   |                      |                |             | -                |    |
| SPCMPV00000018      | SE                   | ECONDO ESITO IN VALUTAZIONE   |                      |                |             | -                |    |
| SPCMPV00000017      | SE                   | ECONDO ESITO IN VALUTAZIONE   |                      |                |             | -                |    |
| SPC00000043         | SE                   | ECONDO ESITO IN VALUTAZIONE   |                      |                |             | -                |    |
| SPC00000041         | SE                   | ECONDO ESITO IN VALUTAZIONE   |                      |                |             | -                |    |
| SPC00000039         | SE                   | ECONDO ESITO IN VALUTAZIONE   |                      |                |             | -                |    |
| SEUPQ000000107      | SE                   | ECONDO ESITO IN VALUTAZIONE   |                      |                |             | -                |    |
| SEU000003186        | SE                   | ECONDO ESITO IN VALUTAZIONE   |                      |                |             | -                |    |
| SEU000002795        | SE                   | ECONDO ESITO IN VALUTAZIONE   |                      |                |             | -                |    |
|                     | 1 - 10 di 20 el      | lementi - Pagina: 1/2 Richies | ste per pagina 🛛 💶   | 1              | 2 🕨 🖬       |                  |    |

della richiesta questa passerà nello stato finale **SECONDO ESITO RIFIUTATA** per indicare che il sistema non ha ottenuto il riconoscimento richiesto. A questo punto non sarà più possibile eseguire nessuna attività sulla richiesta eccetto la sua consultazione in sola lettura.

Se non si desidera accettare l'esito negativo espresso da GSE sulla richiesta, selezionare il pulsante **Contesta Esito** per procedere alla contestazione. Viene visualizzata la pagina che segue:

| HOME SITO GSE DECRETO MINISTERIALE MANUALE UTENTE REGOLE APPLICATIVE I TUOI DATI |
|----------------------------------------------------------------------------------|
|                                                                                  |
| Qualifica: SEU000002475 Stato: PREAVVISO RIGETTO                                 |
| Contestazione Esito Richiesta SEU000002475                                       |
| Note Contestazione                                                               |
|                                                                                  |
| 1000 caratteri rimanenti.<br>Salva Note                                          |
| Elenco Documentazione per la contestazione                                       |
| Aggiungi Documento                                                               |
| Invia Contestazione                                                              |

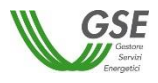

Nel campo **Note Contestazione** è possibile inserire i commenti per spiegare a GSE il motivo della contestazione. Dopo aver inserito i commenti selezionare il pulsante **Salva Note** per renderli permanenti. E' possibile (ma non obbligatorio) associare ulteriore documentazione alla contestazione. A tale scopo selezionare il pulsante **Aggiungi Documento** e aggiungere il documento desiderato. Ripetere l'operazione se si desidera aggiungere più di un documento. L'elenco dei documenti aggiunti viene visualizzato nella sezione **Elenco Documentazione per la contestazione**, come illustrato nella figura che segue:

| HOME SITO GSE DECRETO MINISTERIALE MANUALE UTENTE REGOLE APPLICATIVE I TUOI DATI |
|----------------------------------------------------------------------------------|
|                                                                                  |
| NUOVA RICHIESTA + GESTIONE RICHIESTE                                             |
| Qualifica: SEU000002475 Stato: PREAVVISO RIGETTO                                 |
| Contestazione Esito Richiesta SEU000002475                                       |
| Note Contestazione                                                               |
| Inserire dei commenti sulla motivazione della contestazione                      |
| 941 caratteri rimanenti.<br>Salva Note                                           |
| Elenco Documentazione per la contestazione                                       |
| SEU000002482_My_Document.pdf Visualizza Elimina                                  |
| SEU000002482_My_Contract.pdf Visualizza Elimina                                  |
| Aggiungi Documento                                                               |
| Indietro                                                                         |

Selezionando il pulsante **Visualizza** è possibile visualizzare il contenuto del documento, mentre selezionando il pulsante **Elimina** è possibile eliminare il documento allegato. Dopo aver compilato la contestazione in tutte le sue parti, selezionare il pulsante **Invia Contestazione**. Viene visualizzato il seguente popup di conferma:

|                                         | HOME SITO GSE DECRETO MINISTERIALE MANUALE UTENTE REGOLE APPLICATIVE I TUOI DATI                                |
|-----------------------------------------|----------------------------------------------------------------------------------------------------|
|                                         |                                                                                                    |
| NUOVA RICHIESTA - GESTIONE RICHIESTE    |                                                                                                    |
| Qualifica: SEU000002475                 | Stato: PREAVVISO RIGETTO                                                                                        |
|                                         | Contestazione Esito Richiesta SEU000002475                                                                      |
| Attenzione                              |                                                                                                    |
| Inserire dei commenti sulla motivazione | Si sta contestando l'esito emesso dal GSE per la richiesta SEU000002475, si è sicuri di voler continuare? No Si |
| 941 caratteri rimanenti.<br>Salva Note  |                                                                                                    |
|                                         | Elenco Documentazione per la contestazione                                                                      |
| SEU000002482_My_Document.pdf            | Visualizza                                                                                                    |
| SEU000002482_My_Contract.pdf            | Visualizza                                                                                                    |
| + Aggiungi Documento                    |                                                                                                    |
| Indietro                                | Invia Contestazione                                                                                             |

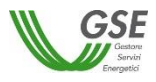

Selezionare il pulsante **Si** per confermare e inviare la contestazione a GSE. Selezionare il pulsante **No** per tornare indietro. Una volta inviata la contestazione, la richiesta passerà nello stato **PREAVVISO RIGETTO CONTESTATO** come evidenziato nella figura che segue e non sarà più possibile procedere ad altre scelte:

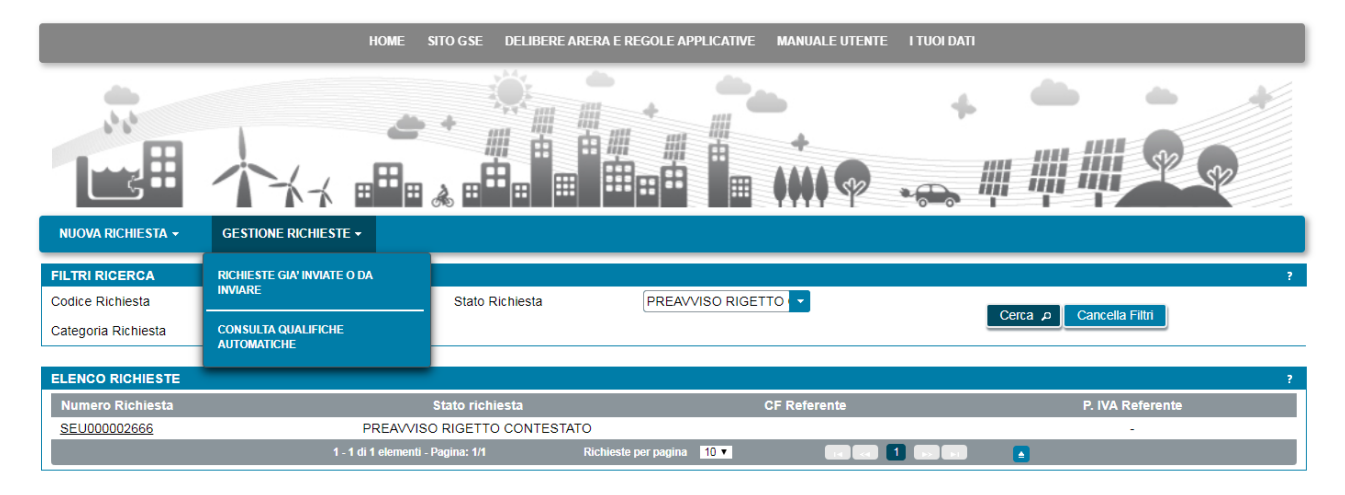

Quando la contestazione sarà stata presa in carico da GSE per la sua valutazione, la richiesta assumerà lo stato **SECONDO ESITO IN VALUTAZIONE**. In funzione dell'esito espresso da GSE sulla contestazione la richesta potrà assumere uno dei seguenti stati <u>finali</u>:

- **SECONDO ESITO ACCETTATA**: GSE ha accolto positivamente le contestazioni ricevute e quindi il sistema ha ottenuto un riconoscimento di tipo SEU/SEESEU/ASE/ASAP. Sulla lettera di esito che GSE invia all'indirizzo indicato tra i dati di Corrispondenza, saranno indicate le condizioni di accettazione.
- SECONDO ESITO RIFIUTATA: GSE ha respinto il riconoscimento richiesto. Sulla lettera di esito che GSE invia all'indirizzo indicato tra i dati di Corrispondenza, saranno indicate le motivazioni del mancato riconoscimento della qualifica.

Quando la richiesta si trova in uno degli stati precedenti non sarà più possibile eseguire nessuna attività sulla stessa eccetto la sua consultazione in sola lettura.